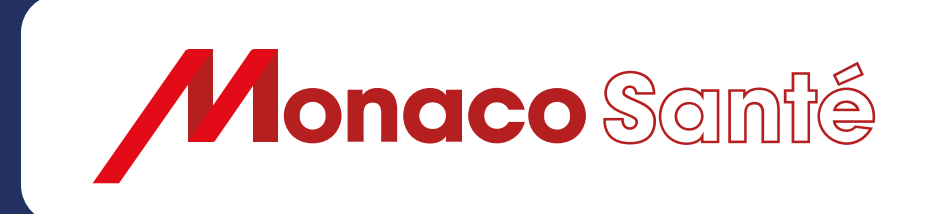

# Portail MonacoSanté

Guide utilisateur à destination des patients

Gouvernement Princier

Monaco

# SOMMAIRE

1 / Compte MonacoSanté: créer un compte et s'y connecter.

2/ <u>Gérer mon compte patient.</u>

3/ Rechercher un professionnel de santé à Monaco.

4/ Prendre un RDV.

5/ <u>Gérer mes RDV.</u>

6/ Réaliser une téléconsultation.

7/ <u>Retrouver les actualités santé et les numéros d'urgence et naviguer sur le Portail</u> <u>MonacoSanté.</u> Compte MonacoSanté: Créer un compte et s'y connecter.

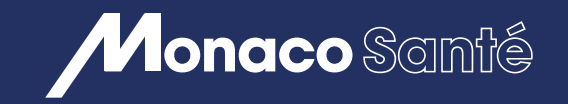

# 1/ COMPTE MONACOSANTÉ: CRÉER UN COMPTE ET S'Y CONNECTER.

- 1 Créer mon compte patient depuis un ordinateur
- 2 <u>Télécharger et démarrer l'application mobile</u>
- 3 Créer mon compte patient depuis l'application mobile
- Me connecter à un compte existant avec MCONNECT <u>depuis un</u> <u>ordinateur</u> ou <u>depuis l'application mobile</u>
- Me connecter à un compte existant avec une authentification forte depuis un ordinateur ou depuis l'application mobile
- 6 Mot de passe oublié Réinitialiser mon mot de passe <u>depuis un</u> ordinateur ou <u>depuis l'application mobile</u>
- O Accéder à la FAQ depuis un ordinateur ou depuis l'application mobile

# 1/ Compte MonacoSanté: créer un compte et s'y connecter

ſIJ

Accue

AI

# **1** Créer mon compte patient depuis un ordinateur

Depuis la page d'accueil

**1.** Cliquer sur *Espace patient* dans le bandeau des rubriques

Lorsque vous êtes sur la page *Vos rendez-vous médicaux*:

2. Cliquer sur *Mon compte* Sur la page de connexion

3. Cliquer sur Je m'inscris

Vous pouvez alors créer votre compte avec une des options suivantes:

4. Cliquer sur *MCONNECT* pour créer un compte avec une identité numérique Ou

5. Renseigner l'ensemble des informations demandées

6. Cliquer sur *Envoyer* 

| JAI DĖJĀ UN COMPTE                                                                                                    |                                                     |
|----------------------------------------------------------------------------------------------------|-----------------------------------------------------|
| Je m'inscris                                                                                                    | Actualités Santé                                    |
| Je crée mon compte en 1 clic avec<br>MConnect                                                                                                    |                                                     |
| MConnect est un dispositif permettant de garantir fidentité d'un usager en<br>s'appuyant sur des comptes pour lesqueis son identité à délà été vierifiée.<br>FranceConnect est un service proposé granitement par l'État à toutes les<br>autorités administratives. | (R - (R - Mon compte                                |
| Widentifier avec MCONNECT                                                                                                    |                                                     |
| Comment activer mon identité numérique ?                                                                                                    | taux                                                |
| Je remplis les champs suivants                                                                                                    |                                                     |
| Merci d'être viglant et de vértfer la véracité des informations saisles avant<br>de valider.                                                                                                    | Rechercher                                          |
| Adresse e-mail *                                                                                                    |                                                     |
| Nom de naissance *  Prénom *                                                                                                    | Besoin d'aide ?                                     |
| Sexe * ✓                                                                                                    | prendre un rendez-vous, gérer votre compte,         |
| Date de naissance *                                                                                                    | Toutes les réponses à vos<br>questions en un clic ! |
| ( +33 - Téléphone portable ^ (ex 06 12 34 56 78)                                                                                                    |                                                     |
| Chold? Finage gal riskt pass comme les autres.                                                                                                    |                                                     |
| 11 36 36 36 36                                                                                                    |                                                     |
| En cochant cette case l'accepte les Conditions Générales d'Utilisation du<br>service.     Je consens au traitement de mes données conformément aux CGU                                                                                                    |                                                     |
| Former                                                                                                    |                                                     |

Des difficultés nour yous inscrire ?

# 1/ Compte MonacoSanté: créer un compte et s'y connecter

## **2** Télécharger et démarrer l'application mobile

Depuis le store de votre appareil mobile, rechercher l'application *MonacoSanté* et procéder à son téléchargement. L'application s'installe sur votre appareil.

1. Cliquer sur l'icone de l'application pour l'ouvrir

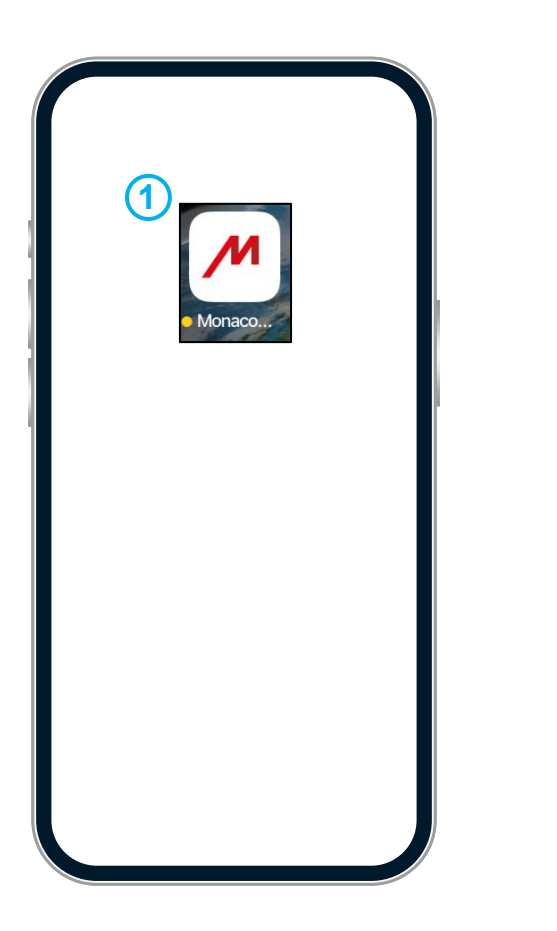

2. Sur l'écran de démarrage de l'application:

#### Cliquer sur Suivant

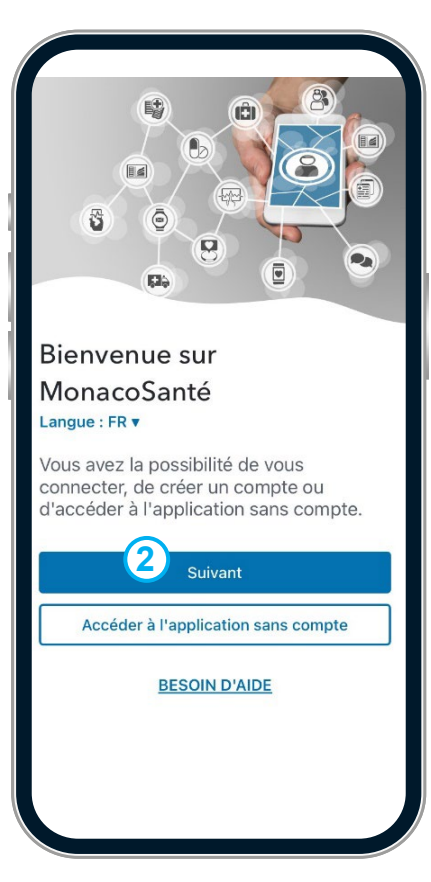

3. Puis sur l'écran d'accueil:

#### Cliquer sur *Me connecter*

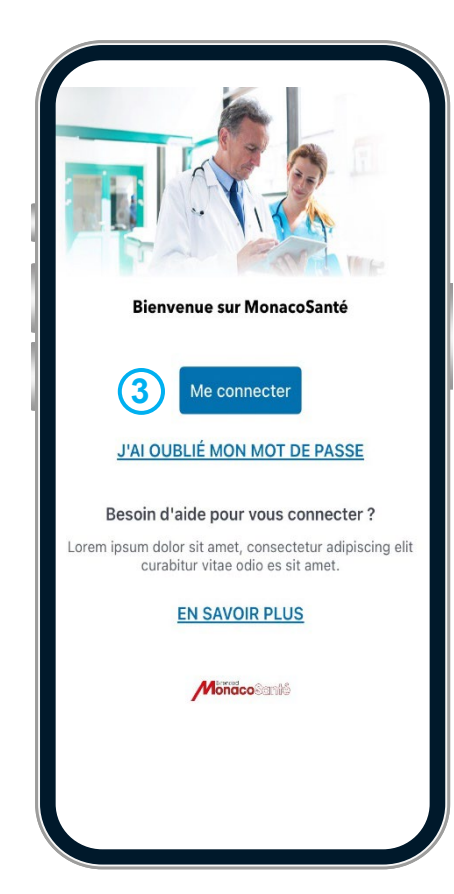

# **③** Créer mon compte patient depuis l'application mobile

Après avoir télécharger et ouvert l'application, vous pouvez créer votre compte patient avec une des options suivantes:

**1.** Cliquer sur *MCONNECT* pour créer un compte avec une identité numérique

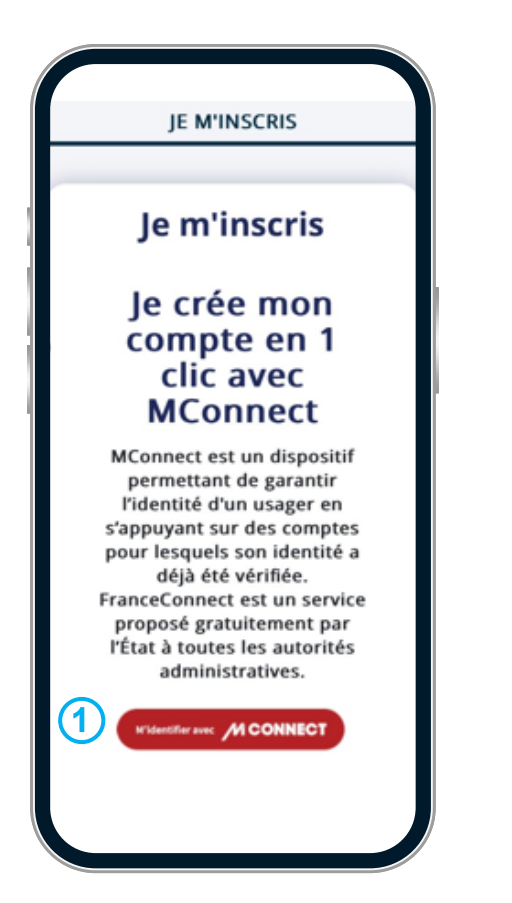

2. Ou Renseigner l'ensemble des informations demandées

#### Cliquer sur Envoyer

Je remplis les champs suivants (2) Adresse e-mail \* Nom de naissance \* Prénom \* Sexe \* 0 Date de naissance \*

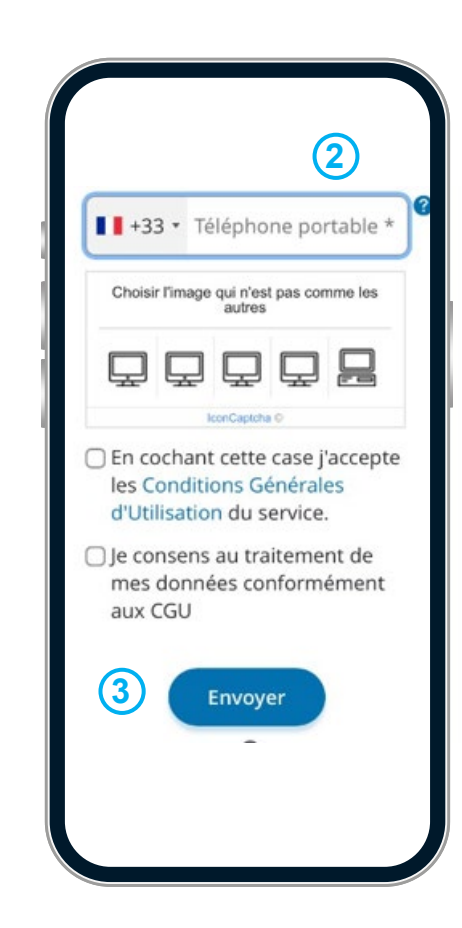

3. Cliquer sur *Envoyer* 

# **4** Me connecter à un compte existant avec MCONNECT depuis un ordinateur

Pour accéder à un compte existant avec MCONNECT depuis un ordinateur:

**1.** Cliquer sur la rubrique *Espace Patient,* depuis la page d'accueil

**2.** Cliquer sur *Mon compte* en haut à droite de la page de recherche de RDV.

Dans la rubrique J'ai déjà un compte:

3. Cliquer sur *Mconnect* 

4. Cliquer sur M'identifier avec MCONNECT

Suivez les instructions de MCONNECT ou rendezvous sur la page

https://mconnect.gouv.mc/utiliser/s-authentifier

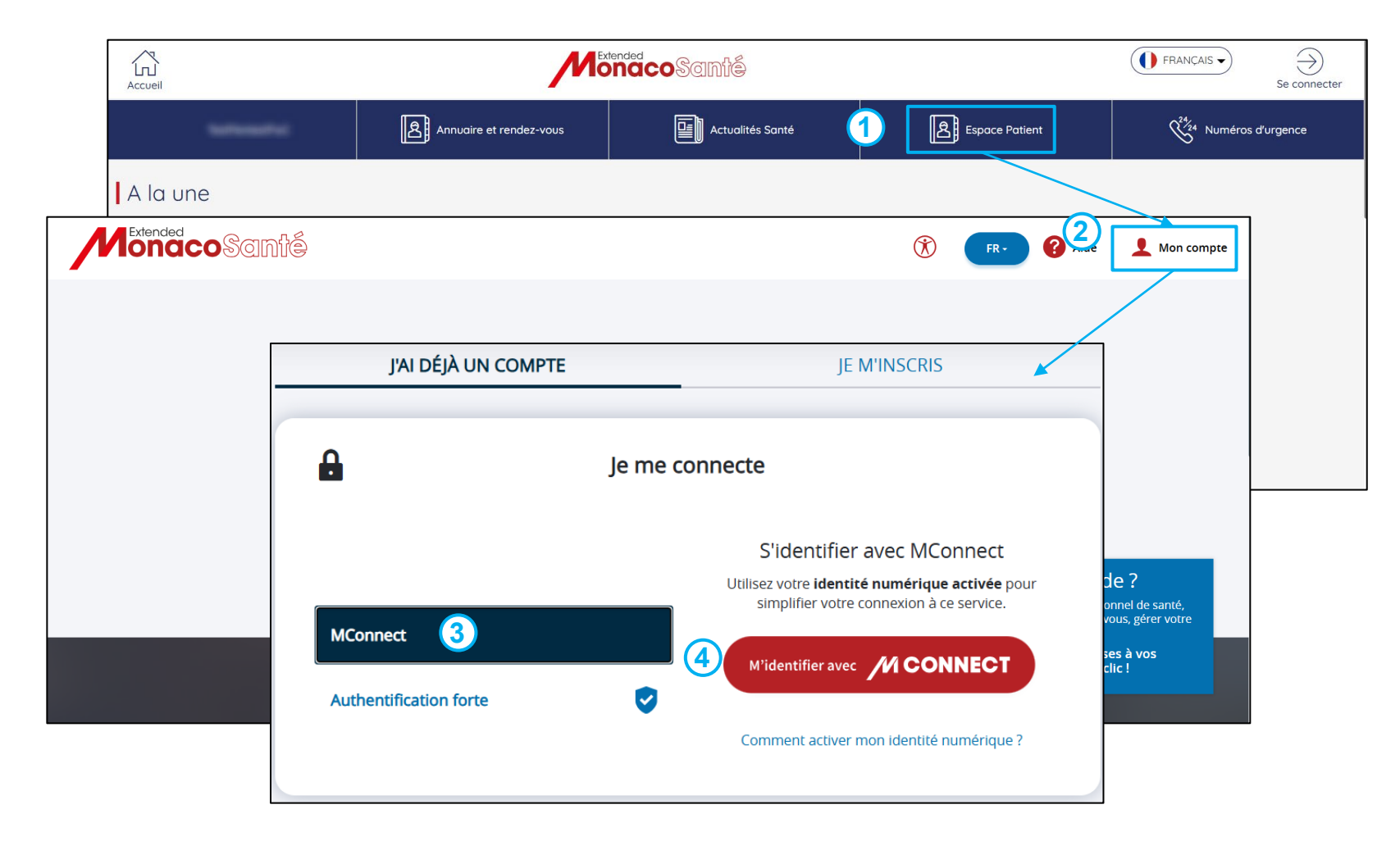

# **4** Me connecter à un compte existant avec MCONNECT depuis l'application mobile

Pour accéder à un compte existant avec MCONNECT depuis l'application mobile:

**1.** Cliquer sur **Suivant** sur l'écran de démarrage de l'application

- 2. Cliquer sur Me connecter sur l'écran d'accueil
- 3. Cliquer sur J'ai déjà un compte
- 4. Cliquer sur Mconnect
- 5. Cliquer sur M'identifier avec MCONNECT

Suivez les instructions de MCONNECT ou rendez vous sur la page:

https://mconnect.gouv.mc/utiliser/s-authentifier

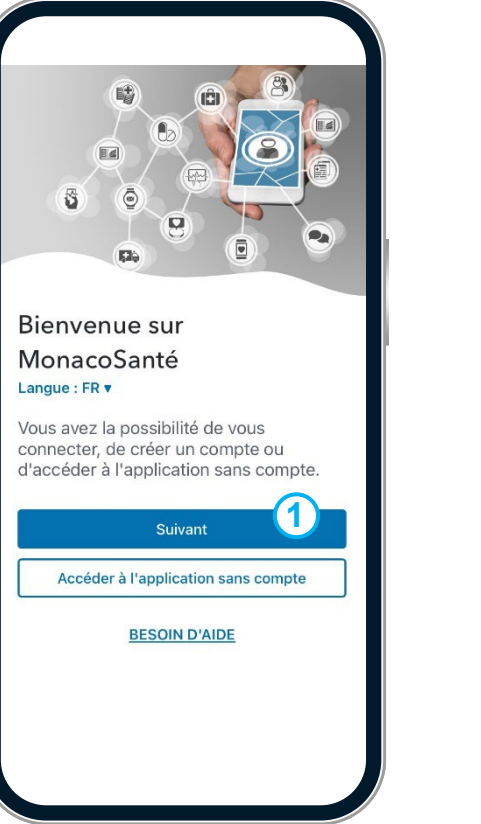

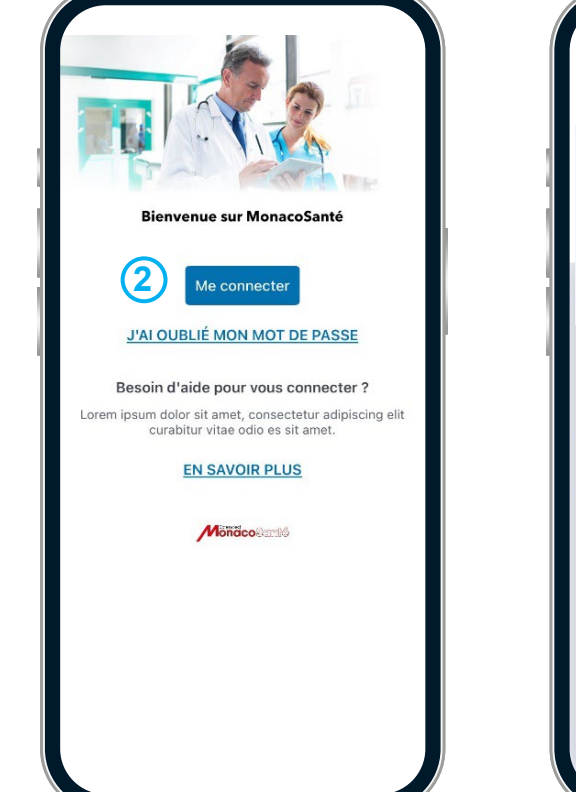

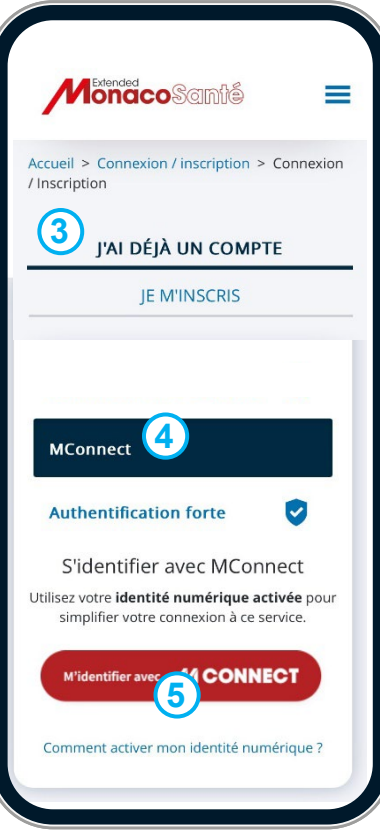

# **(5)** Me connecter à un compte existant avec l'Authentification forte depuis un ordinateur

Pour accéder à un compte existant avec l'Authentification forte depuis un ordinateur:

**1.** Cliquer sur la rubrique *Espace Patient,* depuis la page d'accueil

**2.** Cliquer sur *Mon compte* en haut à droite de la page de recherche de RDV.

Dans la rubrique J'ai déjà un compte:

- 3. Cliquer sur Authentification forte
- 4. Renseigner votre identifiant et votre mot de passe

5. Choisir le mode de réception du code de sécurité *par SMS* ou *par e-mail* 

6. Cliquer sur Recevoir mon code

**7.** Renseigner le code reçu par sms ou par e-mail selon l'option choisie

8. Cliquer sur Connexion

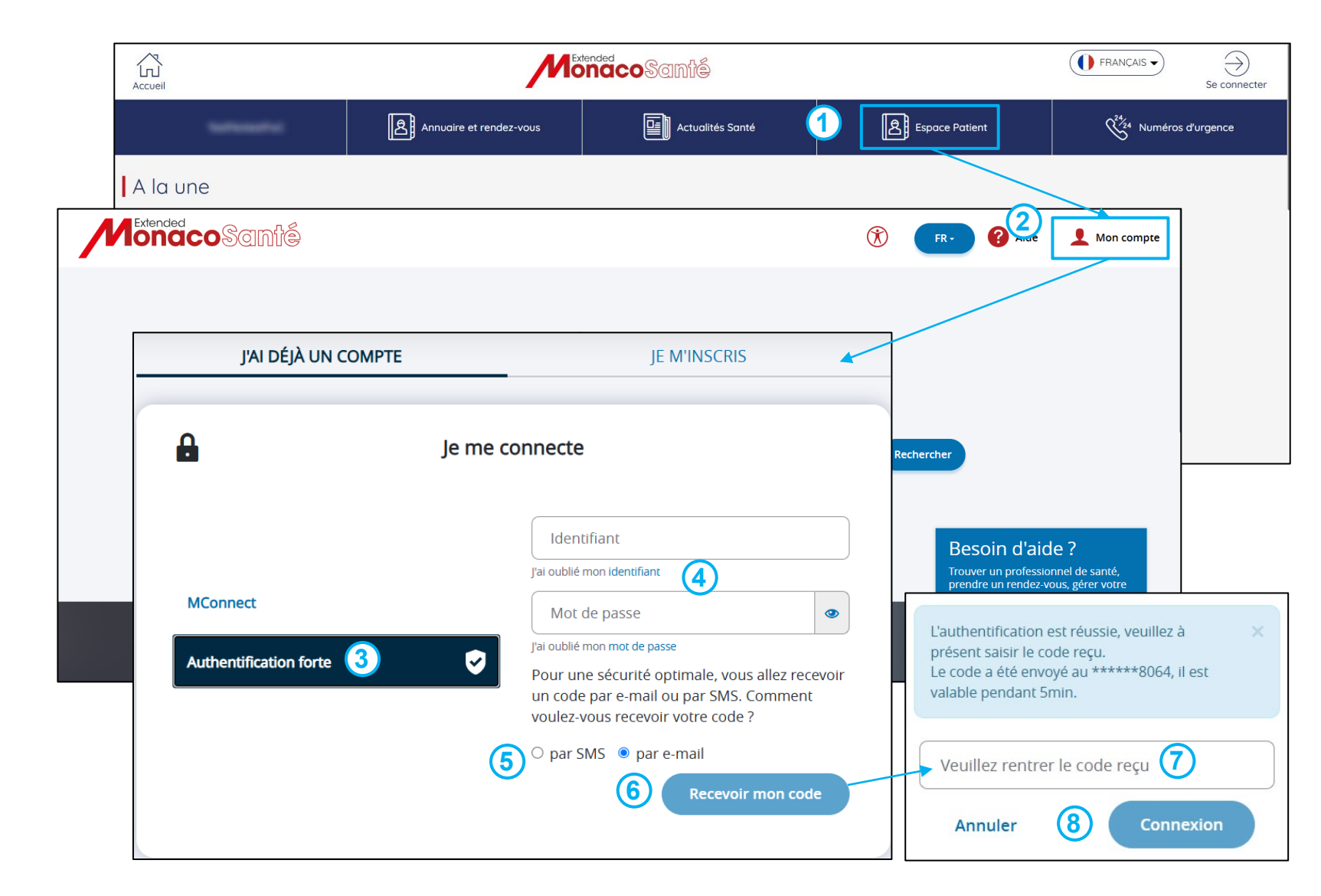

#### **(5)** Me connecter à un compte existant avec l'Authentification forte depuis l'application mobile

Pour accéder à un compte existant avec l'Authentification forte depuis l'application mobile:

**1.** Cliquer sur *Suivant* sur l'écran de démarrage de l'application

- 2. Cliquer sur Me connecter sur l'écran d'accueil
- 3. Cliquer sur J'ai déjà un compte
- 4. Cliquer sur Authentification forte

**5.** Renseigner votre identifiant et votre mot de passe

- 6. Cliquer sur Recevoir mon code
- 7. Renseigner le code reçu par e-mail ou par SMS

8. Cliquer sur Connexion

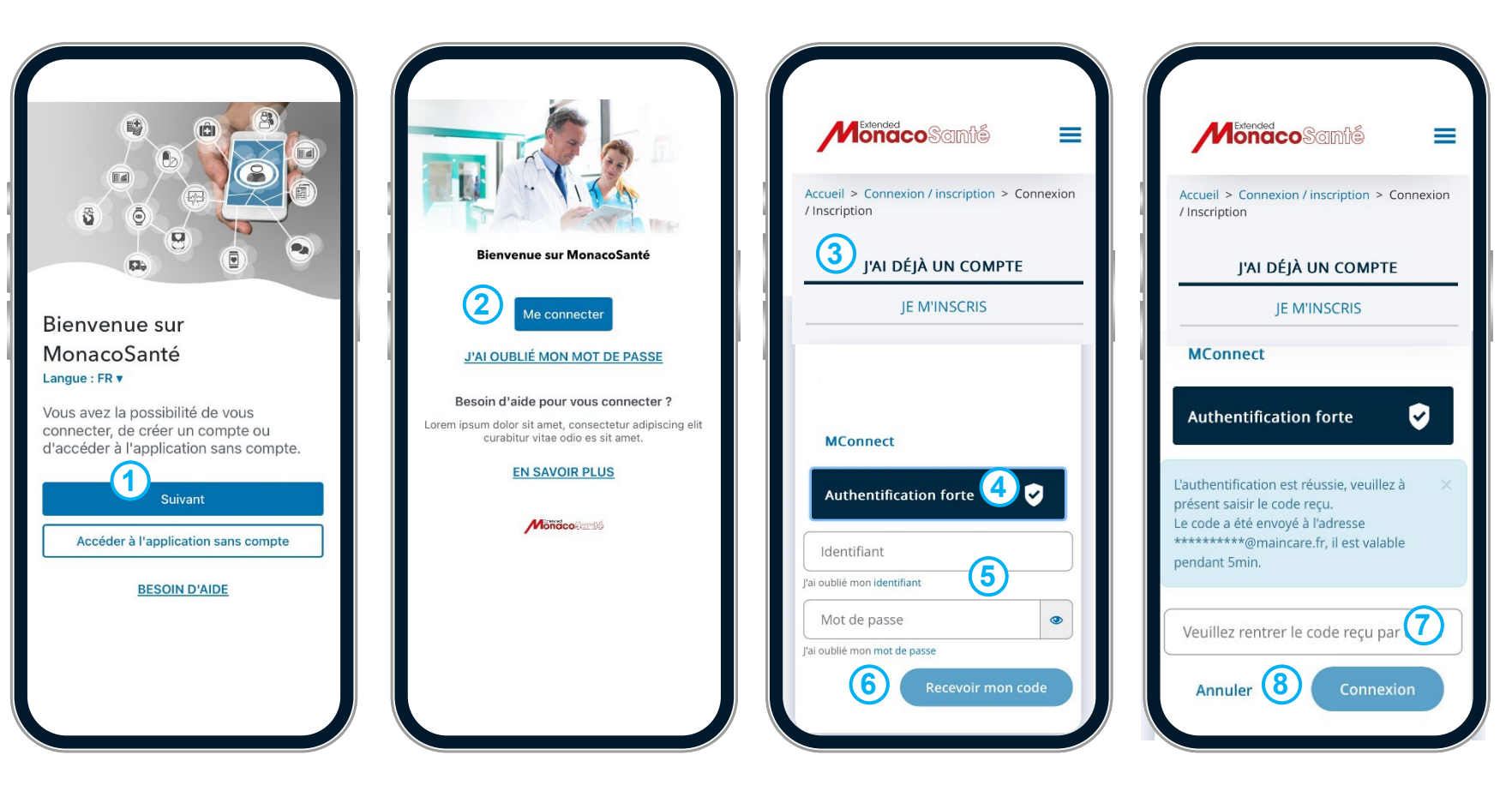

# 1/ Compte MonacoSanté: créer un compte et s'y connecter

# **(5)** Option « Rester connecté »

Lors de votre première connexion, l'application vous propose l'option « rester connecté », en activant cette option, vous pourrez déverrouiller l'application rapidement et accéder plus facilement à votre compte.

Si vous souhaitez activer cette option:

1. Renseigner un code PIN

Ou

2. Activer la reconnaissance biométrique

Puis

3. Valider avec le bouton Valider

Si vous ne souhaitez pas activer cette option

4. Cliquer sur NE PAS RESTER CONNECTE

Une fenêtre apparait expliquant comment modifier votre choix ultérieurement:

5. Cliquer sur OK

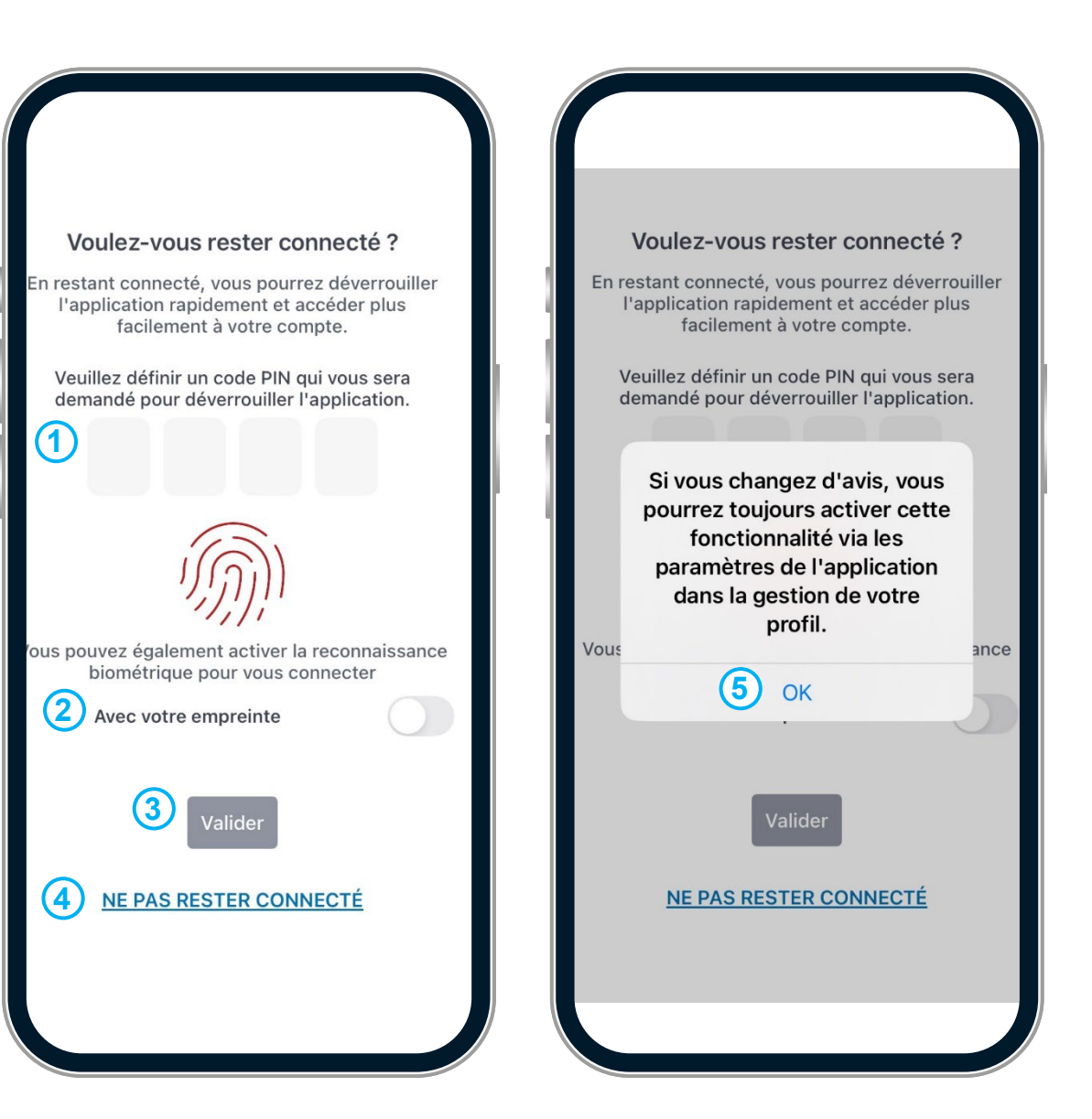

# 6 Mot de passe oublié - Réinitialiser mon mot de passe depuis un ordinateur

Sur la page d'authentification qui s'affiche et dans la rubrique *J'ai déjà un compte*, choisissez l'authentification forte

- 1. Cliquer sur J'ai oublié mon mot de passe
- 2. Renseigner votre profil Je suis un patient
- 3. Renseigner le champ *identifiant* avec l'adresse mail utilisée pour votre compte
- 4. Renseigner le test Captcha selon les indications
- 5. Cliquer sur Valider.

Un e-mail vous est envoyé sur la boite mail renseignée lors de la création de votre compte. Ouvrez l'e-mail reçu et cliquez sur le lien de réinitialisation du mot de passe.

- 6. Renseigner le nouveau mot de passe de votre choix et confirmez-le
- 7. Cliquer sur Valider.

Un e-mail de confirmation vous est envoyé. Vous pouvez maintenant vous connecter à votre compte, en suivant les étapes de la page précédente.

| 8                      | Je me connecte                                                                                                    |
|------------------------|----------------------------------------------------------------------------------------------------|
|                        | Identifiant                                                                                                    |
| MConnect               | J'ai oublié mon identifiant Mot de passe                                                                                                    |
| Authentification forte | Fai oublié mon mot de passe 1<br>Pour une sécurité optimale, vous allez recevoir<br>un code par e-mail ou par SMS. Comment<br>voulez-vous recevoir votre code ? |
|                        | ○ par SMS 💿 par e-mail                                                                                                    |

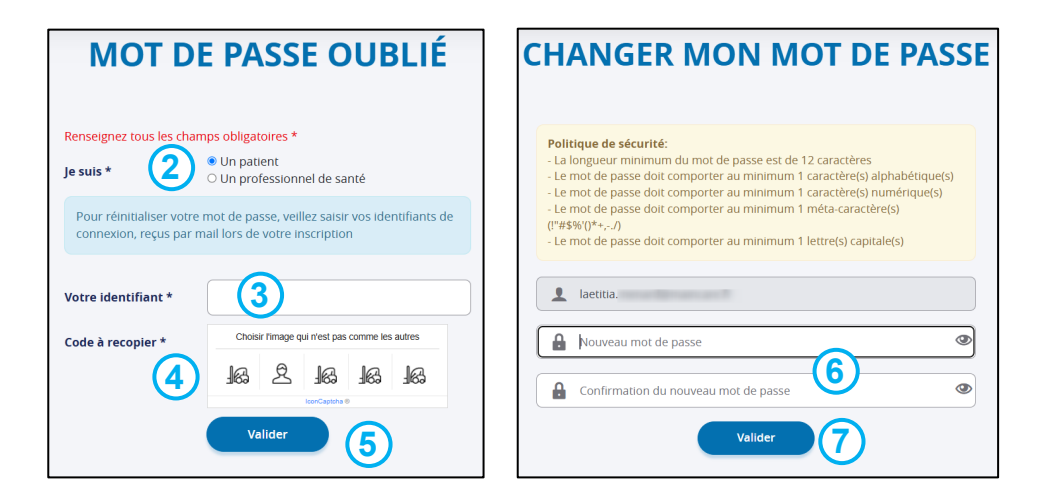

# 1/ Compte MonacoSanté: créer un compte et s'y connecter

# 6 Mot de passe oublié - Réinitialiser mon mot de passe depuis l'application mobile 1/2

A partir de l'écran d'accueil:

- 1. Cliquer sur J'ai oublié mon mot de passe
- 2. Renseigner votre identifiant et votre adresse mail
- 3. Cliquer sur Réinitialiser mon mot de passe
- 4. Cliquer sur Retour à l'écran de connexion

Un e-mail vous est envoyé. Suivez les indications de ce dernier pour réinitialiser votre mot de passe.

Bonjour LAETITIA

Une demande de changement de mot de passe sur votre compte a été demandée.

Afin de prendre en compte cette demande, veuillez cliquer sur l'url suivante: <u>Valider</u> Vos informations de connexion vous seront communiquées par mail suite à cette validation.

Un e-mail de confirmation vous est envoyé lorsque le mot de passe est réinitialisé.

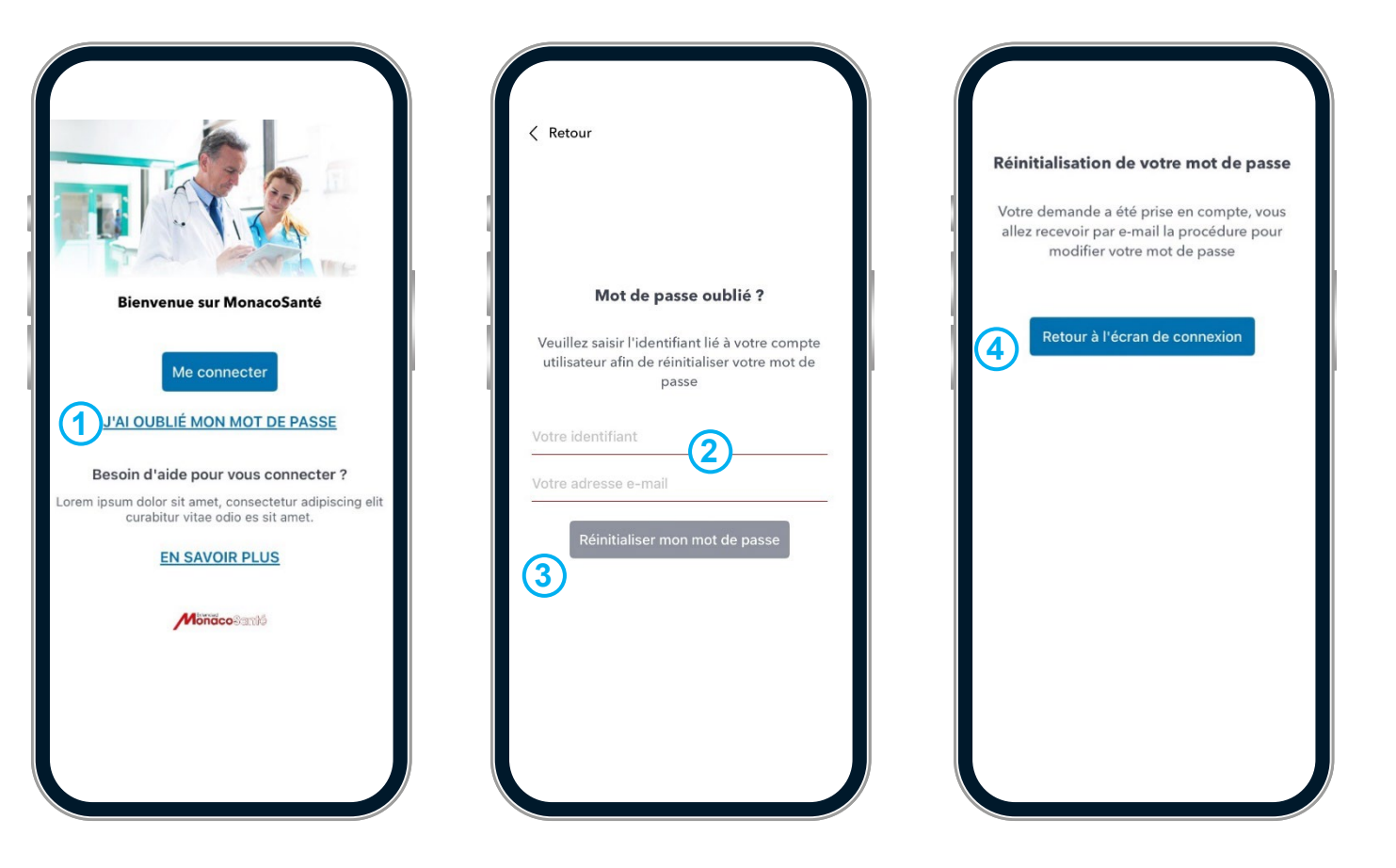

# 1/ Compte MonacoSanté: créer un compte et s'y connecter

# 6 Mot de passe oublié - Réinitialiser mon mot de passe depuis l'application mobile 2/2

A partir de l'écran d'accueil:

- 1. Cliquer sur *Me connecter*
- 2. Cliquer sur J'ai oublié mon mot de passe
- 3. Renseigner Je suis un patient
- **4.** Renseigner le champ *identifiant* avec l'adresse mail utilisée pour votre compte
- 5. Renseigner le test Captcha selon les indications
- 6. Cliquer sur Valider.
- Un e-mail vous est envoyé sur votre boite mail personnelle.
- 7. Ouvrez l'e-mail reçu depuis votre smartphone et cliquez sur le *lien de réinitialisation*
- 8. Renseigner le nouveau mot de passe de votre choix et confirmez-le
- 9. Cliquer sur Valider mon nouveau mot de passe.
- Un e-mail de confirmation vous est envoyé lorsque le mot de passe est réinitialisé.

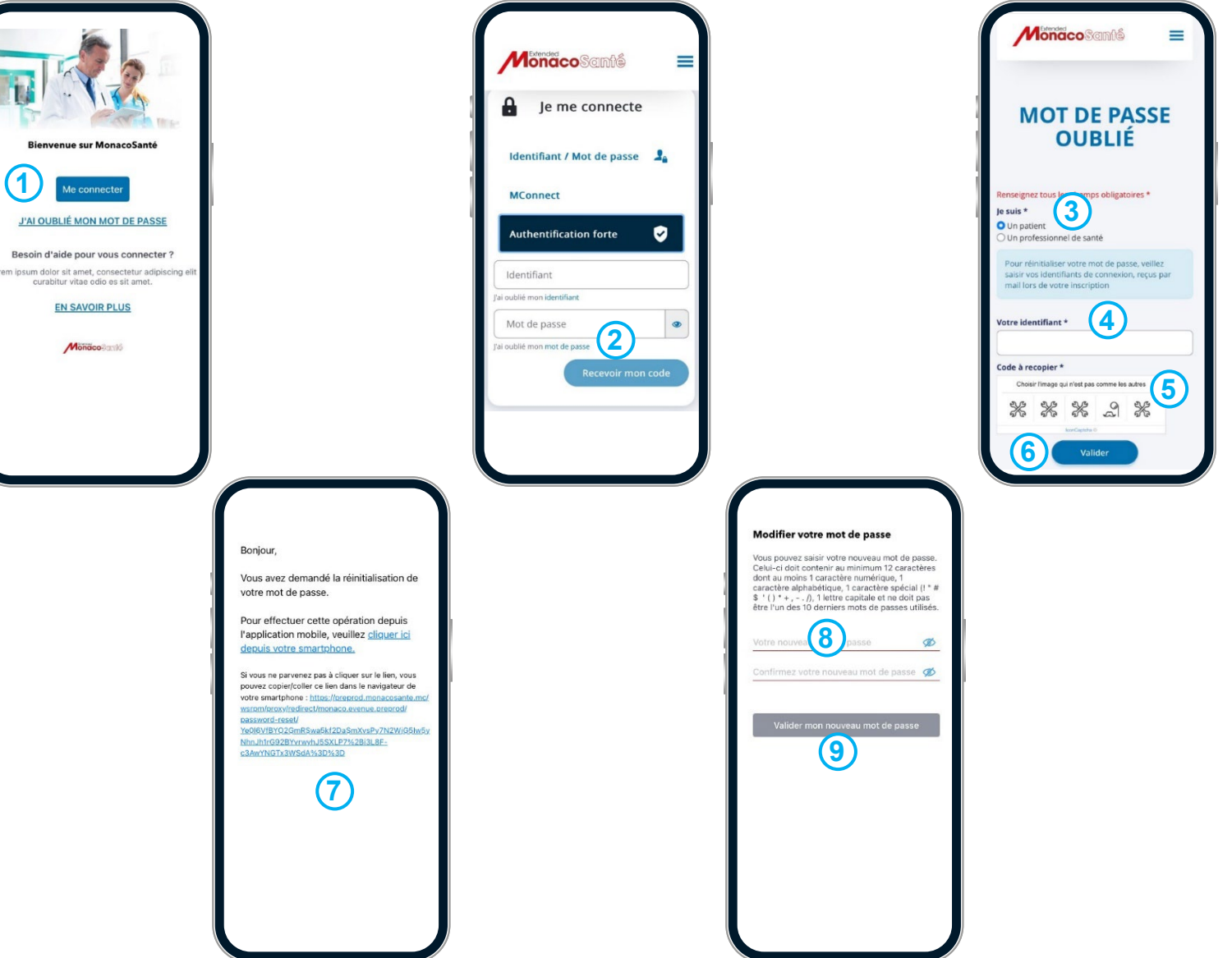

# **7** Accéder à la FAQ (Foire Aux Questions) depuis un ordinateur

Vous pouvez consulter la FAQ depuis un ordinateur:

• Soit directement depuis le Portail MonacoSanté :

**1.** Cliquer sur *Aide* (bouton à venir) sur la page d'accueil.

• Soit via votre Espace patient :

2. Cliquer sur la rubrique *Espace Patient*, depuis la page d'accueil

3. Cliquer sur *Aide* en haut de la page de recherche de RDV ou sur *Besoin d'aide*?

Vous pouvez ici consulter les différentes rubriques de la FAQ, dont les modalités de connexion.

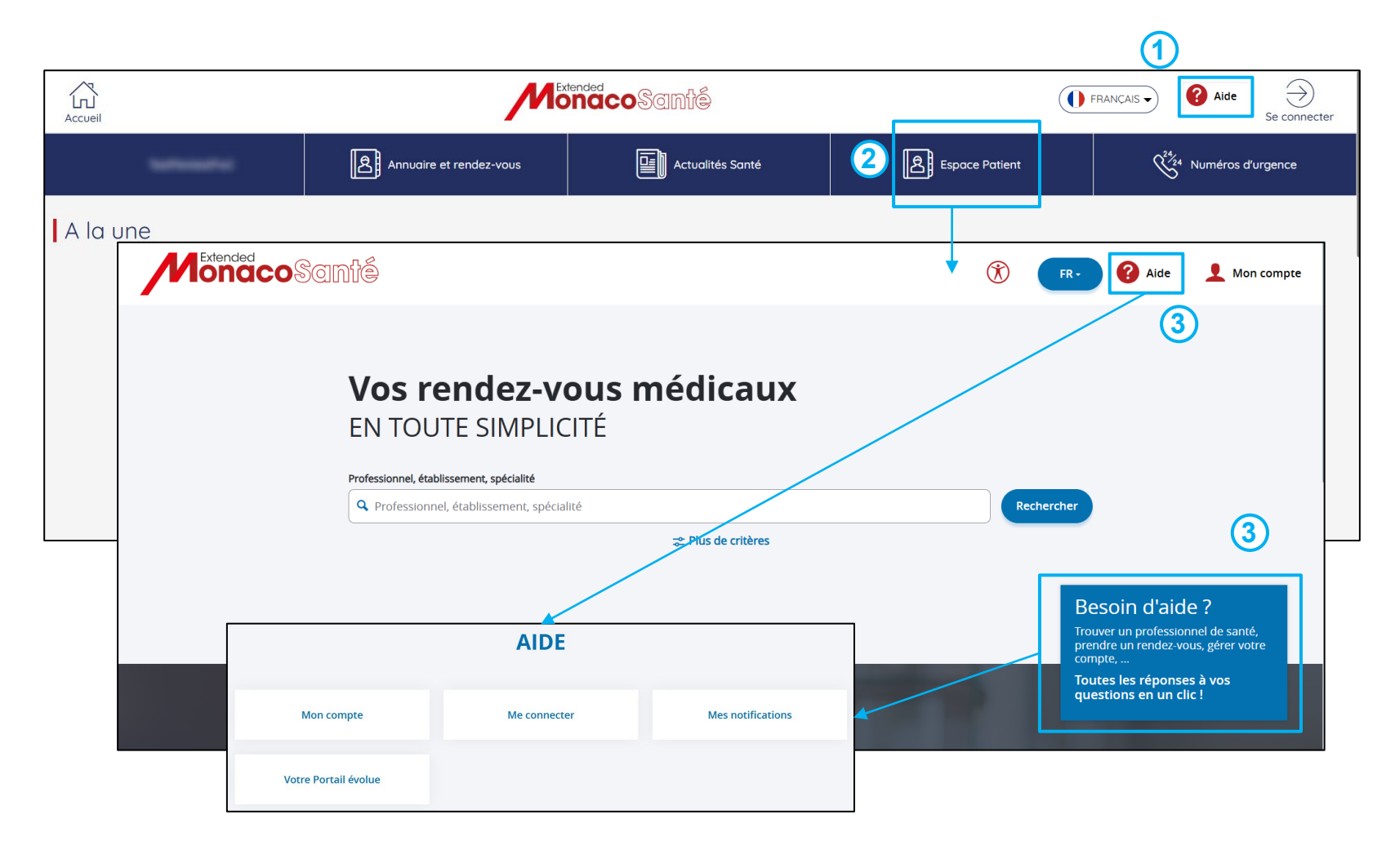

# **O** Accéder à la FAQ (Foire Aux Questions) depuis l'application mobile

Vous pouvez consulter la FAQ depuis l'application mobile :

- Soit lors de l'ouverture initiale de l'application MonacoSanté, sur l'écran de démarrage :
  - 1. Cliquer sur **BESOIN D'AIDE**
- Soit Sur l'écran d'accueil de l'application:
  2. Cliquer sur la rubrique *EN SAVOIR PLUS*
- Soit, une fois connecté à mon compte, sur l'écran Prise de rendez-vous:
  - 3. Cliquer sur Besoin d'aide?

Vous pouvez alors consulter les différentes rubriques de la FAQ, dont les modalités de connexion.

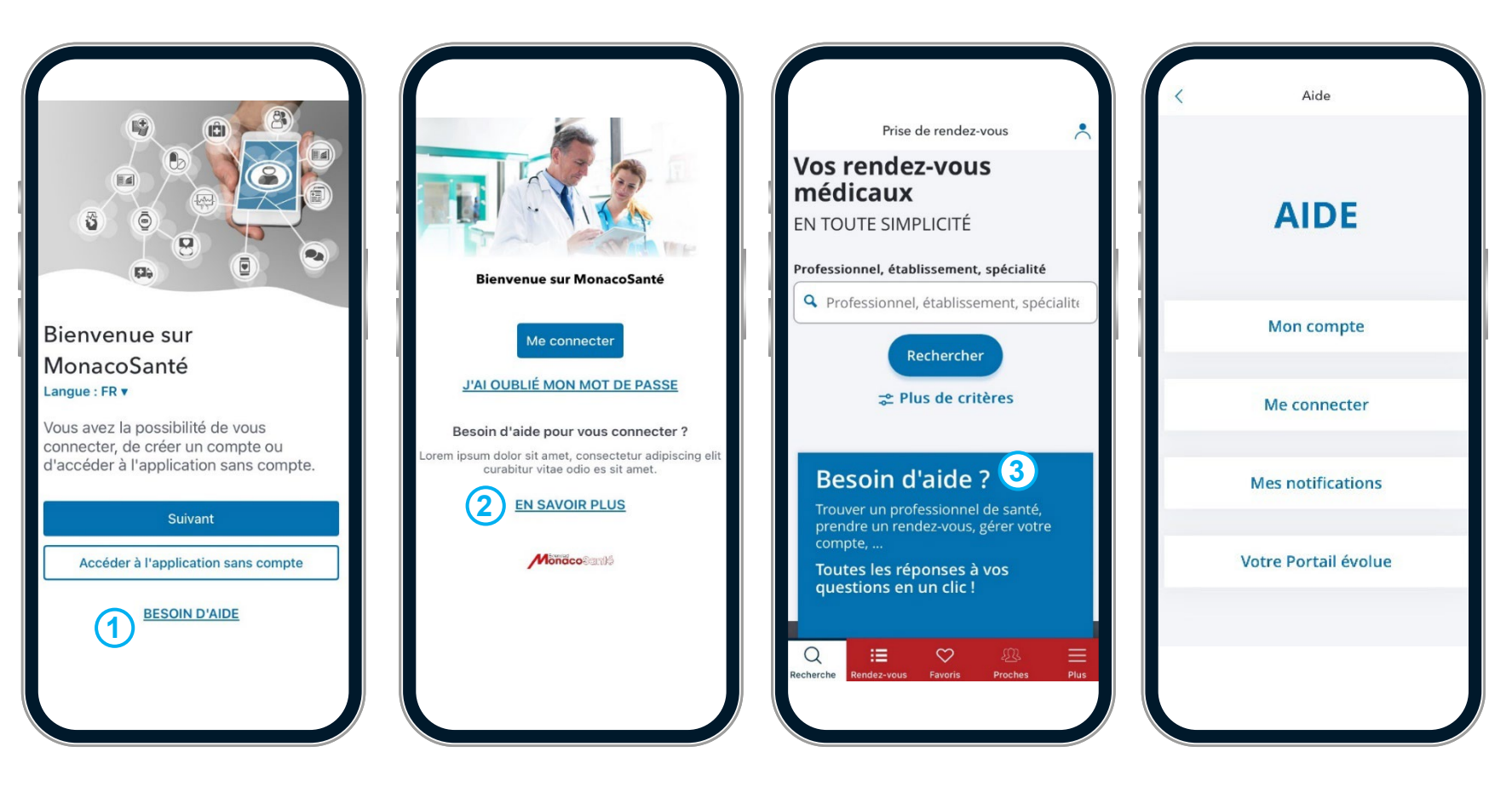

# Gérer mon compte patient.

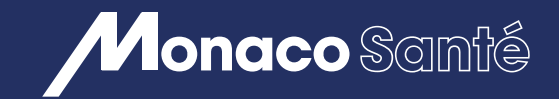

 $(\mathbf{2})$ 

# 2/ GÉRER MON COMPTE PATIENT

- Of the second second
- Que transforme de la construction de la construction de la construc
- **③** Gérer mes favoris <u>depuis un ordinateur</u> ou <u>depuis l'application mobile</u>.
- Accéder aux multilingues du compte patient <u>depuis un ordinateur</u> ou <u>depuis l'application mobile</u>.

# 2/ Gérer mon compte patient

#### **1** Gérer mon profil depuis un ordinateur

Pour gérer votre compte patient, vous devez être connecté à MonacoSanté. Depuis la page d'accueil:

1. Cliquer sur *votre nom* en haut à droite de la page afin d'accéder au menu

2. Cliquer sur Mon profil

Depuis la page *Mon profil*, vous pouvez:

- Visualiser vos informations personnelles
- Modifier votre mot de passe
- Changer votre adresse mail de notification (en Authentification forte uniquement).

Si vous modifiez votre mot de passe ou votre adresse mail de notification

**3.** Cliquer sur *Valider* pour que la modification soit prise en compte

|                          |                                                                                                    |                                                                                          |         |                | <u>    (1)</u> |                                             |
|--------------------------|----------------------------------------------------------------------------------------------------|------------------------------------------------------------------------------------------|---------|----------------|----------------|---------------------------------------------|
| Extended<br>OnacoScinfié |                                                                                                    |                                                                                          | FR•     | Aide           | Déconnexion    |                                             |
|                          |                                                                                                    |                                                                                          |         |                | 2              | Mon profil<br>Mes préférence                |
| MonacoSanté              | -                                                                                                    | 8                                                                                        | FR- 💡 A | de Déconnexion |                | Mes rendez-vo<br>Mes favoris<br>Déconnexion |
| 1 Mon profil             | Mon mot de passe                                                                                                    |                                                                                          |         |                |                |                                             |
| O Déconnexion            | Politique de sécurité:<br>- La longueur minimum du mot de passe est de 12 caracté<br>- Le mot de passe doit comporter au minimum 1 caractère<br>- Le mot de passe doit comporter au minimum 1 méla-car.<br>- Le mot de passe doit comporter au minimum 1 lettre(s) c | res<br>(s) alphabétique(s)<br>(s) numérique(s)<br>actère(s) (r#\$% ()*+,/)<br>apitale(s) |         |                |                |                                             |
|                          | Votre identifiant *                                                                                                    | laetitia                                                                                 |         |                |                |                                             |
|                          | Ancien mot de passe                                                                                                    |                                                                                          |         |                |                |                                             |
|                          | Nouveau mot de passe *                                                                                                    |                                                                                          |         |                |                |                                             |
|                          |                                                                                                    |                                                                                          |         |                |                |                                             |

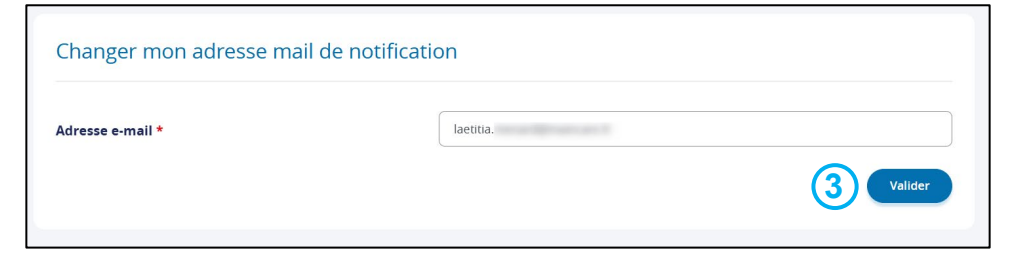

# 2/ Gérer mon compte patient

# **(1)** Gérer mon profil depuis l'application mobile

Pour gérer votre compte patient, vous devez être connecté à MonacoSanté.

Depuis n'importe quel écran:

1. Cliquer sur *l'icone mon profil* en haut à droite de la page

Depuis l'écran Mon profil, vous pouvez:

- Visualiser vos informations personnelles et modifier votre adresse mail et numéro de téléphone portable de notification
- Modifier votre mot de passe
- Accéder aux paramètres de l'application (dont l'option *Rester connecté*)
- Accéder aux conditions générales d'utilisation.

Si vous modifiez votre adresse mail ou votre numéro de téléphone de notification

2. Cliquer sur *Enregistrer les modifications* pour que la modification soit prise en compte

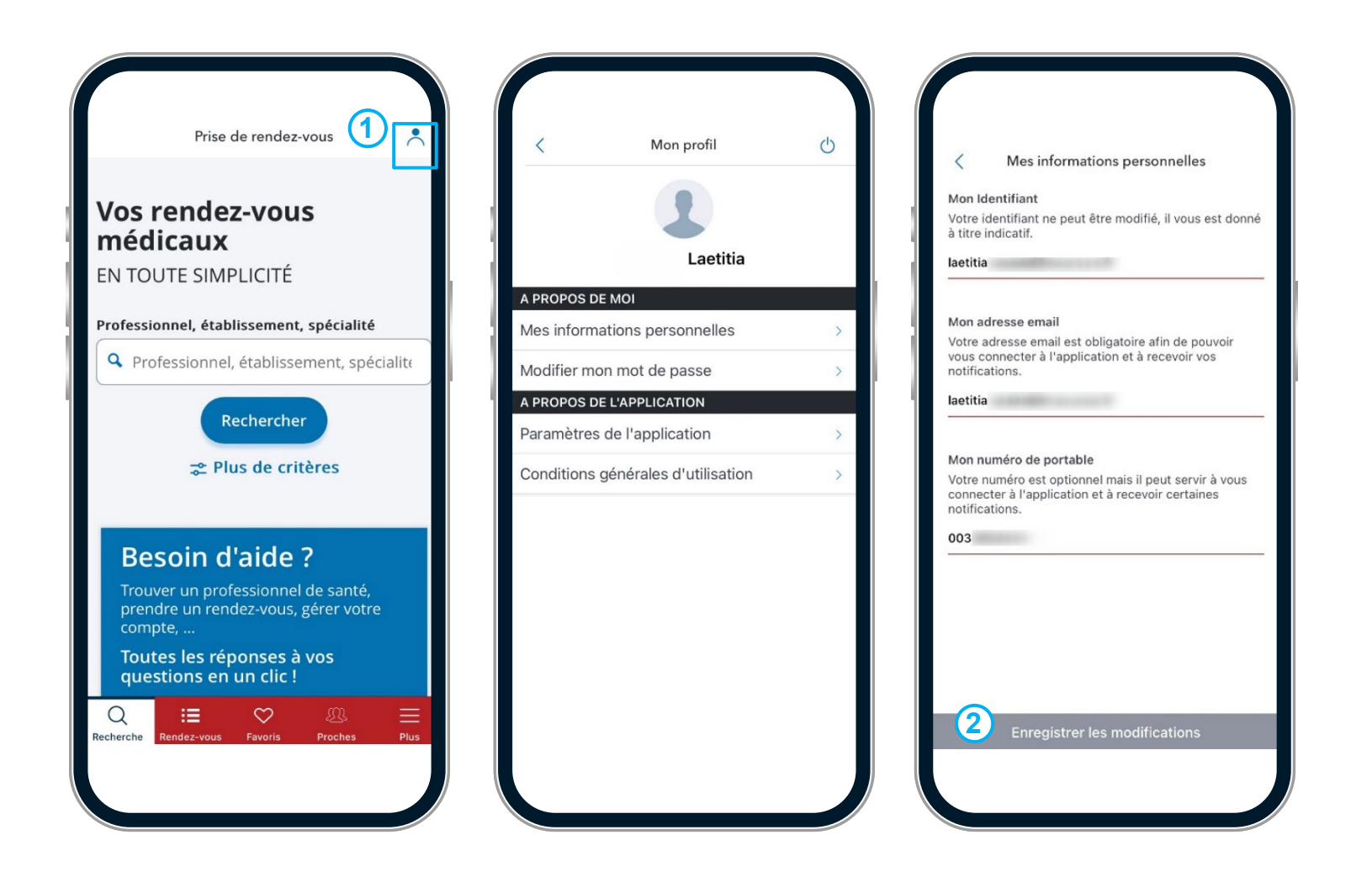

# **(2)** Gérer le profil de mes proches depuis un ordinateur

| Pour gérer votre compte patient, vous devez être |
|--------------------------------------------------|
| connecté à MonacoSanté.                          |
|                                                  |

Depuis la page d'accueil:

- 1. Cliquer sur *votre nom* en haut à droite de la page afin d'accéder au menu
- 2. Cliquer sur Mon profil

Lorsque vous êtes sur la page *Mon profil*:

3. Cliquer sur *Mes proches* 

Vous pouvez à partir de cette page Mes proches

4. Cliquer sur le bouton d'édition *pour* supprimer un proche ou modifier les informations le concernant

5. Cliquer sur *J'ajoute un proche* pour ajouter un proche et renseigner les informations le concernant

|                   | INTÉ                                                             | ۵ (۴                                                            | R- ? Aide Déco | nnexion 👤 LAETITIA | Mon profil     Mes préféren     Mes rendez-y |
|-------------------|------------------------------------------------------------------|-----------------------------------------------------------------|----------------|--------------------|----------------------------------------------|
| ueil > Mon profil | Manager                                                          |                                                                 |                |                    | Mes favoris<br>Déconnexion                   |
| ) Déconnexion     | Mon prom                                                         | ons personnelles                                                |                |                    |                                              |
|                   | Nom d'usage<br>Prénom<br>Adresse e-mail<br>Pour gérer mes proche | LAETITIA<br>laetitia<br>s, je me rends sur la page Mes proches. |                |                    |                                              |
| Accueil >         | ContacoSant                                                      | ÌÉ                                                              |                | ۴ 🛞                | R- ? Aide                                    |
| Je                | prends rendez-vous                                               | Mes proches                                                     |                |                    |                                              |
| <b>⊥</b> M        | es proches                                                       | (4)<br>(7)<br>(7)<br>(7)<br>(7)<br>(7)<br>(7)<br>(7)<br>(7      | e              |                    |                                              |
| 660 B.A.          | to renuez-vous                                                   |                                                                 |                |                    |                                              |

# 2 Gérer le profil de mes proches depuis l'application mobile

Pour gérer votre compte patient, vous devez être connecté à MonacoSanté.

Depuis n'importe quel écran de l'application mobile:

**1.** Cliquer sur l'icone *Proches* dans le bandeau en bas de l'écran

Vous pouvez à partir de l'écran Mes proches

2. Cliquer sur *J'ajoute un proche* pour ajouter un proche et renseigner les informations le concernant

3. Cliquer sur le bouton d'édition 🥜 pour accéder aux informations le concernant

4. Cliquer sur *Je supprime un proche* pour supprimer son profil

**5.** Cliquer sur *Valider* si vous souhaitez enregistrer les modifications réalisées sur son profil

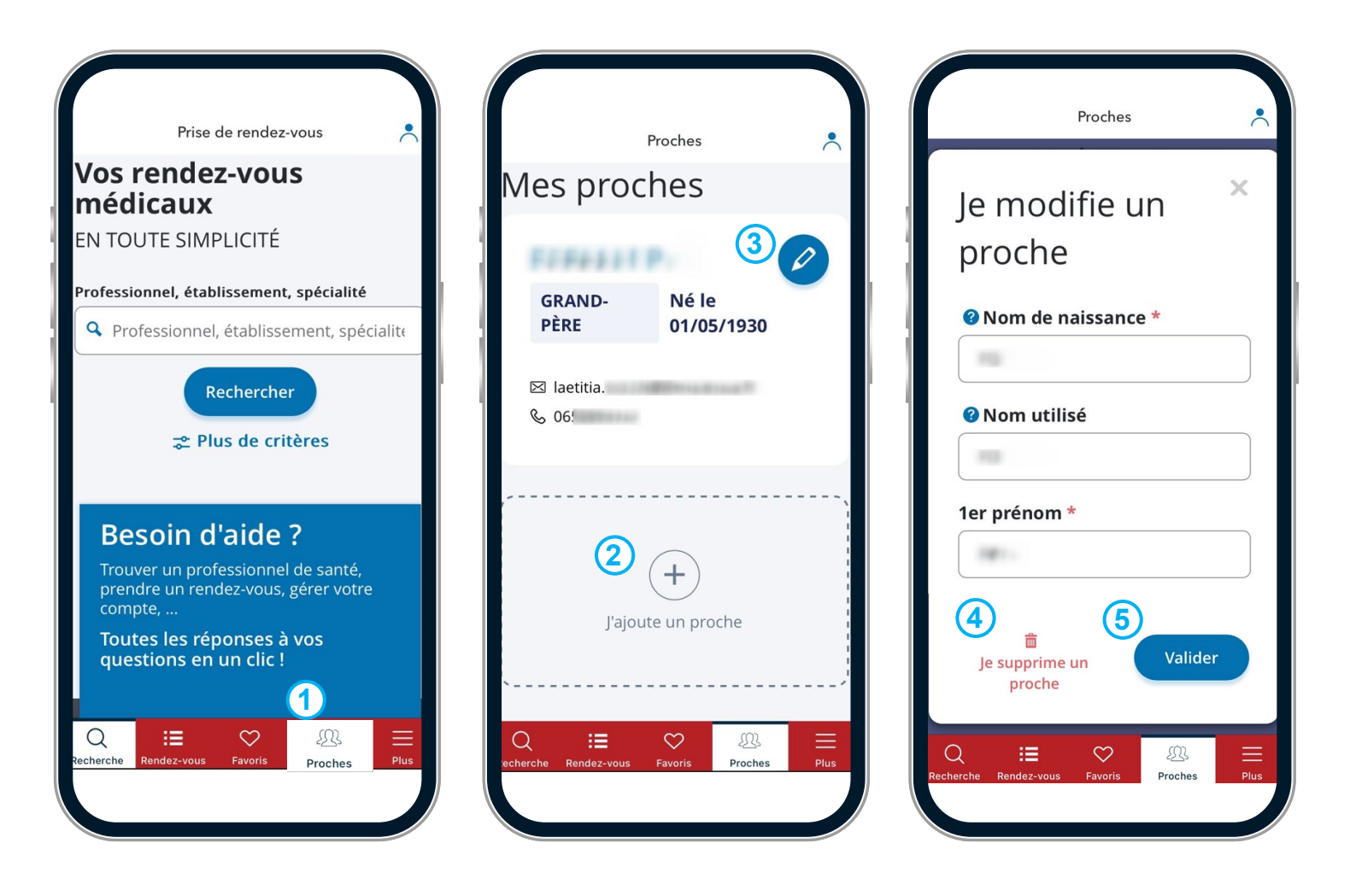

# 2/ Gérer mon compte patient

#### **3** Gérer mes favoris depuis un ordinateur

Pour gérer vos favoris, vous devez être connecté à MonacoSanté. Depuis la page d'accueil:

1. Cliquer sur *votre nom* en haut à droite de la page afin d'accéder au menu

2. Cliquer sur *Mes favoris* 

Depuis la page Mes favoris:

3. Cliquer sur *Je prends rendez-vous* pour prendre rendez-vous avec les professionnels enregistrés en favoris

4. Cliquer sur *Retirer des favoris* pour retirer les professionnels de vos favoris

Pour ajouter un professionnel en favori, se référer au chapitre <u>Rechercher un professionnel de santé</u> à <u>Monaco > Ajouter des professionnels de santé</u> <u>en favori</u>

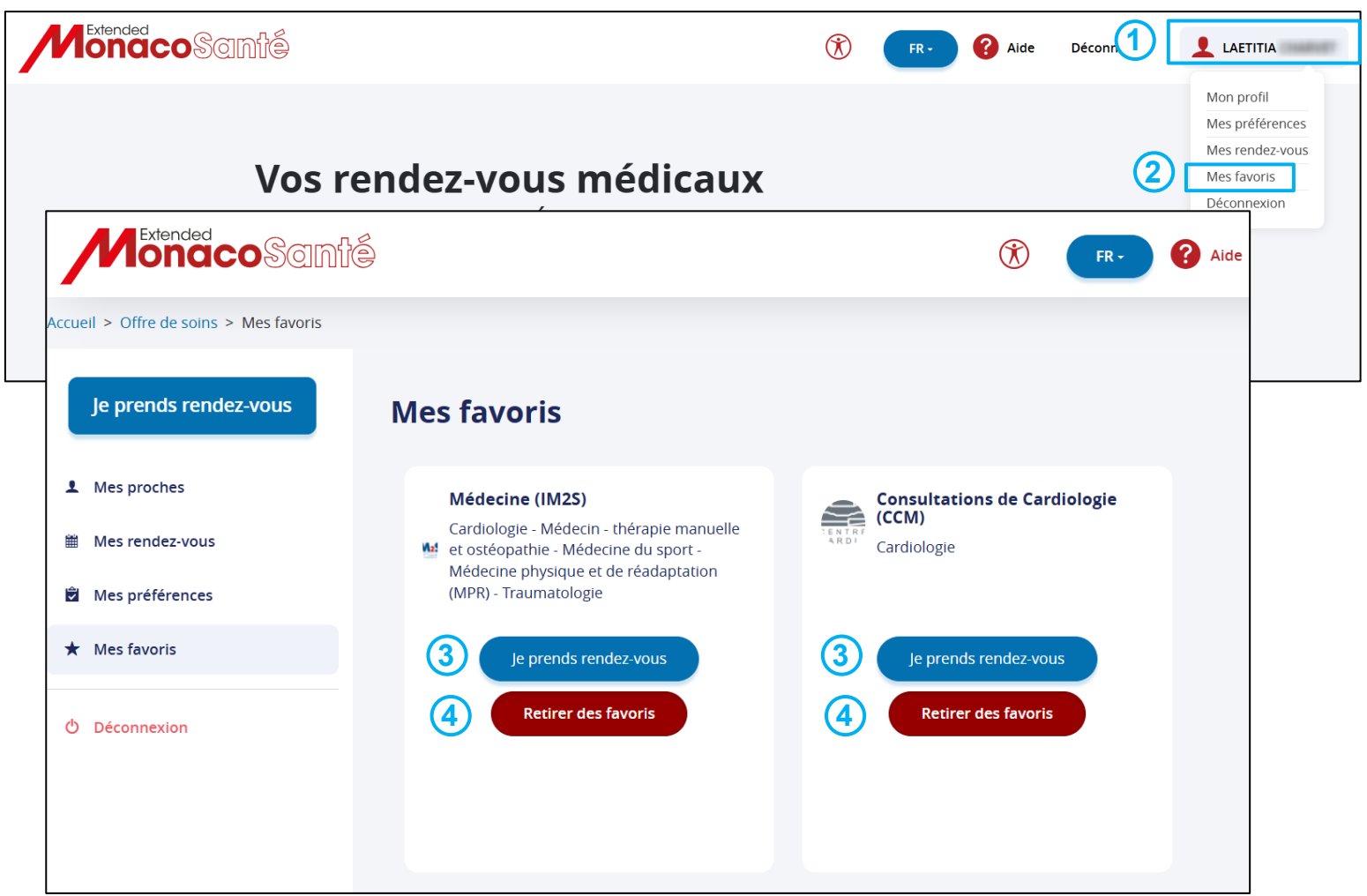

# 2/ Gérer mon compte patient

# **3** Gérer mes favoris depuis l'application mobile

Pour gérer vos favoris, vous devez être connecté à MonacoSanté.

Depuis n'importe quel écran de l'application mobile:

**1.** Cliquer sur l'icone *Favoris* dans le bandeau en bas de l'écran

Vous pouvez à partir de l'écran Mes favoris

2. Cliquer sur *Je prends rendez-vous* pour prendre rendez-vous avec les professionnels enregistrés en favoris

**3.** Cliquer sur *Retirer des favoris* pour retirer les professionnels de vos favoris

Pour ajouter un professionnel en favori, se référer au chapitre <u>Rechercher un professionnel de santé à Monaco</u> > Ajouter des professionnels de santé en favori

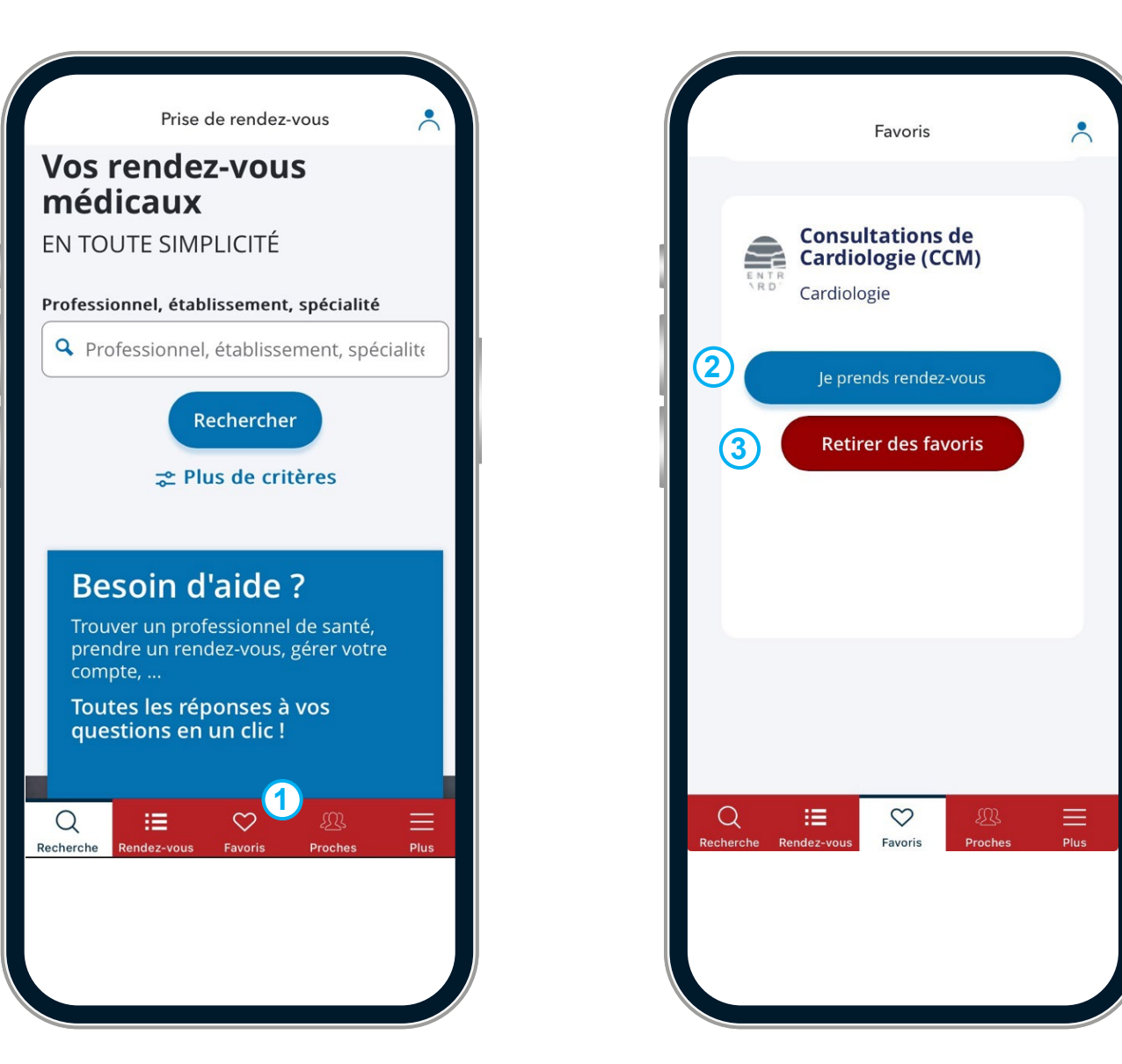

# **(5)** Accéder au multilingue du compte patient depuis un ordinateur

Pour accéder au multilingue du compte patient, vous devez être connecté à MonacoSanté. Depuis la page d'accueil:

- 1. Cliquer sur *l'icone de la langue actuelle* (français pour cet exemple) afin d'accéder au menu déroulant
- **2.** Cliquer sur la **langue souhaitée** (Anglais ou Italien pour cet exemple)

Les langues disponibles sont le français, l'anglais et l'italien.

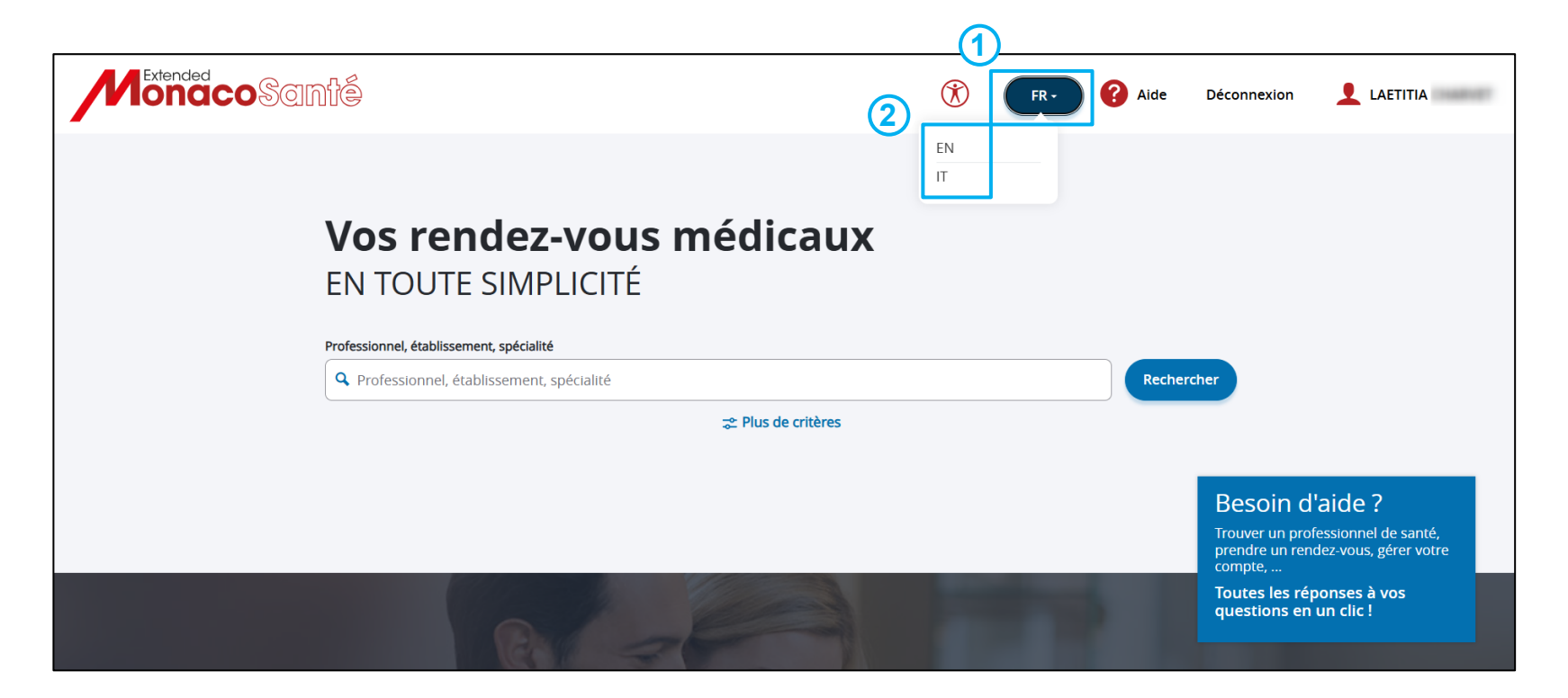

# **(5)** Accéder au multilingue du compte patient depuis l'application mobile

Pour accéder au multilingue du compte patient, vous devez être connecté à MonacoSanté.

Depuis n'importe quel écran de l'application mobile:

- 1. Cliquer sur *l'icone mon profil* en haut à droite de la page
- 2. Cliquer sur Paramètre de l'application
- 3. Cliquer sur *Langue de l'application*
- 4. Cliquer sur la langue de votre choix
- 5. Cliquer sur Valider

Les langues disponibles sont le français, l'anglais et l'italien.

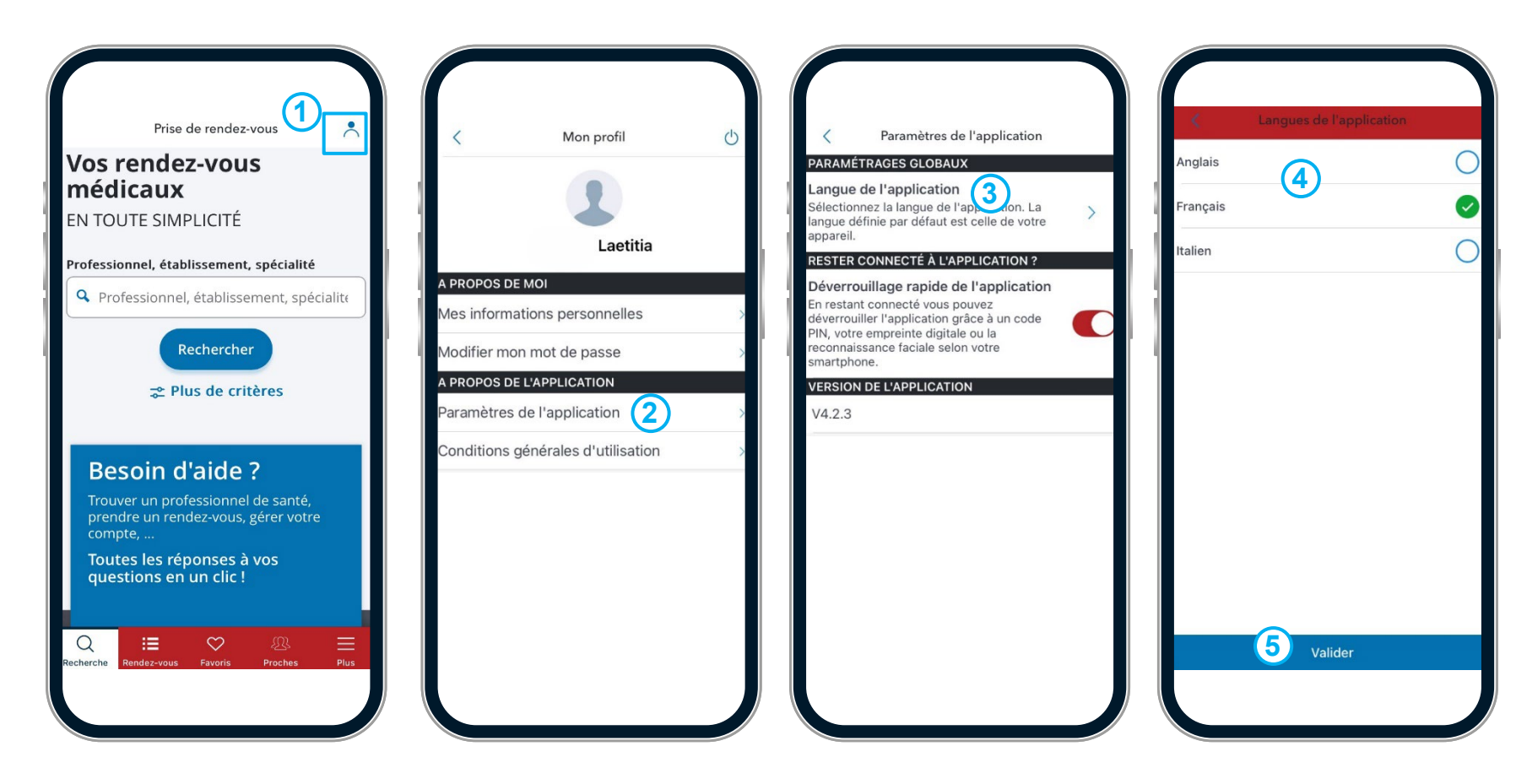

# Rechercher un professionnel de santé à Monaco.

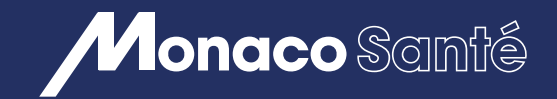

# 3/ RECHERCHER UN PROFESSIONNEL DE SANTÉ

- Rechercher un professionnel de santé <u>depuis un ordinateur</u> ou <u>depuis</u> <u>l'application mobile.</u>
- 2 Filtrer les résultats de recherche <u>depuis un ordinateur</u> ou <u>depuis</u> <u>l'application mobile.</u>
- 3 Consulter l'offre de santé <u>depuis un ordinateur</u> ou <u>depuis l'application</u> <u>mobile.</u>
- Ajouter des professionnels de santé en favori <u>depuis un ordinateur</u> ou <u>depuis l'application mobile</u>.

#### **1** Rechercher un professionnel de santé depuis un ordinateur

Depuis la page d'accueil du Portail

1. Cliquer sur *Annuaire et rendez-vous* ou sur *Espace patient* dans le bandeau des rubriques

Depuis la page Vos rendez-vous médicaux:

- 2. Dans la barre de recherche, renseigner le nom du professionnel, de l'établissement ou de la spécialité que vous recherchez.
- **3.** Des propositions de résultats s'affichent dans un menu déroulant
- **3.** Cliquer sur un des résultats du menu déroulant
- ou
- 4. Cliquer sur *Rechercher* pour afficher la page Résultats contenant l'ensemble des offres correspondant à votre recherche

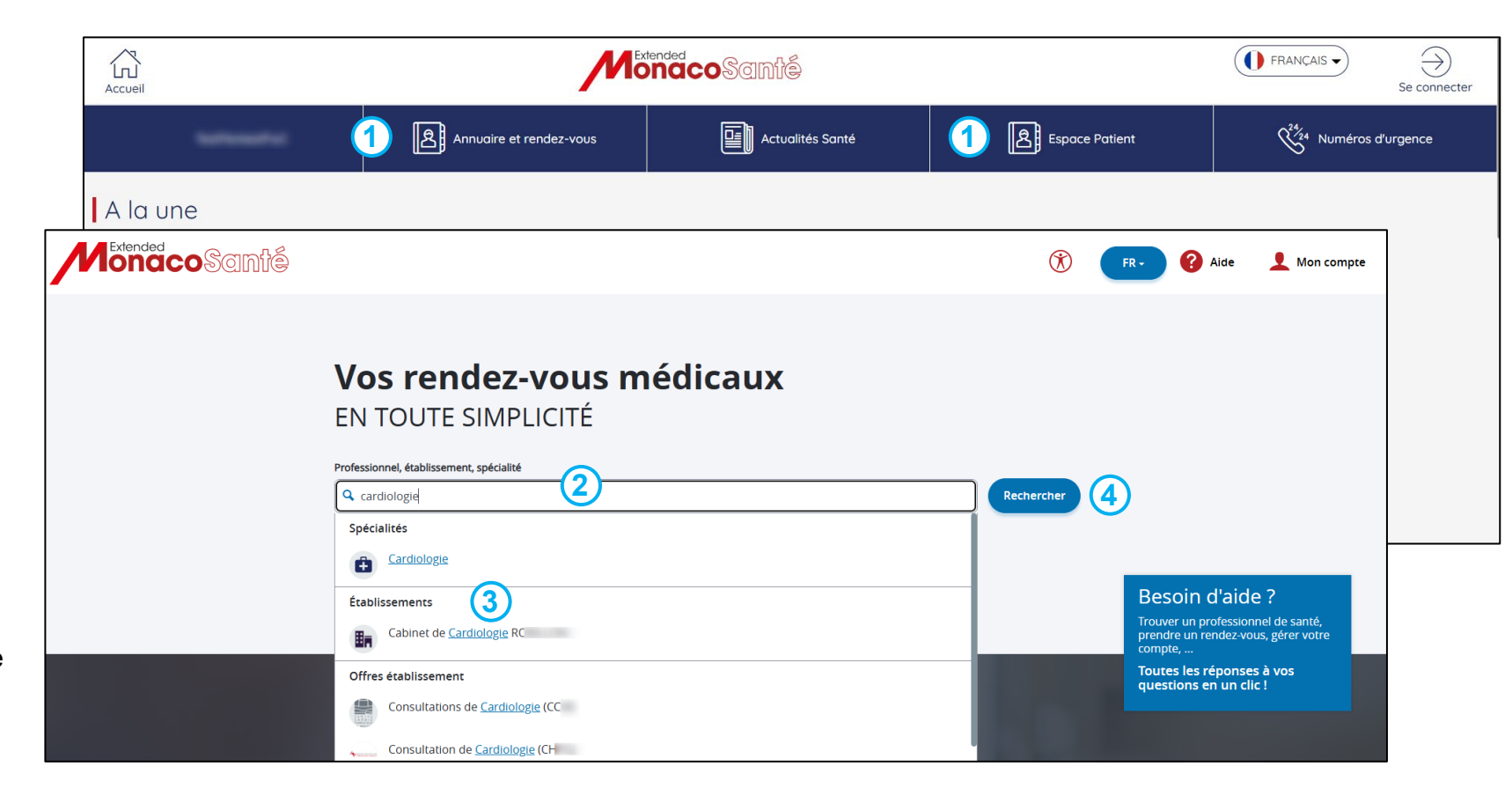

# **1** Rechercher un professionnel de santé depuis l'application mobile

Depuis la page d'accueil de l'application mobile:

1. Cliquer sur Suivant pour vous connecter

ou

2. Cliquer sur Accéder à l'application sans compte pour effectuer une recherche sans vous connecter (une connexion ultérieure sera nécessaire si vous souhaitez prendre rendezvous)

Depuis l'écran de recherche (écran d'accueil de l'application):

3. Dans la barre de recherche, renseigner le nom du professionnel, de l'établissement ou de la spécialité que vous recherchez

4. Cliquer sur Rechercher

Une page *Résultats* contenant l'ensemble des offres correspondant à votre recherche s'ouvre.

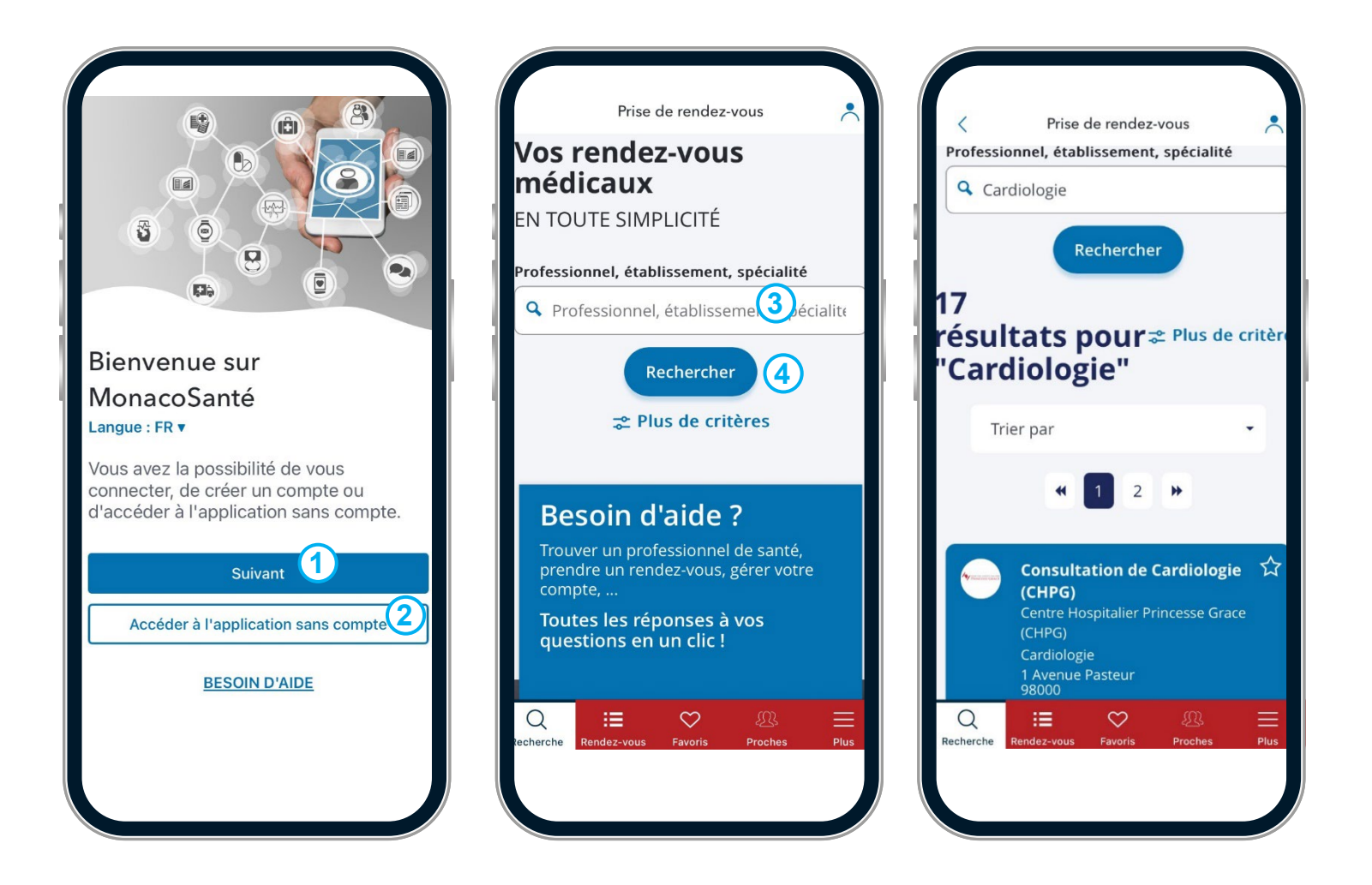

#### 2 Filtrer les résultats de recherche depuis un ordinateur

Depuis le page Résultats contenant l'ensemble des offres correspondant à votre recherche vous pouvez appliquer 2 filtres de recherche, un sur les modalités de consultation et un sur le délai de disponibilité.

- Pour le filtre de modalité:
- 1. Cliquer sur Plus de critères

2. Dans le menu déroulant, sélectionner la modalité souhaitée, *En Visio* ou *En présentiel* 

3. Cliquer sur Appliquer pour valider le filtre

Pour supprimer le filtre sélectionné, cliquer de nouveau sur *Plus de critères* puis sur le bouton *Réinitialiser*.

- Pour le filtre de délai de disponibilité:
- 4. Cliquer sur le menu déroulant Trier par
- 5. Cliquer sur Disponibilité la plus proche

Les résultats s'afficheront alors selon les filtres de recherche activés.

| <pre>crueil &gt; Offre de sons &gt; Recherche &gt; Resultats de recherche  foressionneel, dealissement, spécialit  for ardidiogie  for for par  for par  for</pre> | Monaco Santé                                                                                                    |                                                      | () FR- | Aide 👤 Mon compte                         |
|----------------------------------------------------------------------------------------------------|----------------------------------------------------------------------------------------------------|------------------------------------------------------|--------|-------------------------------------------|
| Versionel, datalissement, spicialit     versionel, datalissement, spicialit     versionel, datality, datality, datal                                                                                                    | cuell > Offre de soins > Recherche > Résultats de recherche                                                                             |                                                      |        |                                           |
| Disponibilité la plus proche 5                                                                                                    | Contes<br>De la la contracta de la plus proche (<br>Conte<br>De la conte de la plus proche (<br>Conte<br>Disponibilité la plus proche ( | Arofessionnel, établissement, spécialité Cardiologie |        | Rechercher<br>Plus de critères<br>(1) 2 » |

(3)

Réinitialiser

# 2 Filtrer les résultats de recherche depuis l'application mobile

Depuis le page Résultats contenant l'ensemble des offres correspondant à votre recherche vous pouvez appliquer 2 filtres de recherche, un sur les modalités de consultation et un sur le délai de disponibilité.

- Pour le filtre de modalité:
- 1. Cliquer sur Plus de critères

2. Dans le menu déroulant, sélectionner la modalité souhaitée, *En Visio* ou *En présentiel* 

3. Cliquer sur Appliquer pour valider le filtre

Pour supprimer le filtre sélectionné, cliquer de nouveau sur *Plus de critères* puis sur le bouton *Réinitialiser*.

- Pour le filtre de délai de disponibilité:
- 4. Cliquer sur le menu déroulant Trier par
- 5. Cliquer sur Disponibilité la plus proche

Les résultats s'afficheront alors selon les filtres de recherche activés.

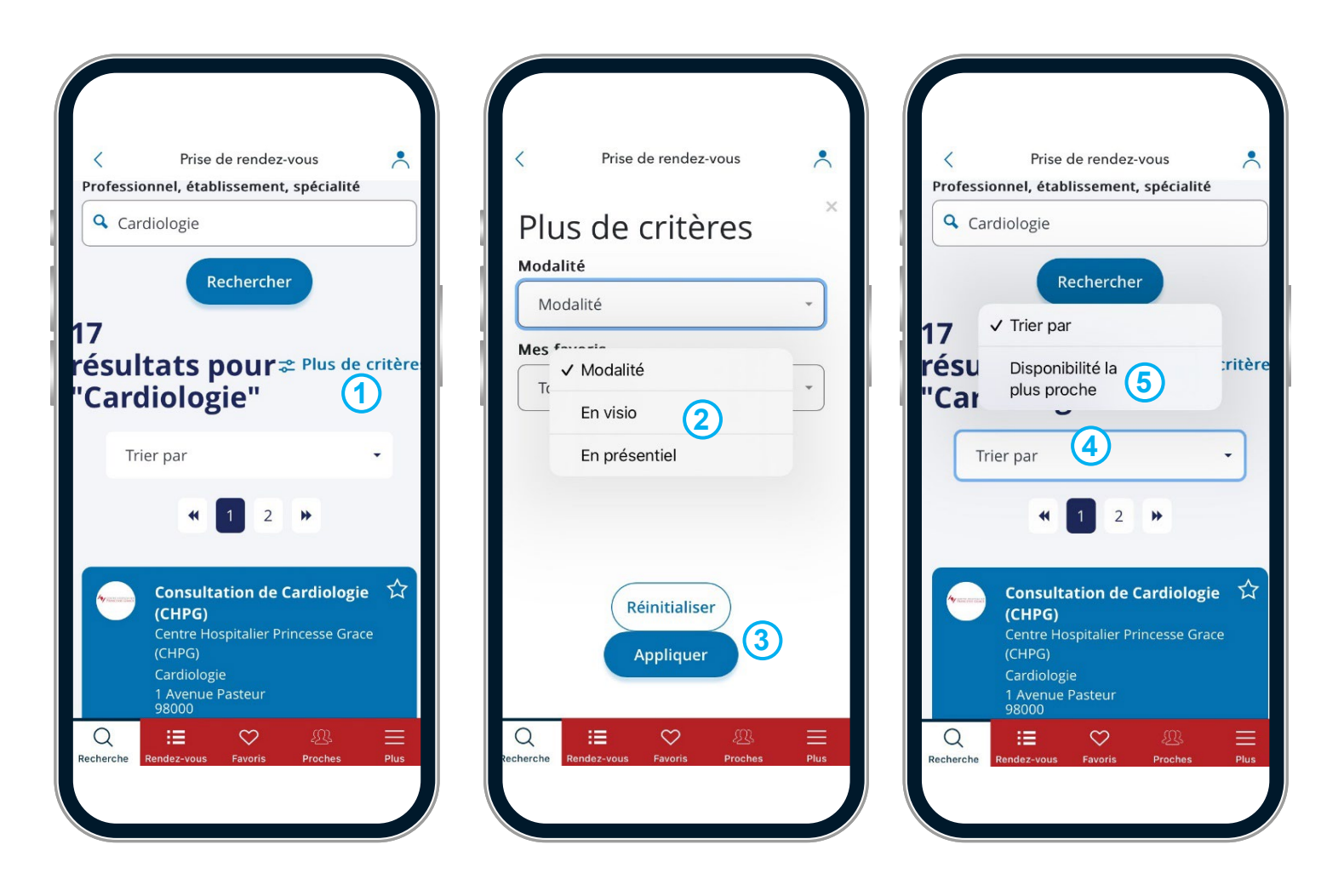

#### **(3)** Consulter l'offre de santé depuis un ordinateur

Depuis le page *Résultats* contenant l'ensemble des offres correspondant à votre recherche vous pouvez consulter le détail de chaque offre de santé. Dans la fiche de l'établissement, du cabinet ou du professionnel de santé:

1. Cliquer sur le bouton Voir le détail

L'offre de santé s'ouvre dans laquelle vous allez retrouver les rubriques:

- Présentation générale et moyens de paiements acceptés
- Modalité de prise de rendez-vous
- Coordonnées (adresses, contacts, horaires, site internet)
- A propos (spécialités, accessibilité, langues parlées, professionnels)

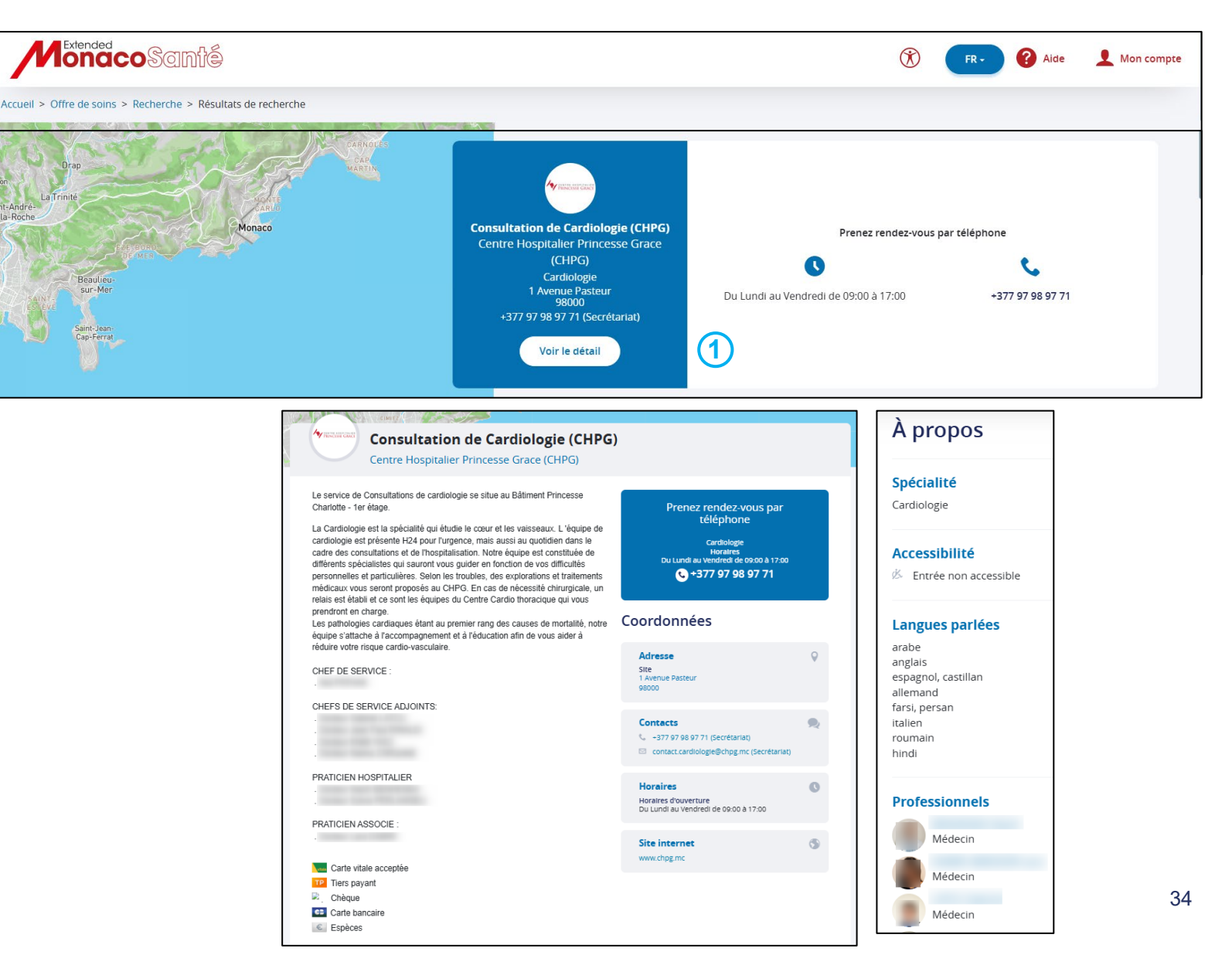

# **③** Consulter l'offre de santé depuis l'application mobile

Depuis l'écran *Résultats* contenant l'ensemble des offres correspondant à votre recherche vous pouvez consulter le détail de chaque offre de santé. Chaque établissement, cabinet ou professionnel de santé est matérialisé sous forme de fiche bleue:

1. Cliquer sur la fiche à consulter

L'offre de santé s'ouvre dans laquelle vous allez retrouver les rubriques:

- Modalité de prise de rendez-vous
- Coordonnées (adresses, contacts, horaires, site internet, description)
- Présentation de l'activité
- moyens de paiements acceptés
- A propos (Accessibilité, professionnels)

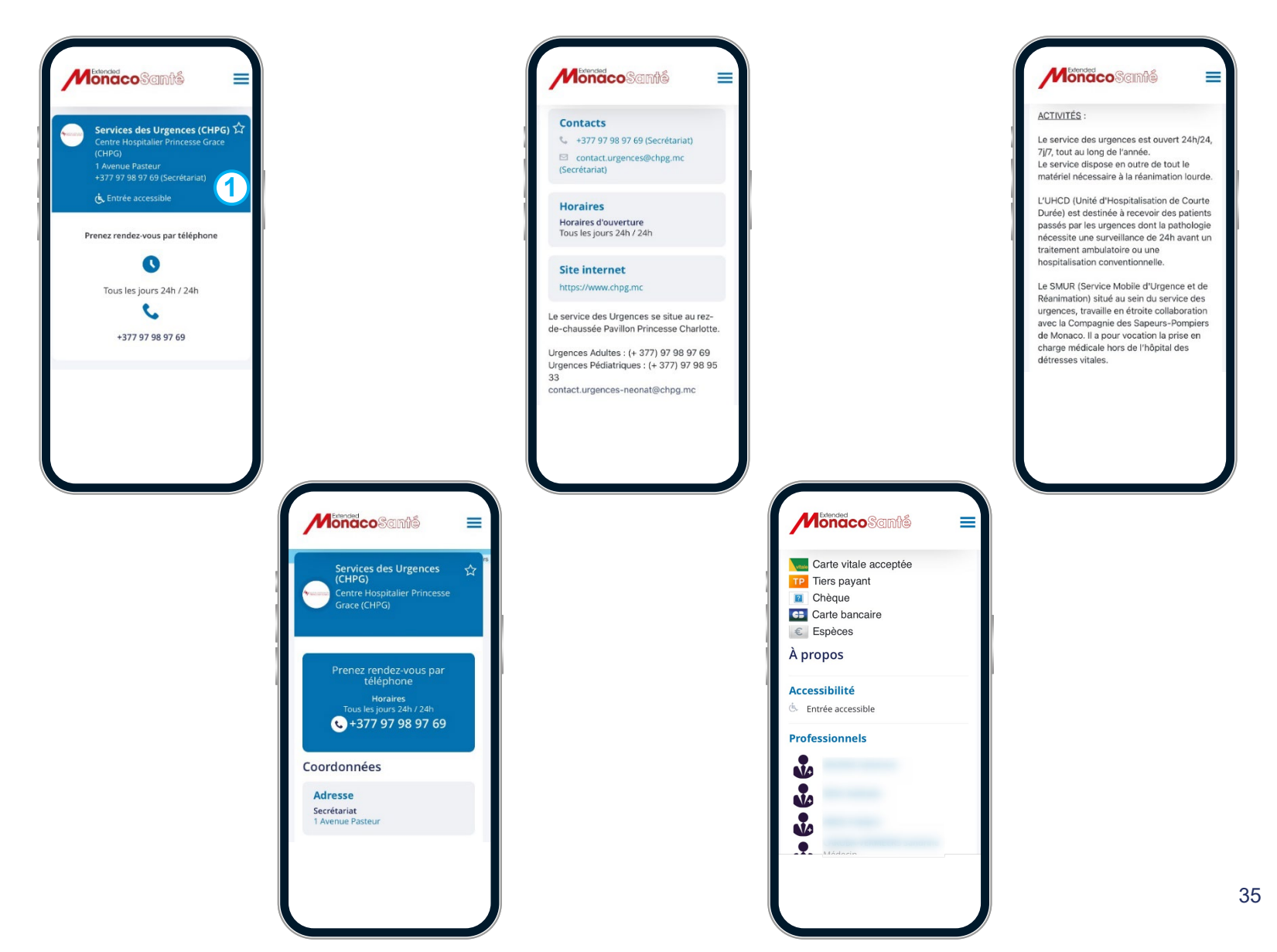

# **(4)** Ajouter des professionnels de santé en favoris depuis un ordinateur

Pour ajouter des professionnels de santé en favoris, vous devez être connecté à votre compte MonacoSanté.

Après avoir effectué votre recherche, depuis la page *Résultats*, pour l'établissement ou le professionnel que vous souhaitez ajouter à vos favoris:

1. Cliquer sur l'étoile en haut à gauche de la fiche

Ou

2. Cliquer sur le bouton *Voir le détail* pour ouvrir l'offre de santé détaillée

3. Cliquer sur Ajouter à mes favoris

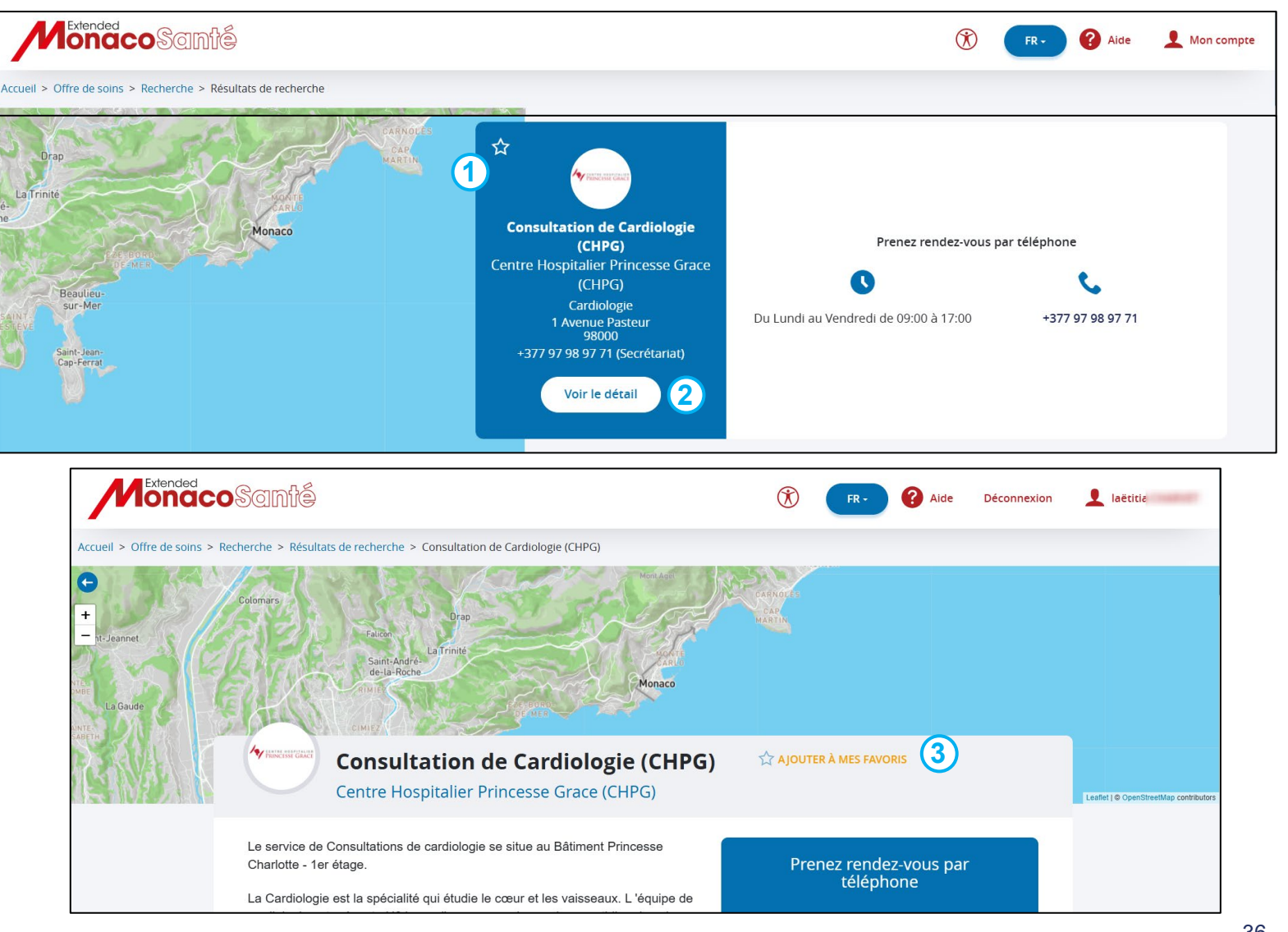
#### **(4)** Ajouter des professionnels de santé en favoris depuis l'application mobile

Pour ajouter des professionnels de santé en favoris, vous devez être connecté à votre compte MonacoSanté.

Après avoir effectué votre recherche, pour l'établissement ou le professionnel que vous souhaitez ajouter à vos favoris:

**1.** Cliquer sur *l'étoile* en haut à droite de la fiche concernée

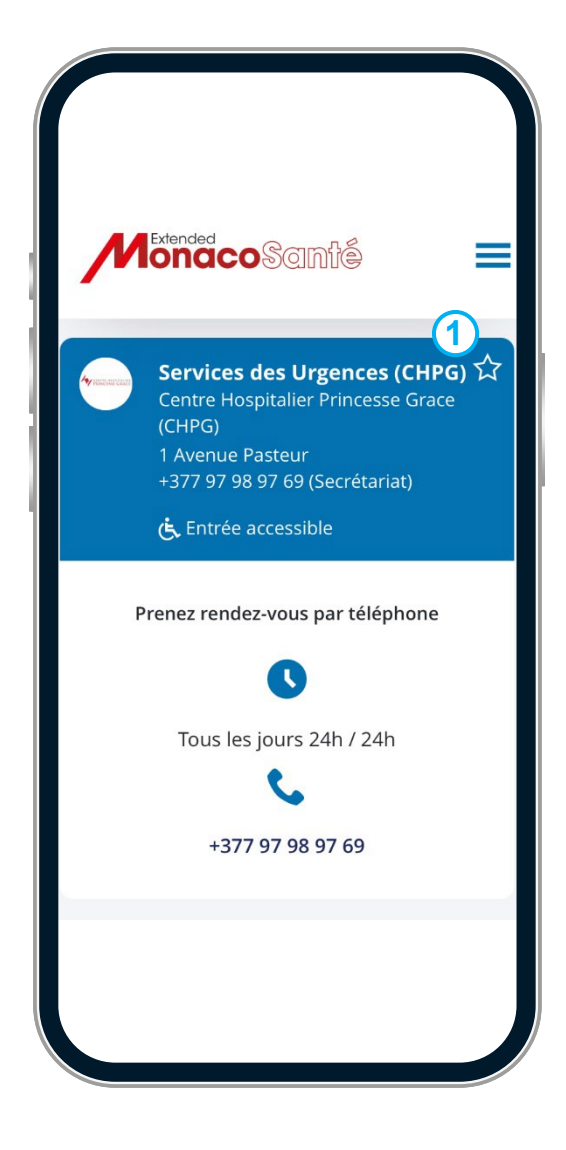

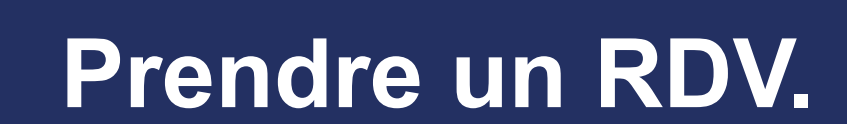

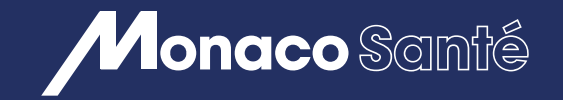

 $(\mathbf{4})$ 

## 4/ PRENDRE UN RENDEZ-VOUS

- Rechercher un rendez-vous <u>depuis un ordinateur</u> ou <u>depuis</u> <u>l'application mobile.</u>
- Prendre et confirmer un rendez-vous auprès d'un établissement <u>depuis</u> <u>un ordinateur</u> ou <u>depuis l'application mobile</u>.
- (3) Prendre et confirmer un rendez-vous auprès d'un professionnel libéral <u>depuis un ordinateur ou depuis l'application mobile</u>.
- A Notifications et statut des rendez-vous

## 4/ Prendre un rendez-vous

#### Rechercher un rendez-vous depuis un ordinateur (1)

Depuis la page d'accueil du Portail

1. Cliquer sur Annuaire et rendez-vous ou sur *Espace patient* dans le bandeau des rubriques

Depuis la page Vos rendez-vous médicaux:

2. Dans la barre de recherche, renseigner le nom du professionnel, de l'établissement ou de la spécialité pour lequel vous recherchez un rendezvous

3. Cliquer sur Rechercher

Pour préciser les modalités du rendez-vous, avant de cliquer sur Rechercher:

4. Cliquer sur *Plus de critères* (optionnel)

Sélectionner la modalité souhaitée En Visio ou En présentiel (optionnel)

5. Cliquer sur Appliquer

6. Une page *Résultats* contenant l'ensemble des offres correspondant à votre recherche s'ouvre.

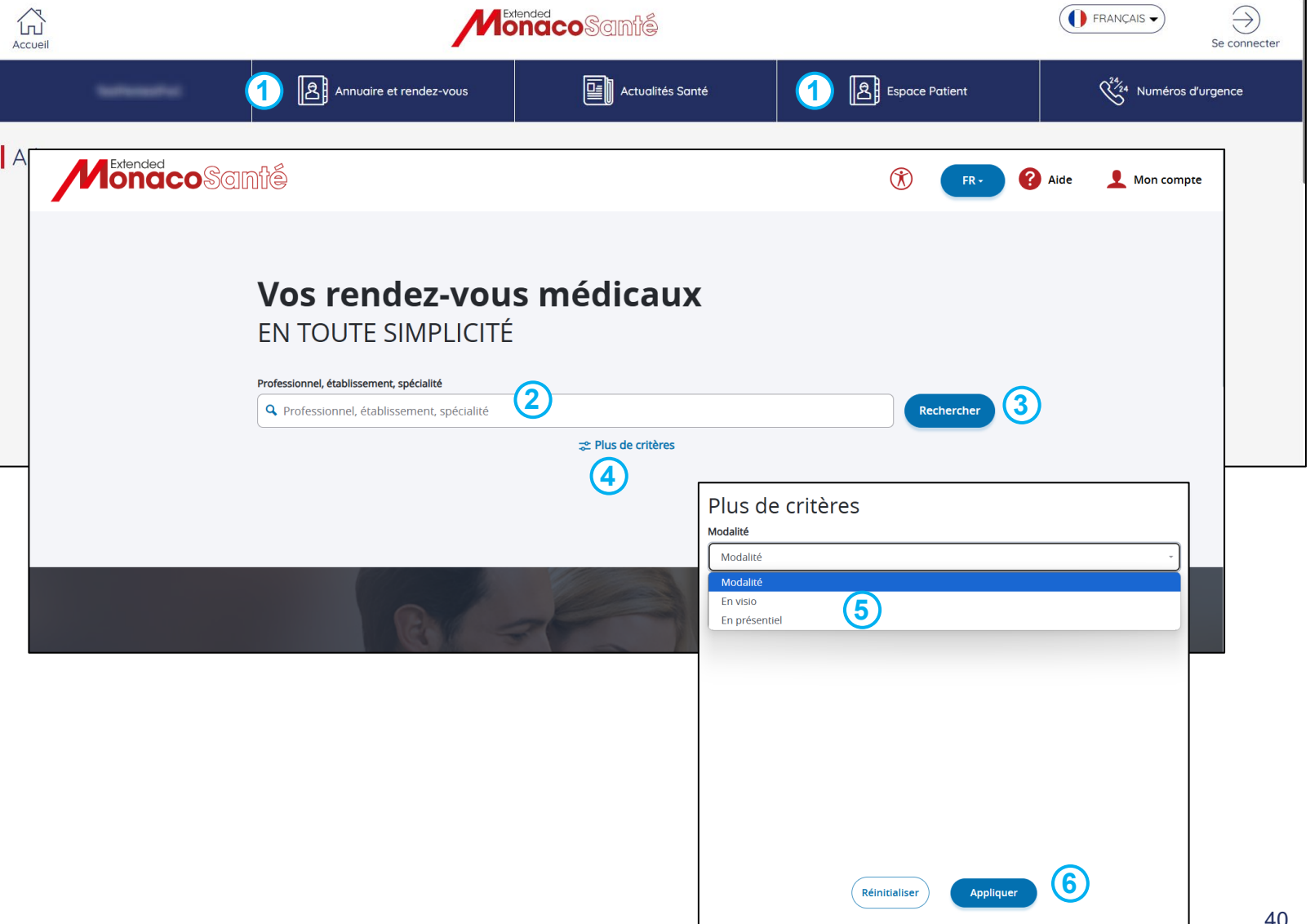

#### **1** Rechercher un rendez-vous depuis l'application mobile

Pour prendre un rendez-vous, vous devez être connecté à MonacoSanté.

Depuis l'écran de recherche (écran d'accueil de l'application):

**1.** Dans la barre de recherche, renseigner le nom du professionnel, de l'établissement ou de la spécialité que vous recherchez

2. Cliquer sur Rechercher

Pour préciser les modalités du rendez-vous, avant de cliquer sur Rechercher:

3. Cliquer sur *Plus de critères* (optionnel)

4. Sélectionner la modalité souhaitée *En Visio* ou *En présentiel* (optionnel)

5. Cliquer sur Appliquer

Une page *Résultats* contenant l'ensemble des offres correspondant à votre recherche s'ouvre.

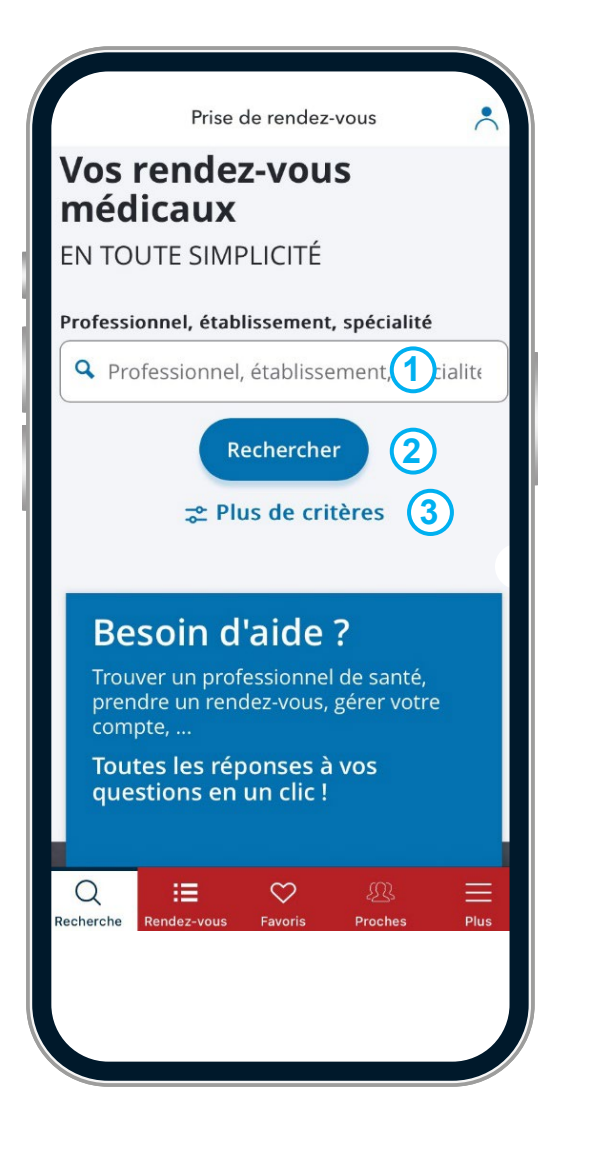

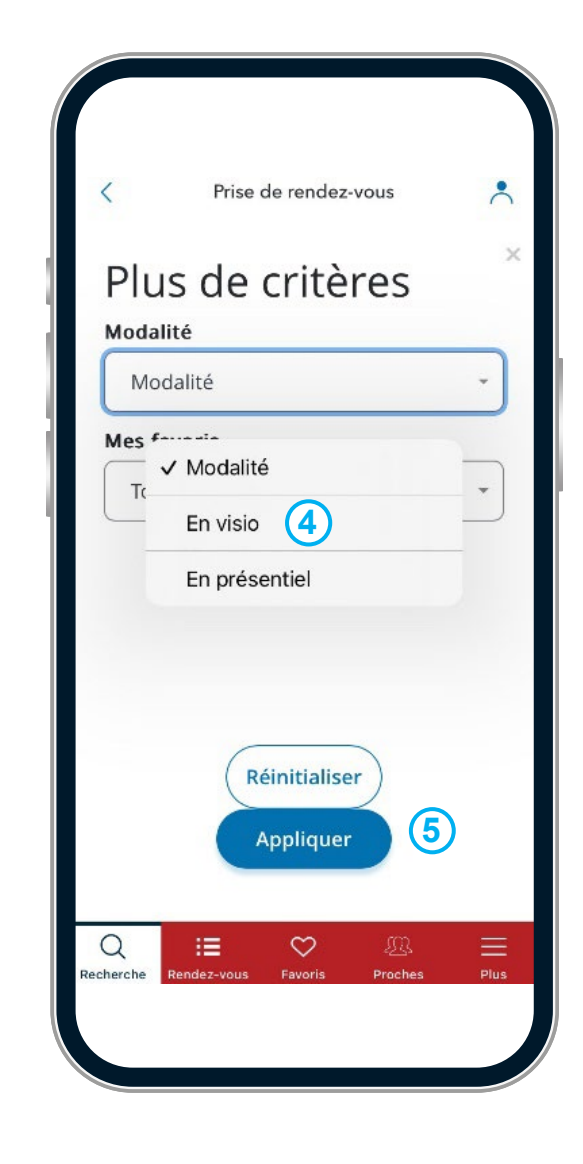

## 4/ Prendre un rendez-vous

#### 2 Prendre et confirmer un rendez-vous auprès d'un établissement depuis un ordinateur

- Après avoir effectué votre recherche, depuis la page de résultats, pour l'établissement de santé souhaité:
- 1. Sélectionner le motif de rendez-vous dans le menu déroulant
- 2. Cliquer sur Ok

Selon le motif de rendez-vous sélectionné, un choix entre plusieurs praticiens peut être proposé.

Le calendrier des plages de rendez-vous disponibles s'ouvre

- **3.** Cliquer sur *Vue calendaire* pour sélectionner une date précise dans le calendrier
- Ou
- 4. Cliquer sur les flèches pour naviguer
- 5. Cliquer sur le créneau à sélectionner
- 6. Cliquer sur Choisir ce créneau

Si vous n'étiez pas connecté, une page de d'identification s'ouvre, vous pouvez soit vous connecter à un compte existant, soit ouvrir un compte (se reporter au chapitre <u>Compte MonacoSanté: Créer un compte et s'y connecter</u>)

Une page de confirmation recapitulant les éléments du rendez-vous s'ouvre

7. Cliquer sur Je confirme pour valider le rendez-vous

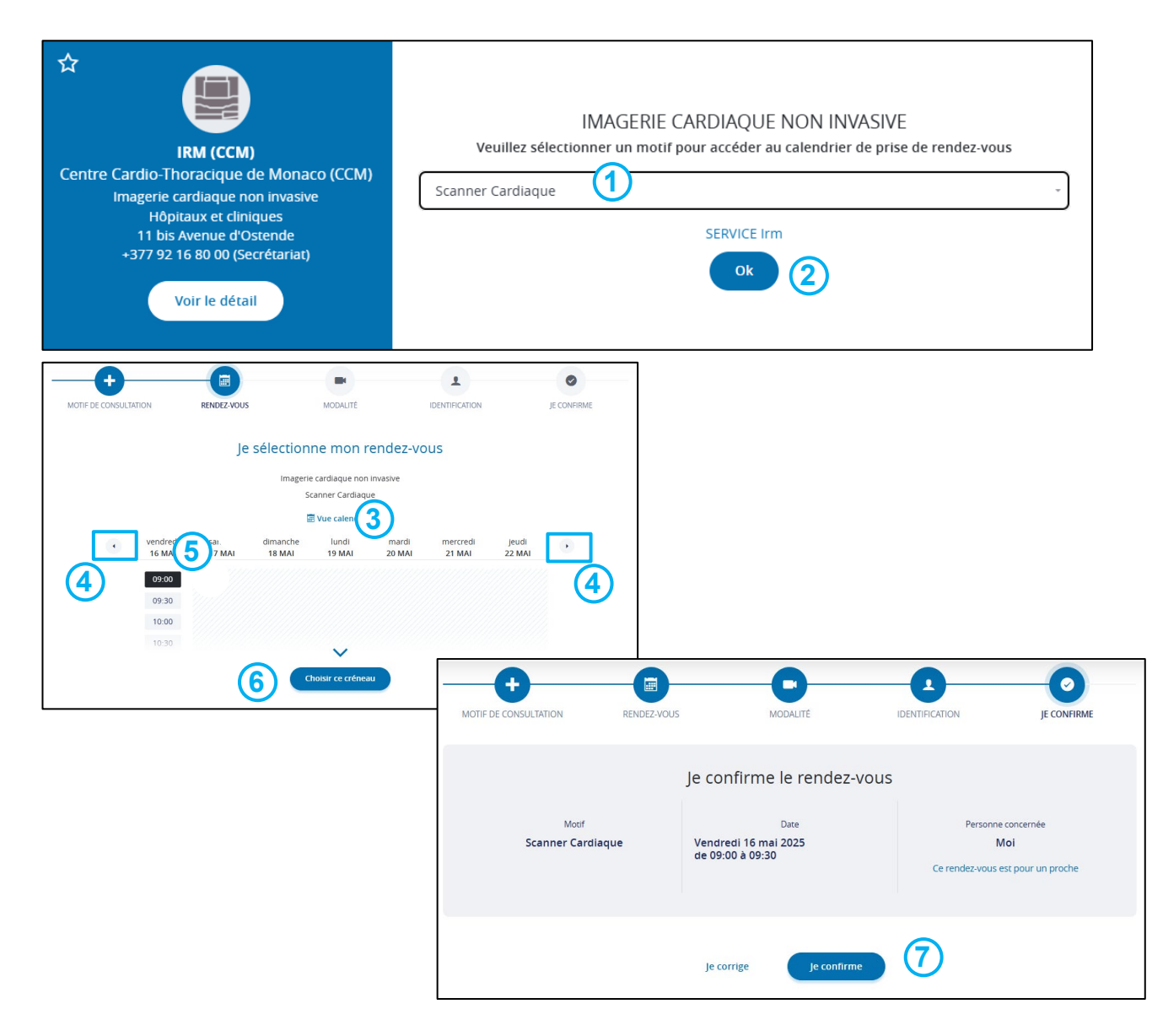

#### 2 Prendre et confirmer un rendez-vous auprès d'un établissement depuis l'application mobile

Pour prendre un rendez-vous, vous devez être connecté à **MonacoSanté**.

Après avoir effectué votre recherche, depuis l'écran de résultats, pour l'établissement de santé souhaité:

1. Sélectionner le motif de rendez-vous dans le menu déroulant

2. Cliquer sur Ok

Selon le motif de rendez-vous sélectionné, un choix entre plusieurs praticiens peut être proposé.

Le calendrier des plages de rendez-vous disponibles s'ouvre

**3**. Cliquer sur *Vue calendaire* pour sélectionner une date précise dans le calendrier

Ou

- 4. Cliquer sur les flèches pour naviguer
- 5. Cliquer sur le créneau à sélectionner
- 6. Cliquer sur Choisir ce créneau pour confirmer

7. Cliquer sur *Je confirme* pour valider le rendezvous

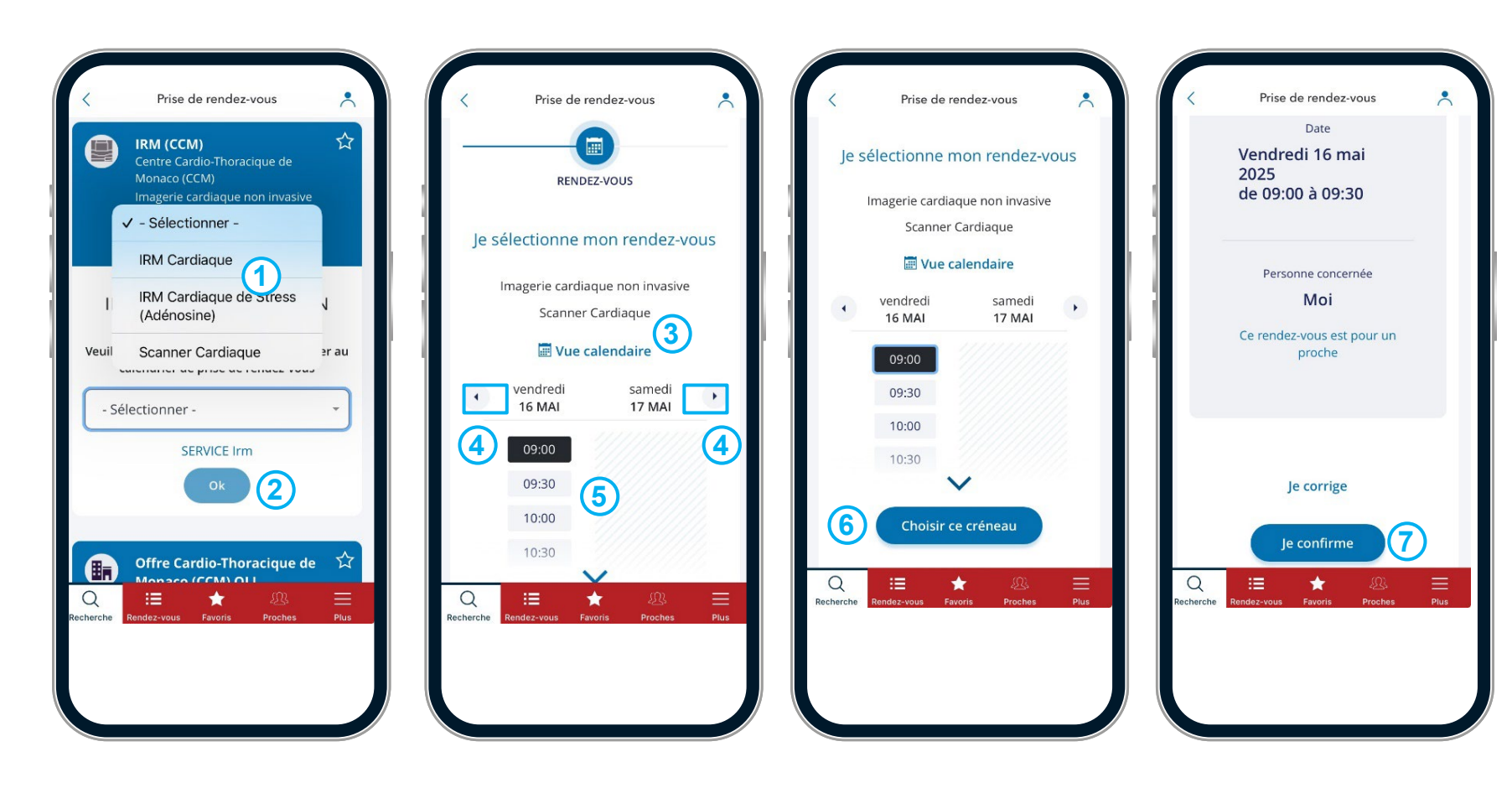

## 4/ Prendre un rendez-vous

#### Prendre et confirmer un rendez-vous auprès d'un professionnel libéral depuis un ordinateur (3)

Après avoir effectué votre recherche, depuis la page de résultats, pour le professionnel ou le cabinet souhaité:

1. Sélectionner le motif de rendez-vous dans le menu déroulant

#### 2. Cliquer sur Ok

Pour un cabinet, selon le motif de rendez-vous sélectionné, un choix entre plusieurs praticiens peut être proposé.

Le calendrier des plages de rendez-vous disponibles s'ouvre

3. Cliquer sur Vue calendaire pour sélectionner une date précise dans le calendrier

#### Ou

- 4. Cliquer sur les flèches pour naviguer
- 5. Cliquer sur le créneau à sélectionner

Si vous n'étiez pas connecté, une page de d'identification s'ouvre, vous pouvez soit vous connecter à un compte existant, soit ouvrir un compte (se reporter au chapitre Compte MonacoSanté: Créer un compte et s'y connecter)

Une page de confirmation recapitulant les éléments du rendez-vous s'ouvre

- 6. Cliquer sur Je confirme pour valider le rendez-vous
- 7. Cliquer sur *Je corrige* pour modifier le rendez-vous

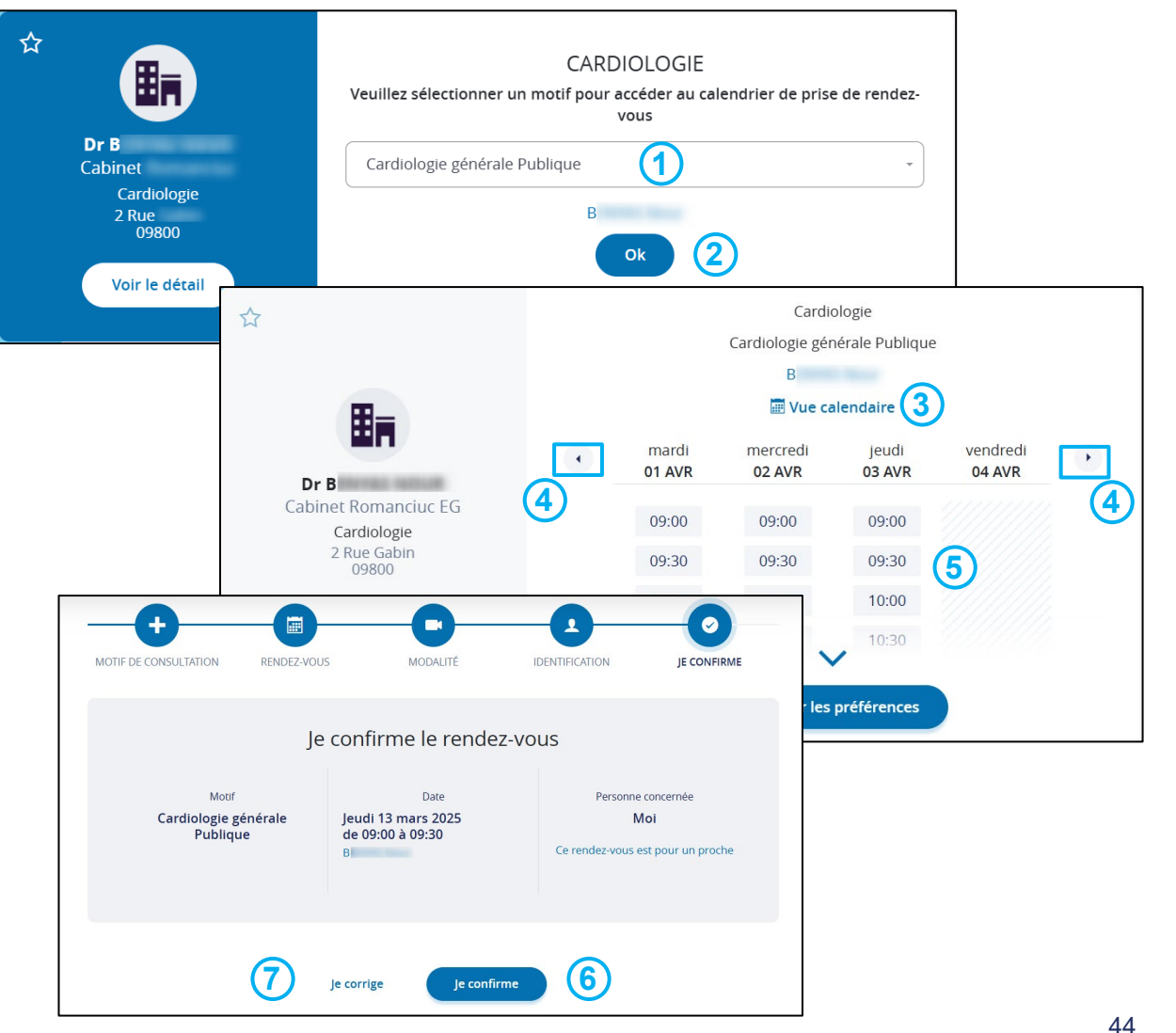

## 3 Prendre et confirmer un rendez-vous auprès d'un professionnel libéral depuis l'application mobile

Pour prendre un rendez-vous, vous devez être connecté à **MonacoSanté**.

Après avoir effectué votre recherche, depuis l'écran de résultats, pour le professionnel ou le cabinet souhaité:

1. Sélectionner le motif de rendez-vous dans le menu déroulant

2. Cliquer sur Ok

Pour un cabinet, selon le motif de rendez-vous sélectionné, un choix entre plusieurs praticiens peut être proposé.

Le calendrier des plages de rendez-vous disponibles s'ouvre

3. Cliquer sur *Vue calendaire* pour sélectionner une date précise dans le calendrier

Ou

- 4. Cliquer sur les flèches pour naviguer
- 5. Cliquer sur le créneau à sélectionner
- 6. Cliquer sur Choisir ce créneau pour confirmer

7. Cliquer sur *Je confirme* pour valider le rendezvous

8. Cliquer sur *Je corrige* pour modifier le rendezvous

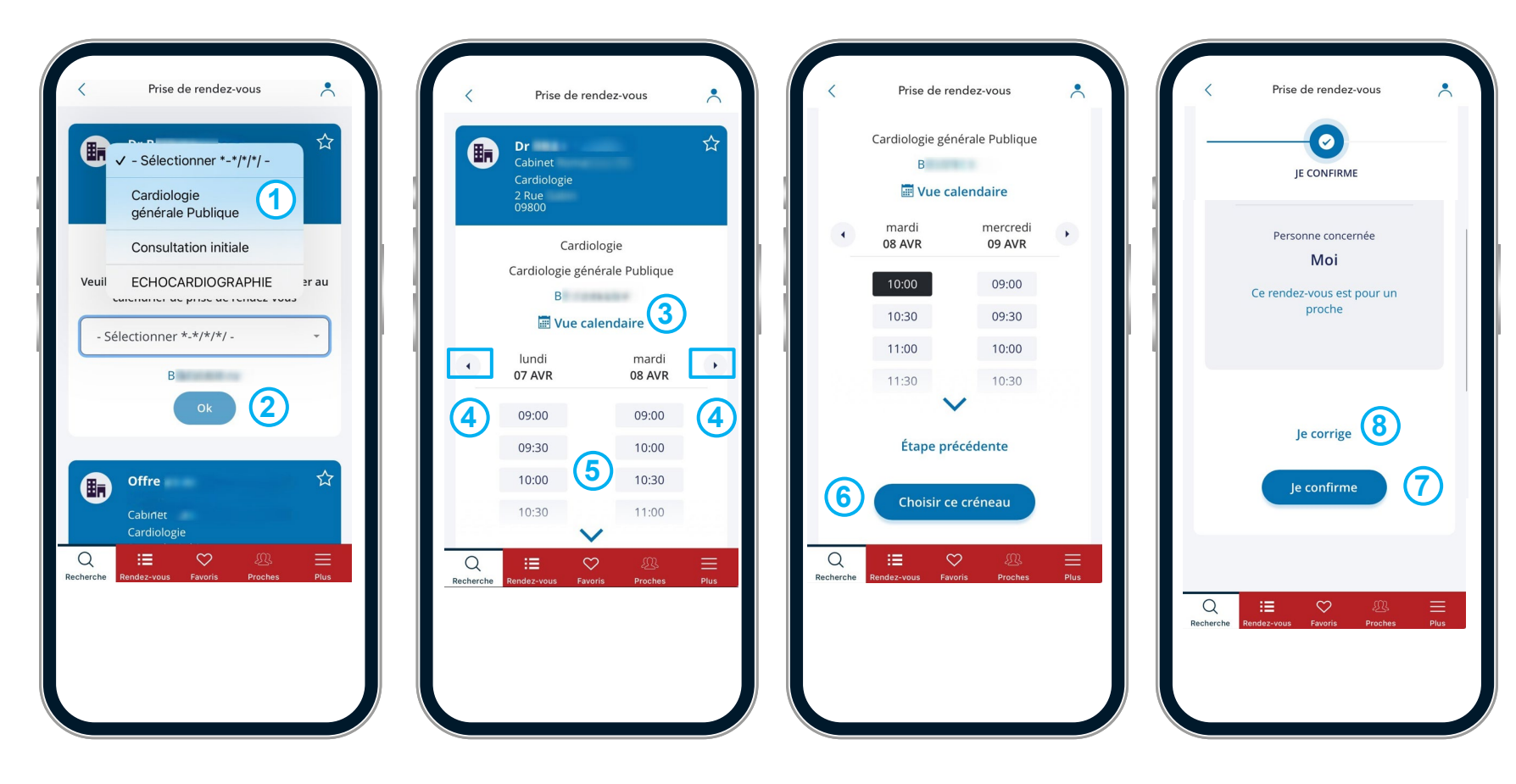

#### **(4)** Notifications et statut des rendez-vous

Des notifications par mail et par SMS sont générées et envoyées afin de confirmer le statut d'un rendez-vous.

Lors de la prise d'un rendez vous:

Notification de confirmation

Lors de l'annulation d'un rendez-vous:

Notification d'annulation

Lors de la modification d'un rendez-vous:

Notification de modification

**1.** Le statut du rendez-vous est également visible dans la rubrique mes rendez-vous à venir, se référer au chapitre:

Retrouver les informations de mon rendez-vous <u>depuis</u> <u>un ordinateur</u> ou <u>depuis</u> l'application mobile.

| Monaco Sant                               | é                                 | FR-                    | Aide      Déconnexion      L |
|-------------------------------------------|-----------------------------------|------------------------|------------------------------|
| Accueil > Offre de soins > Mes rendez-vou | JS                                |                        |                              |
| Je prends rendez-vous                     | Mes rendez-vous                   |                        |                              |
| 1 Mes proches                             | MES RENDEZ-VOUS À VENIR           | MES RENDEZ-VOUS PASSÉS | MES DEMANDES DE RENDEZ-VOUS  |
| 箇 Mes rendez-vous                         | Man due di 46 m el 2025           |                        |                              |
| Mes préférences                           | 15h00 ✓ Confirmé                  |                        |                              |
| ★ Mes favoris                             | Consultation de Médecine Générale |                        |                              |
| ပံ Déconnexion                            | 4                                 |                        |                              |
|                                           | Détails                           |                        |                              |

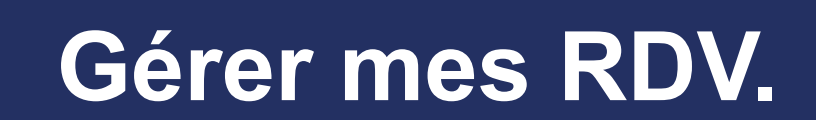

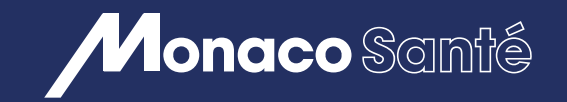

(5)

# 5/ GÉRER MES RENDEZ-VOUS

- Retrouver les informations de mon rendez-vous depuis un ordinateur ou depuis l'application mobile.
- Modifier mon rendez-vous <u>depuis un ordinateur</u> ou <u>depuis l'application</u> <u>mobile.</u>
- Annuler mon rendez-vous <u>depuis un ordinateur</u> ou <u>depuis l'application</u> <u>mobile.</u>

#### Retrouver les informations de mes rendez-vous depuis un ordinateur (1)

Pour retrouver les informations concernant vos rendez-vous, vous devez être connecté à votre compte.

Depuis la page d'accueil:

1. Cliquer sur *Espace patient* dans le bandeau des rubriques

2. Cliquer sur votre nom pour accéder au menu déroulant

3. Cliquer sur Mes rendez-vous

Depuis la page Mes rendez-vous, vous retrouverez l'ensemble des informations sur vos rendez-vous:

4. Vos rendez-vous à venir

5. Vos rendez-vous passés

6. Vos demandes de rendez-vous

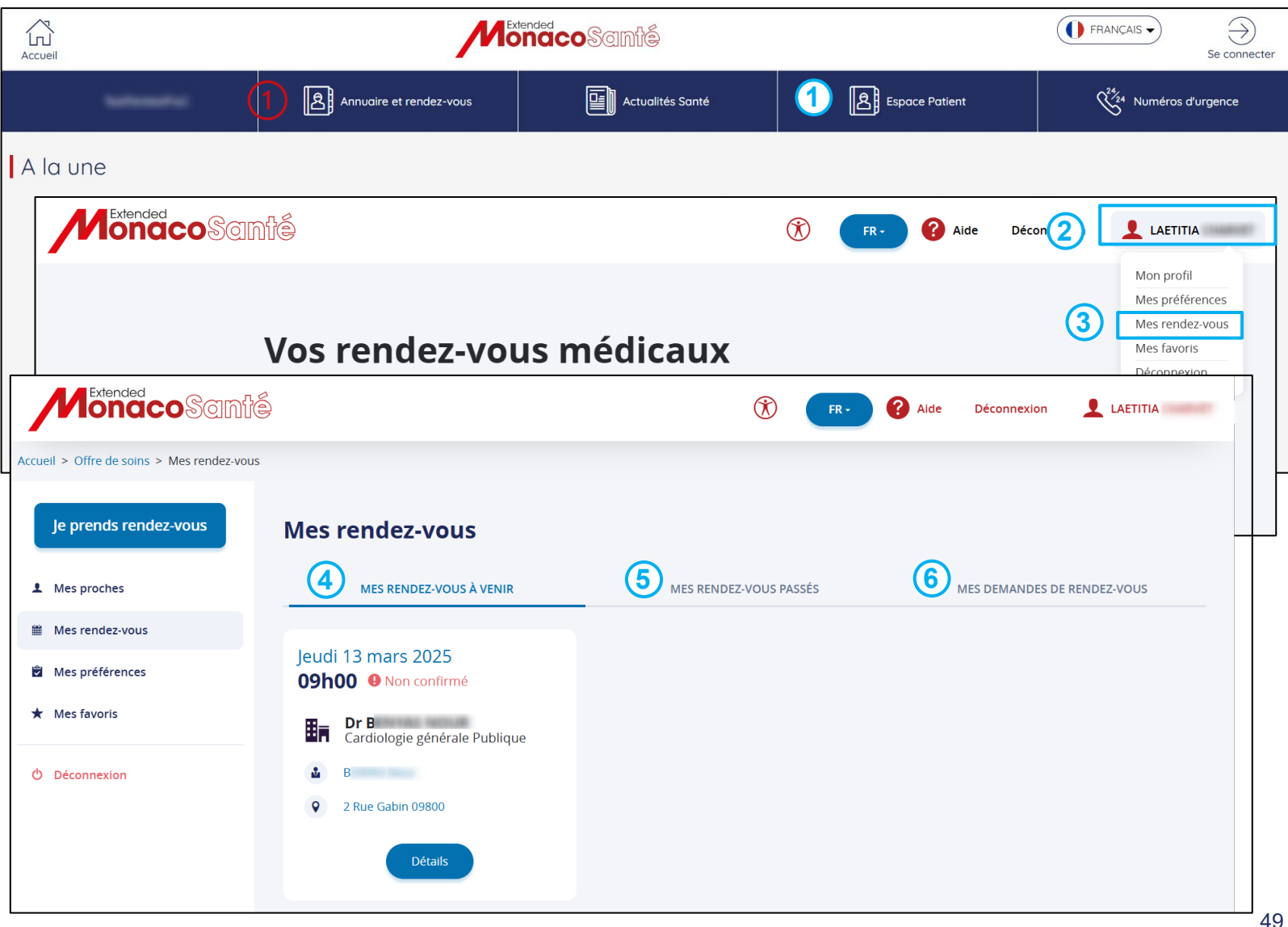

## 5/ Gérer mes rendez-vous

#### **1** Retrouver les informations de mes rendez-vous depuis l'application mobile

Pour retrouver les informations de mon rendez-vous, vous devez être connecté à votre compte.

Depuis l'écran d'accueil:

**1.** Cliquer sur *Rendez-vous* dans le bandeau en bas de page

Depuis l'écran rendez-vous:

2. Cliquer sur *MES RENDES-VOUS A VENIR* pour accéder à vos rendez-vous à venir

3. Cliquer sur *MES RENDEZ-VOUS PASSES* pour accéder à vos rendez-vous passés

4. Cliquer sur *MES DEMANDES DE RENDEZ-VOUS* pour accéder à vos demandes de rendezvous

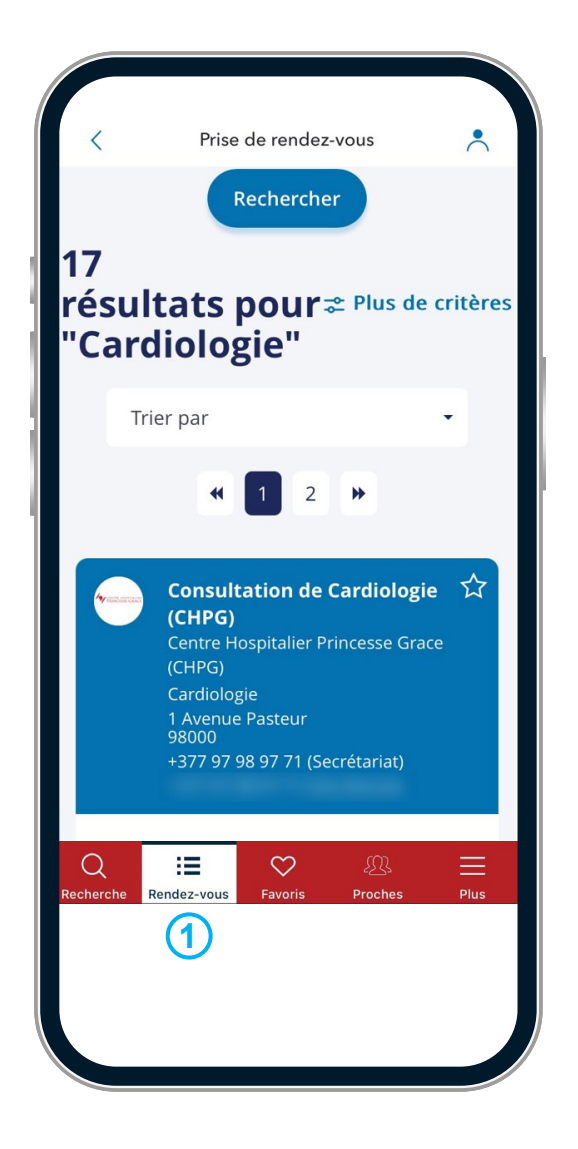

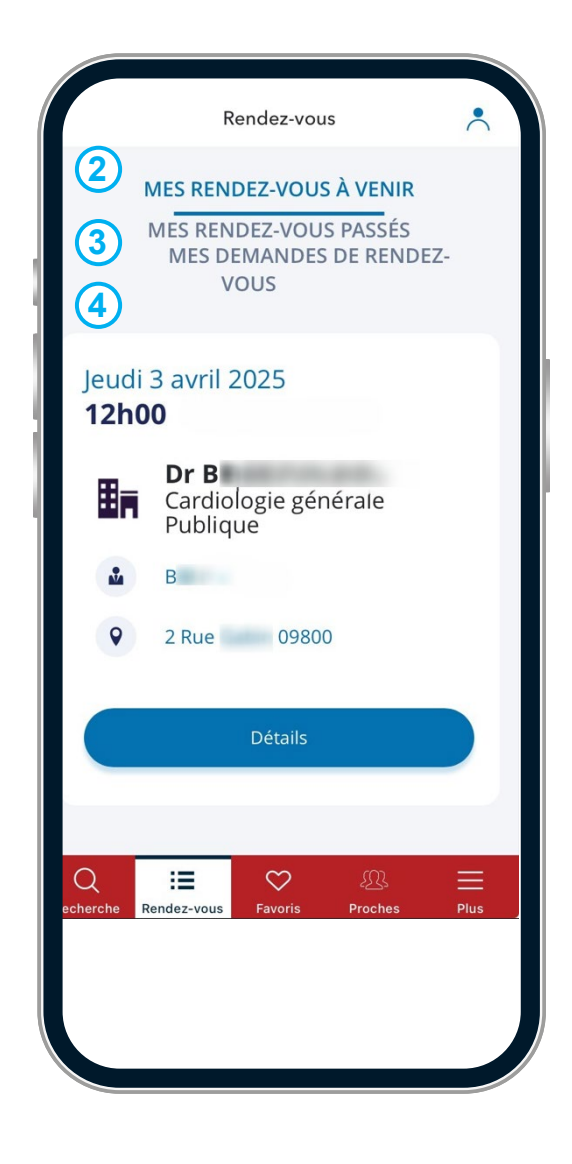

#### **(2)** Modifier mon rendez-vous depuis un ordinateur

Depuis la page mes rendez-vous (se référer au chapitre <u>Gérer mes rendez-vous > Retrouver les</u> <u>informations de mes rendez-vous</u>):

1. Cliquer sur *Détail* dans la fiche du rendezvous à venir que vous souhaitez modifier

Depuis la page contenant le détail de votre rendez-vous:

2. Cliquer sur *Je déplace* pour modifier le créneau du rendez-vous

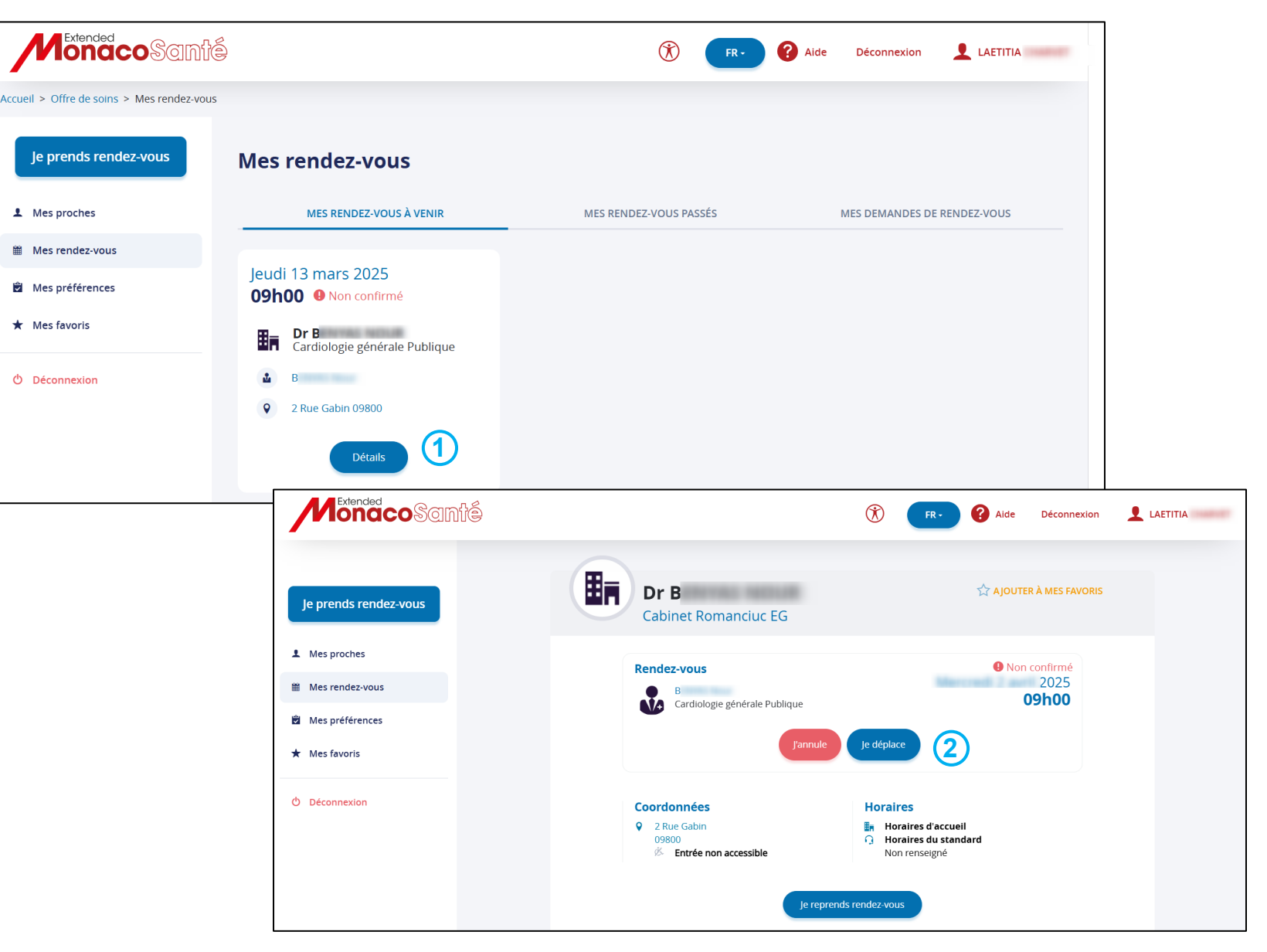

#### **(2)** Modifier mon rendez-vous depuis l'application mobile

Depuis l'écran *Mes rendez-vous à venir* (se référer au chapitre <u>Gérer mes rendez-vous ></u> <u>Retrouver les informations de mes rendez-vous :</u>

**1.** Cliquer sur *Détail* dans la fiche du rendezvous à venir que vous souhaitez modifier

Depuis l'écran contenant le détail de votre rendezvous:

2. Cliquer sur *Je déplace* pour modifier le créneau du rendez-vous

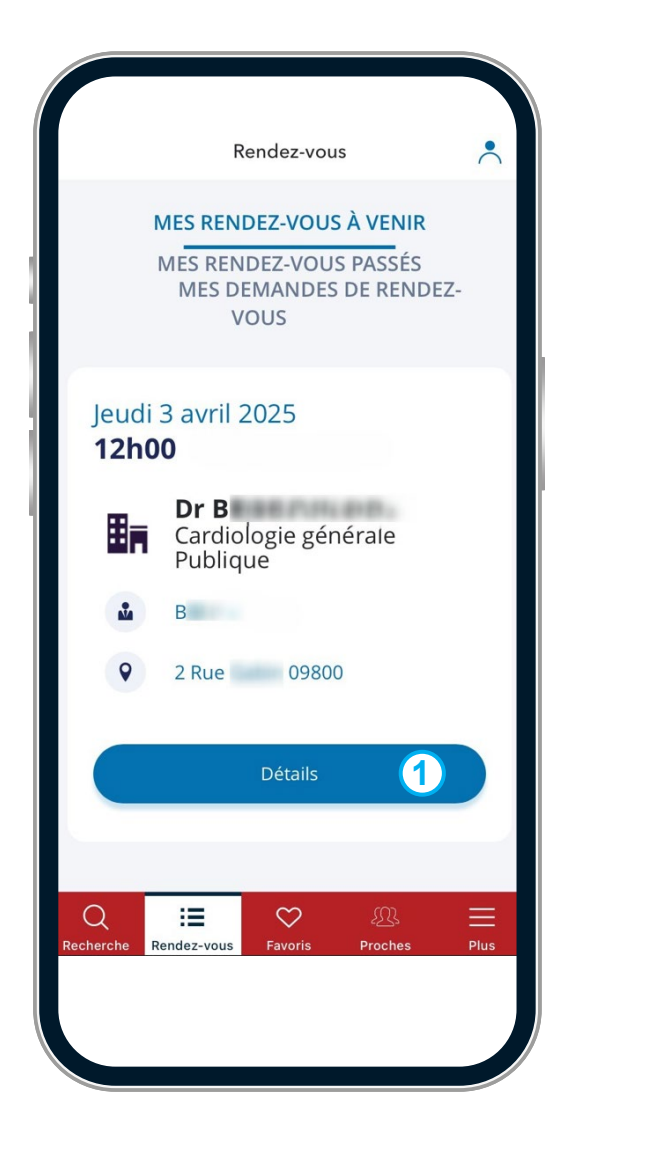

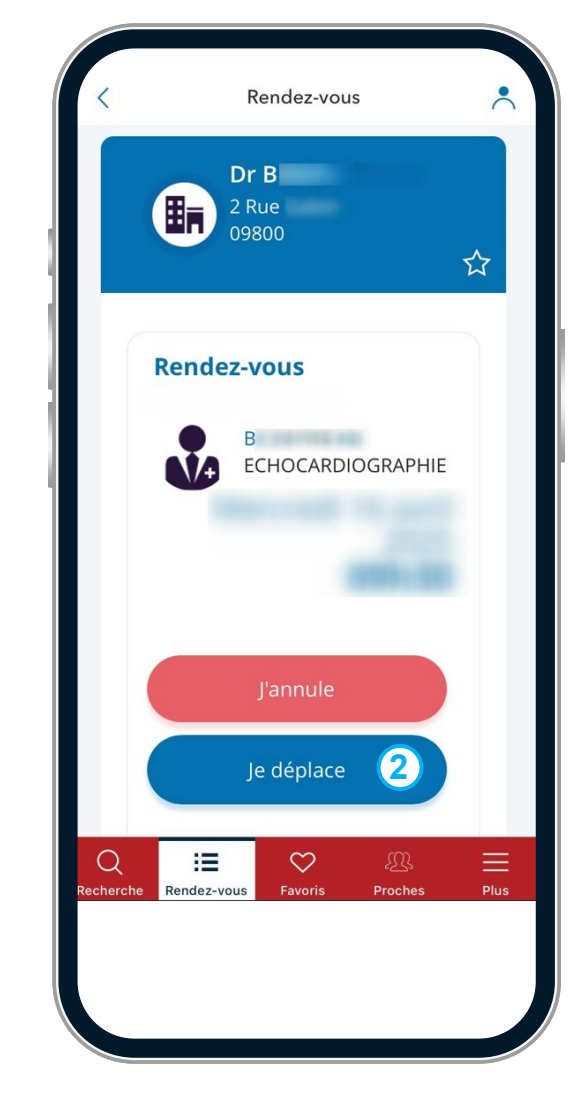

#### **3** Annuler mon rendez-vous depuis un ordinateur

Depuis la page mes rendez-vous (se référer au chapitre <u>Gérer mes rendez-vous > Retrouver les</u> <u>informations de mes rendez-vous</u>):

**1.** Cliquer sur *Détail* dans la fiche du rendezvous à venir que vous souhaitez annuler

Depuis la page contenant le détail de votre rendez-vous:

2. Cliquer sur J'annule

Depuis la fenêtre d'annulation:

3. Choisissez un motif d'annulation dans le menu déroulant

4. Précisez le motif

**5.** Cliquer sur *Oui, annuler* pour valider l'annulation

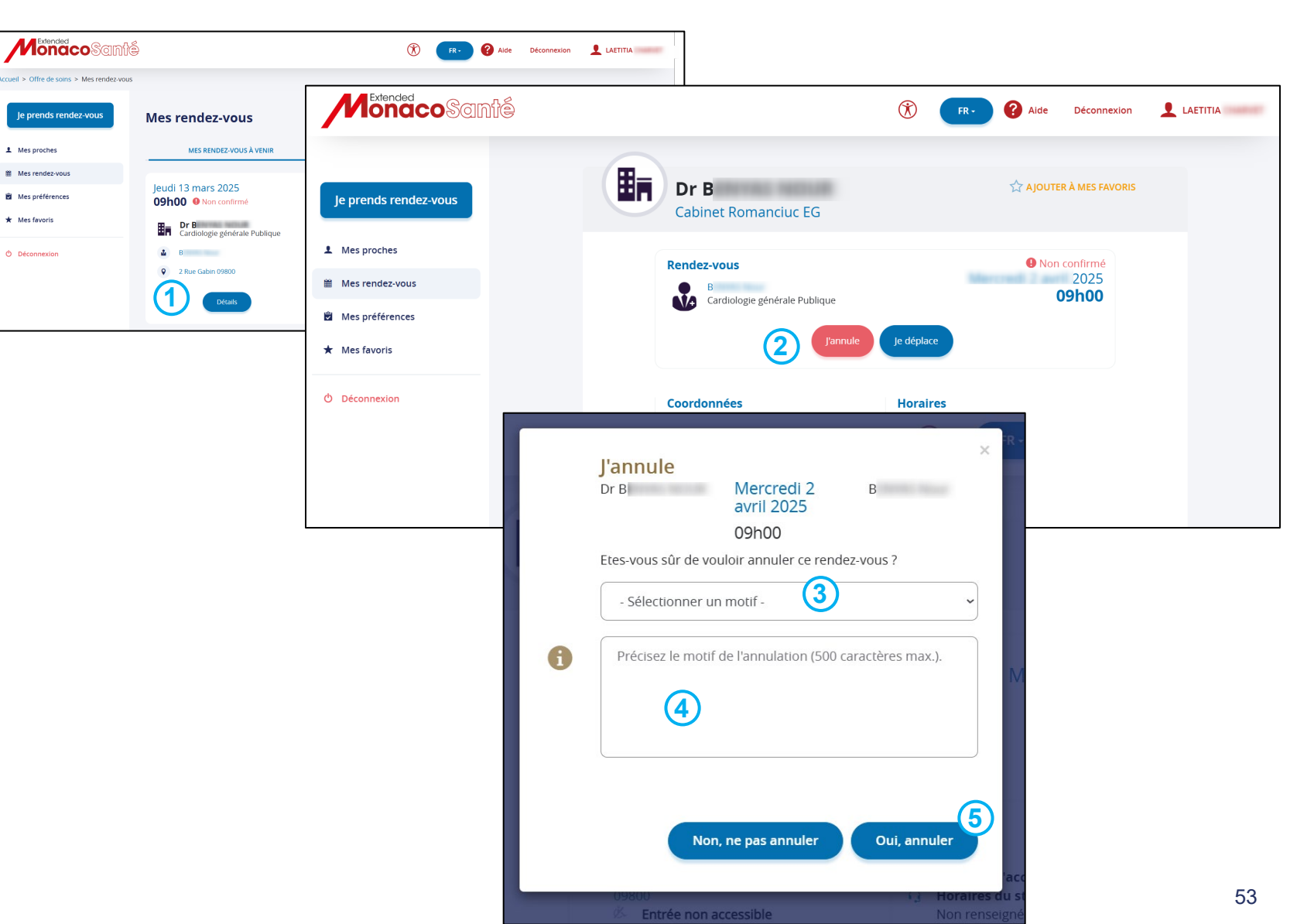

#### **3** Annuler mon rendez-vous depuis l'application mobile

Depuis l'écran **Mes rendez-vous à venir** (se référer au chapitre <u>Gérer mes rendez-vous ></u> <u>Retrouver les informations de mes rendez-vous :</u>

**1**. Cliquer sur *Détail* dans la fiche du rendezvous à venir que vous souhaitez modifier

Depuis l'écran contenant le détail de votre rendezvous:

- 2. Cliquer sur J'annule
- 3. Sélectionner un motif dans le menu déroulant
- 4. Préciser le motif

**5**. Cliquer sur *Oui, annuler* pour valider l'annulation

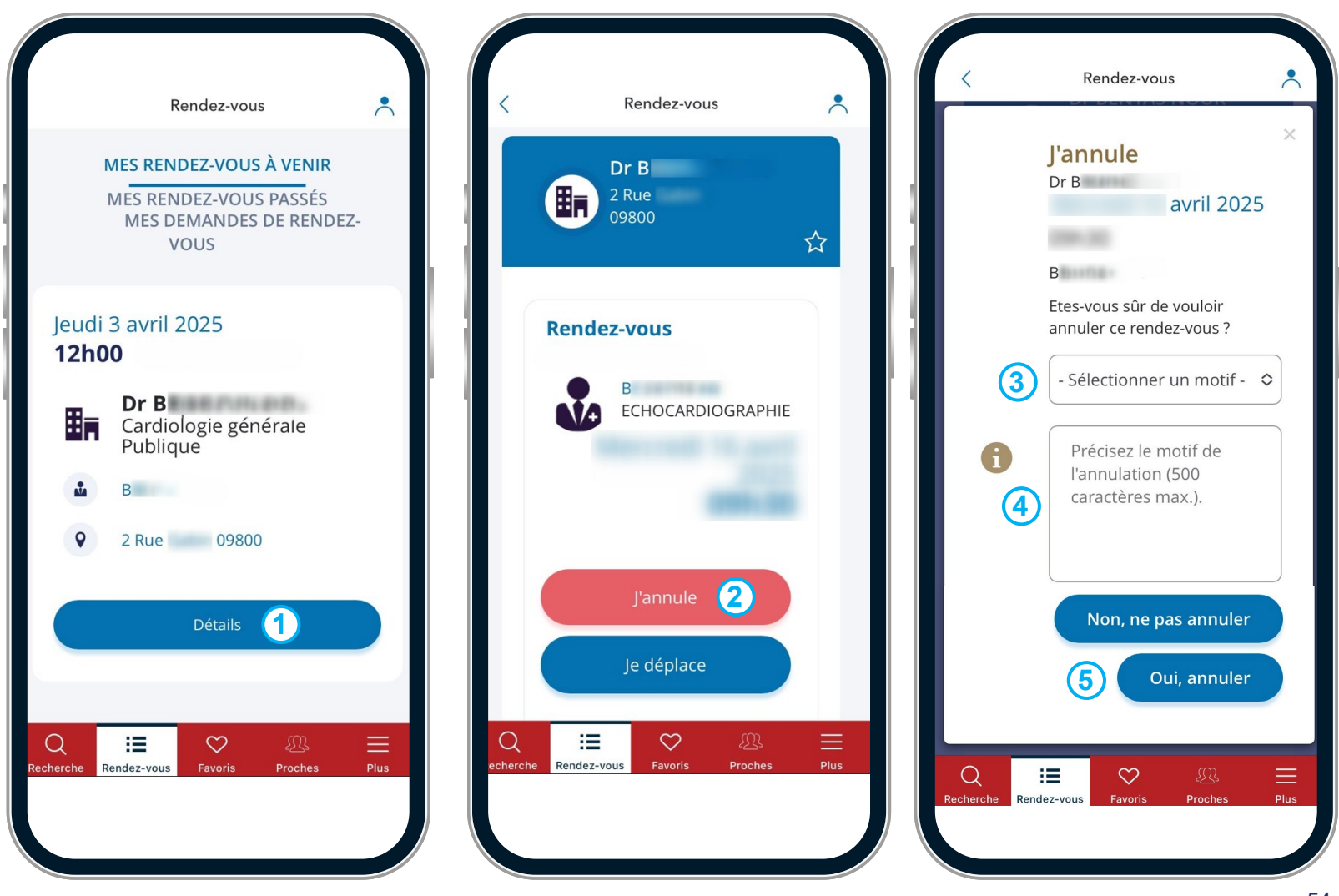

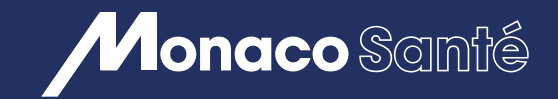

 $(\mathbf{6})$ 

# 6/ RÉALISER UNE TÉLÉCONSULTATION

- Prendre rendez-vous en téléconsultation <u>depuis un ordinateur</u> ou <u>depuis l'application mobile</u>.
- Prendre rendez-vous en téléconsultation <u>depuis un ordinateur</u> ou <u>depuis l'application mobile</u>.
- ③ Réaliser ma téléconsultation <u>depuis un ordinateur</u> ou <u>depuis mon</u> <u>appareil mobile.</u>
- A Réaliser le paiement de ma téléconsultation <u>depuis un ordinateur</u> ou <u>depuis mon appareil mobile</u>.
- Sécupérer les documents de ma téléconsultation <u>depuis un ordinateur</u> ou <u>depuis mon appareil mobile</u>.

#### **1** Prendre rendez-vous en téléconsultation depuis un ordinateur

Après avoir effectué votre recherche (Chapitre *P<u>rendre</u> <u>un rendez-vous > Rechercher un rendez-vous</u>), depuis la page de résultats, pour le professionnel ou le cabinet souhaité:* 

1. Sélectionner le motif de rendez-vous *Téléconsultation* dans le menu déroulant

Cliquer sur Ok

Depuis le calendrier des plages de rendez-vous:

2. Cliquer sur *Vue calendaire* pour sélectionner une date précise dans le calendrier ou

3. Cliquer sur les flèches pour naviguer

4. Cliquer sur le créneau à sélectionner

5. Cliquer sur Choisir ce créneau

6. Cliquer sur *Je confirme* pour valider le rendezvous

7. Cliquer sur *l'icone* correspondant à votre application d'agenda si vous souhaitez ajouter le rendez-vous à votre calendrier

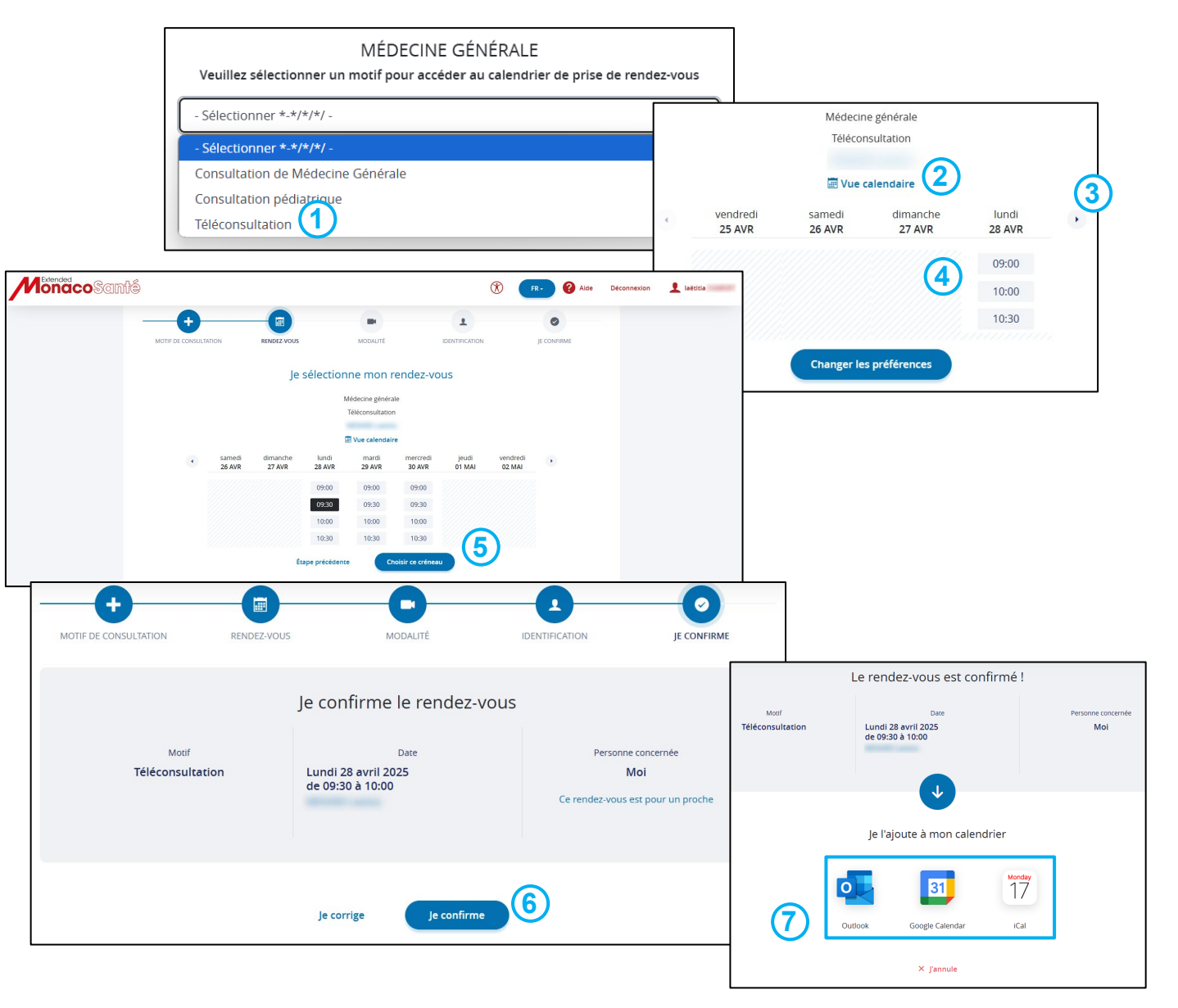

## 1 Prendre rendez-vous en téléconsultation depuis l'application mobile

Pour prendre un rendez-vous, vous devez être connecté à MonacoSanté.

Après avoir effectué votre recherche, depuis l'écran de résultats, pour le professionnel ou le cabinet souhaité:

1. Sélectionner le motif de rendez-vous *Téléconsultation* dans le menu déroulant

2. Cliquer sur Ok

Selon le motif de rendez-vous sélectionné, un choix entre plusieurs praticiens peut être proposé.

Le calendrier des plages de rendez-vous disponibles s'ouvre

**3.** Cliquer sur *Vue calendaire* pour sélectionner une date précise dans le calendrier

ou

- 4. Cliquer sur les flèches pour naviguer
- 5. Cliquer sur le créneau à sélectionner
- 6. Cliquer sur En Visio
- 7. Cliquer sur Valider cette modalité

8. Cliquer sur *Je confirme* pour valider le rendez-vous

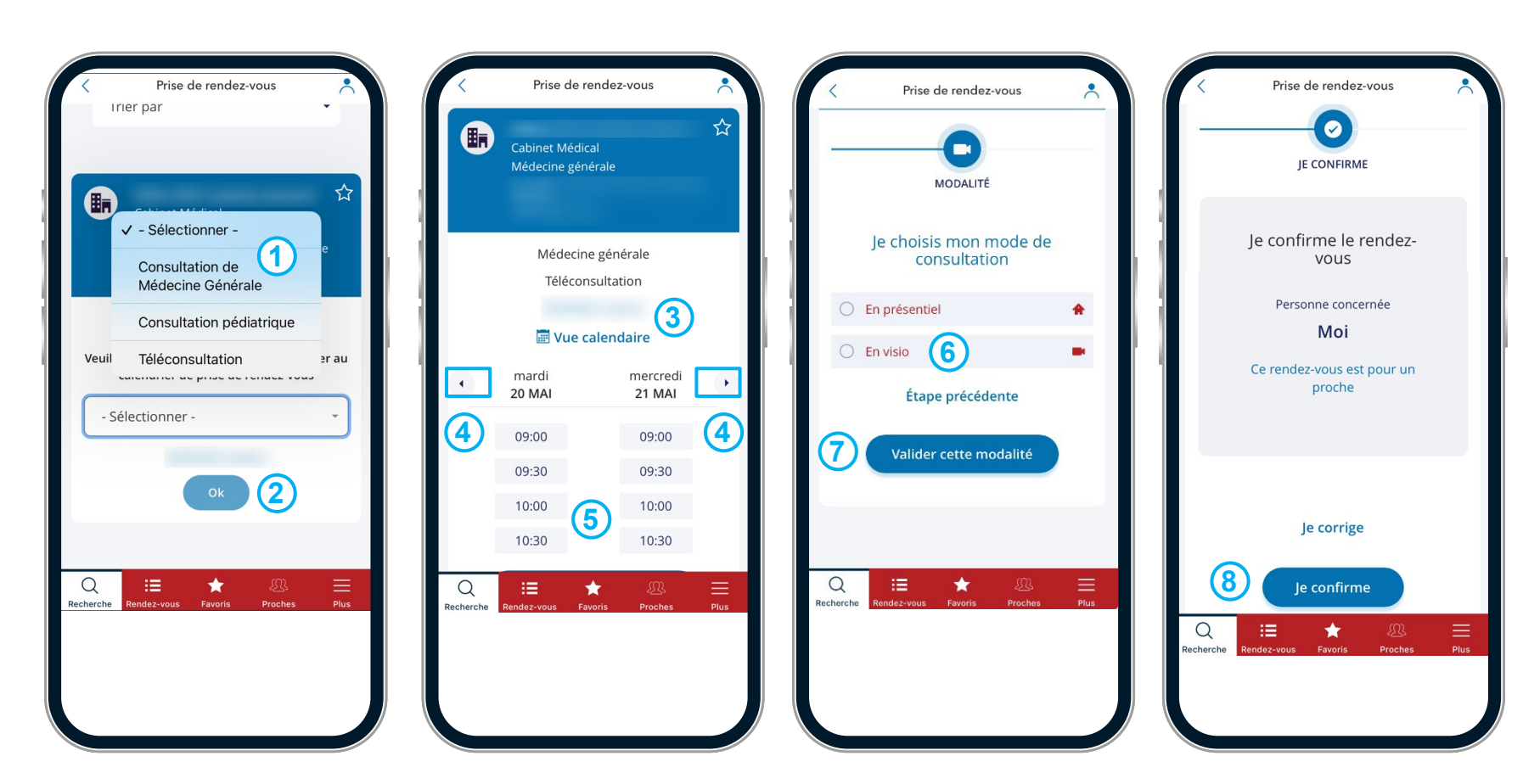

#### **2** Gérer mon rendez-vous depuis un ordinateur

Depuis la page *Mes rendez-vous* (Chapitre <u>Gérer</u> <u>mes rendez-vous > Retrouver les informations de</u> <u>mes rendez-vous</u>):

**1.** Cliquer sur *Détail* dans la fiche du rendezvous à venir que vous souhaitez modifier

Depuis la page contenant le détail de votre rendez-vous:

2. Cliquer sur *Je déplace* pour modifier le créneau du rendez-vous

**3.** Cliquer sur *J'annule* pour annuler votre rendez-vous

4. Cliquer sur *Je reprends rendez-vous* si vous souhaitez prendre un rendez-vous supplémentaire

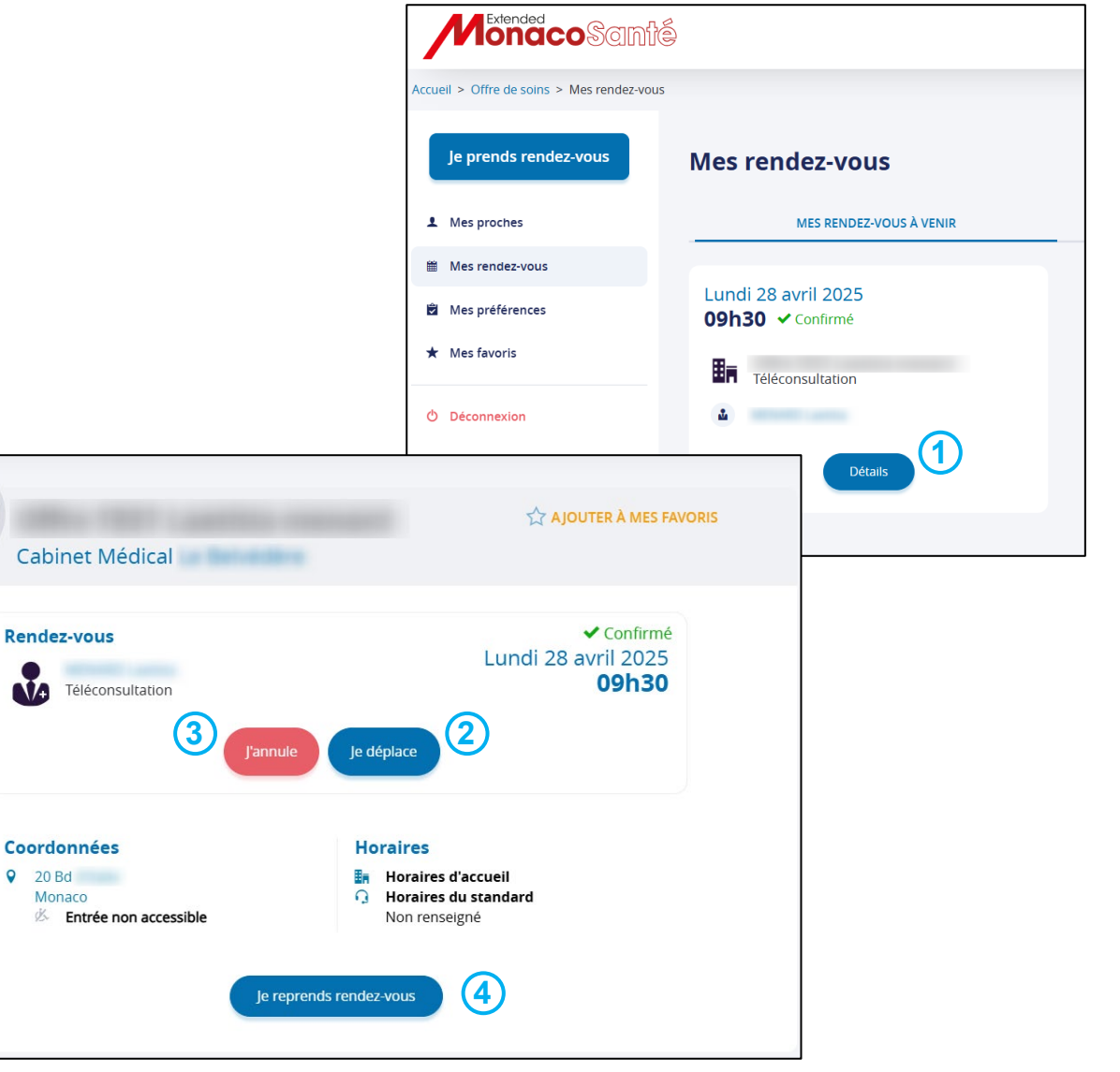

#### **2** Gérer mon rendez-vous depuis l'application mobile

Depuis l'écran *Mes rendez-vous à venir* (se référer au chapitre <u>Gérer mes rendez-vous ></u> <u>Retrouver les informations de mes rendez-vous :</u>

**1.** Cliquer sur *Détail* dans la fiche du rendezvous de téléconsultation que vous souhaitez gérer

Depuis l'écran contenant le détail de votre rendezvous:

2. Cliquer sur *J'annule* pour annuler le rendezvous de téléconsultation

3. Cliquer sur *Je déplace* pour modifier le créneau du rendez-vous de téléconsultation

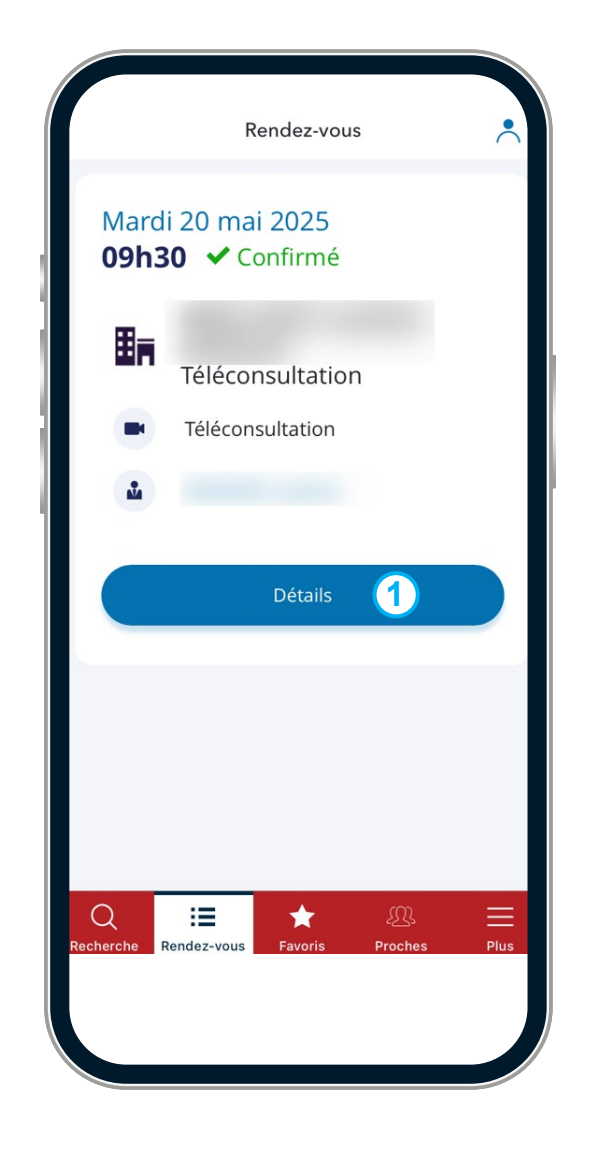

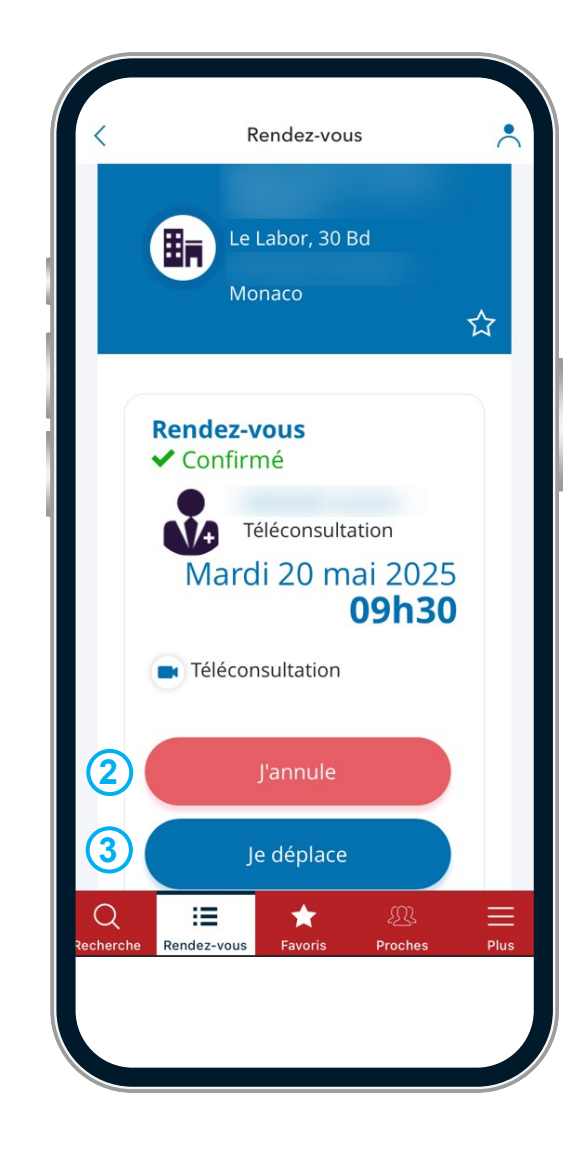

## **③** Réaliser ma téléconsultation depuis un ordinateur

#### Cliquer sur le lien de connexion reçu par mail

| ſ | Vous avez été invité à une téléconsultation avec le Dr.                                     |
|---|---------------------------------------------------------------------------------------------|
|   | Cette connexion aura lieu le :                                                              |
|   | - Date de début : mercredi                                                                  |
|   | - Date de fin : mercredi                                                                    |
|   | A la date indiquée ci-dessus, cliquez ici pour nous rejoindre en salle de téléconsultation. |
|   | Cordialement,                                                                               |

# 1. Cliquer sur *Oui, j'accepte et rentre en téléconsultation*

Une page de vérification des éléments techniques, Caméra, Microphone, Navigateur, Connexion réseau s'ouvre

2. Cliquer sur rejoindre

3. Si le médecin n'est pas encore connecté, une fenêtre reprenant les éléments de votre rendezvous vous invite à patienter

**4.** Lorsque le médecin est connecté, l'écran de téléconsultation s'affiche

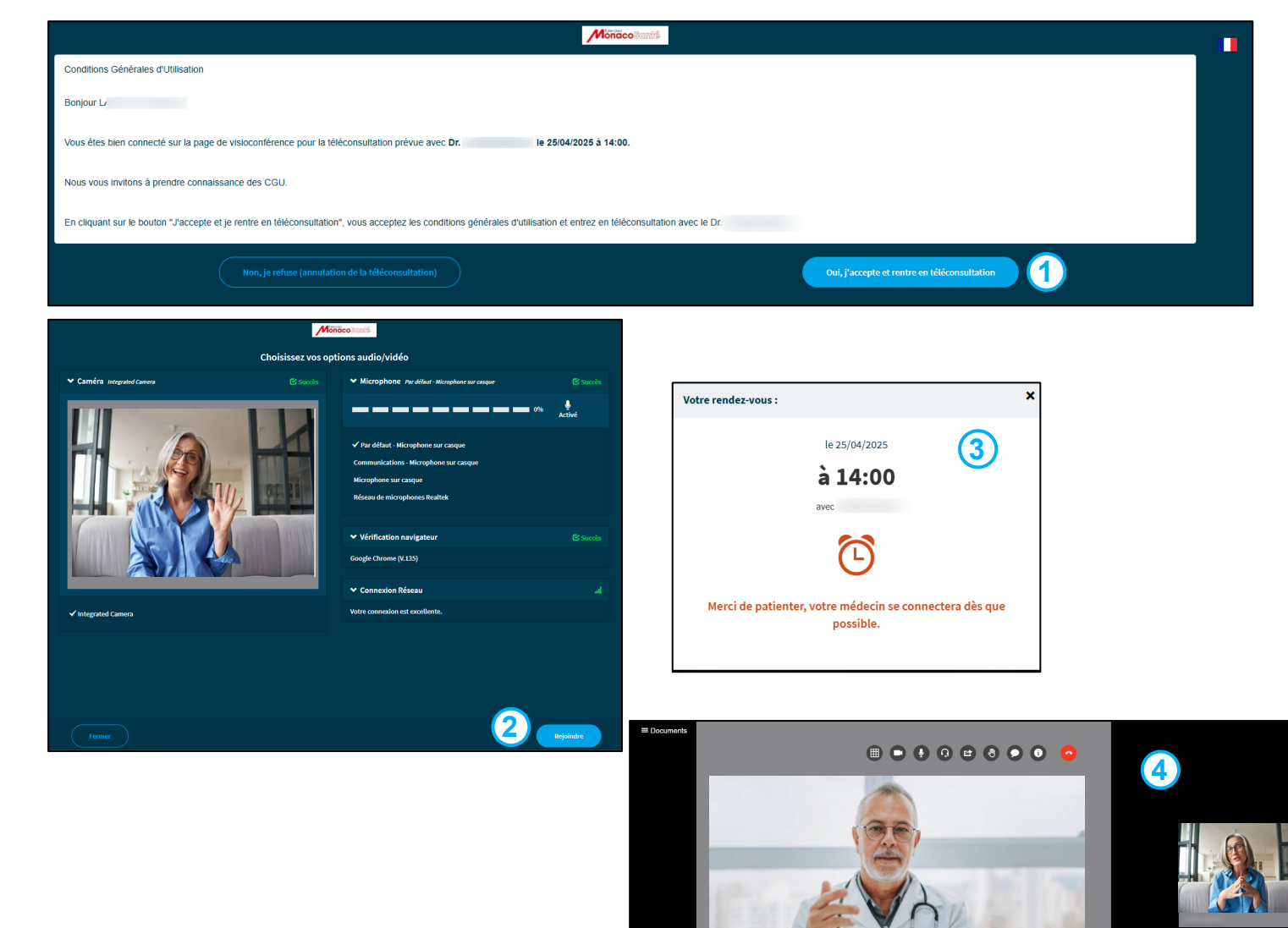

## **③** Réaliser ma téléconsultation depuis l'application mobile

#### Cliquer sur le lien de connexion reçu par mail

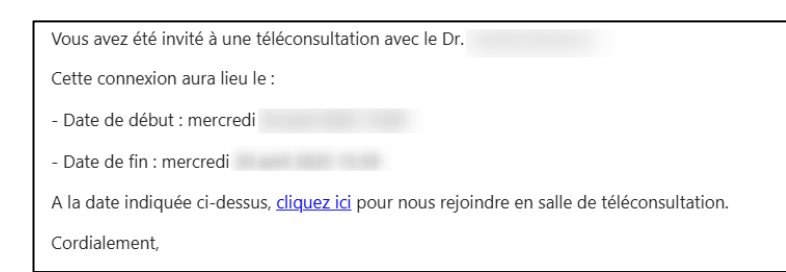

# 1. Cliquer sur *Oui, j'accepte et rentre en téléconsultation*

Une page de vérification des éléments techniques, Caméra, Microphone, Navigateur, Connexion réseau s'ouvre

2. Cliquer sur Rejoindre

3. Si le médecin n'est pas encore connecté, une fenêtre reprenant les éléments de votre rendezvous vous invite à patienter

**4.** Lorsque le médecin est connecté, l'écran de téléconsultation s'affiche

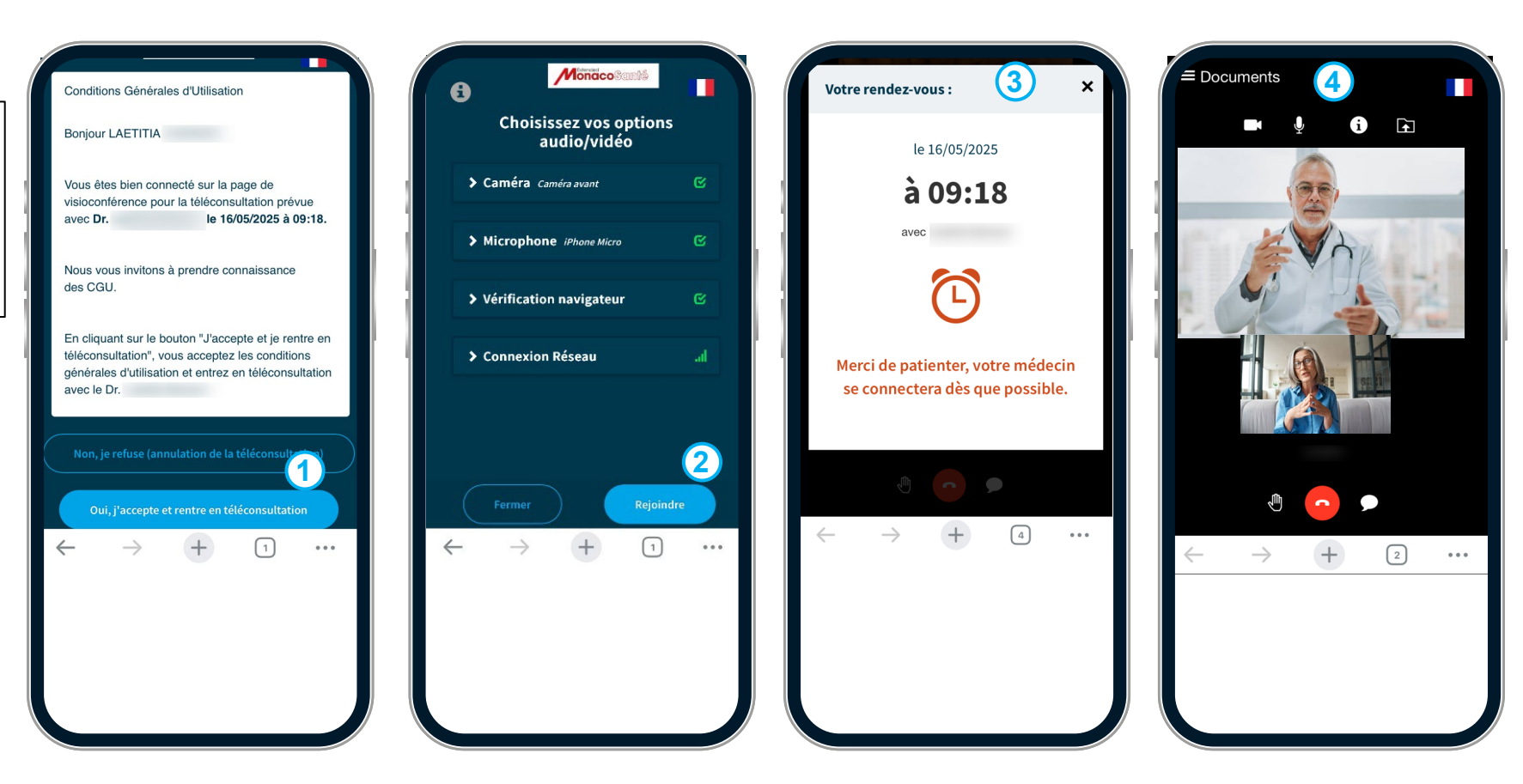

#### 4 Réaliser le paiement de ma téléconsultation depuis un ordinateur

Afin de régler votre téléconsultation, une notification de paiement s'affiche à l'écran

- 1. Cliquer sur Payer
- 2. Renseigner les informations de paiement demandé
- 3. Cliquer sur *Payer xx*€

**4.** Une notification de validation de paiement s'affiche à l'écran

Un reçu vous est également transmis par mail

|                                                      | CI VISA ●         |
|------------------------------------------------------|-------------------|
| Vous avez reçu une demande de paiement de la part de | Numéro de carte   |
| 25.00 £                                              | =                 |
|                                                      | Date d'expiration |
| Payer                                                |                   |
|                                                      | Cryptogramme      |
|                                                      | ô                 |
|                                                      | Payer 25,00 EUR 3 |
| Annuler                                              | Annuler           |

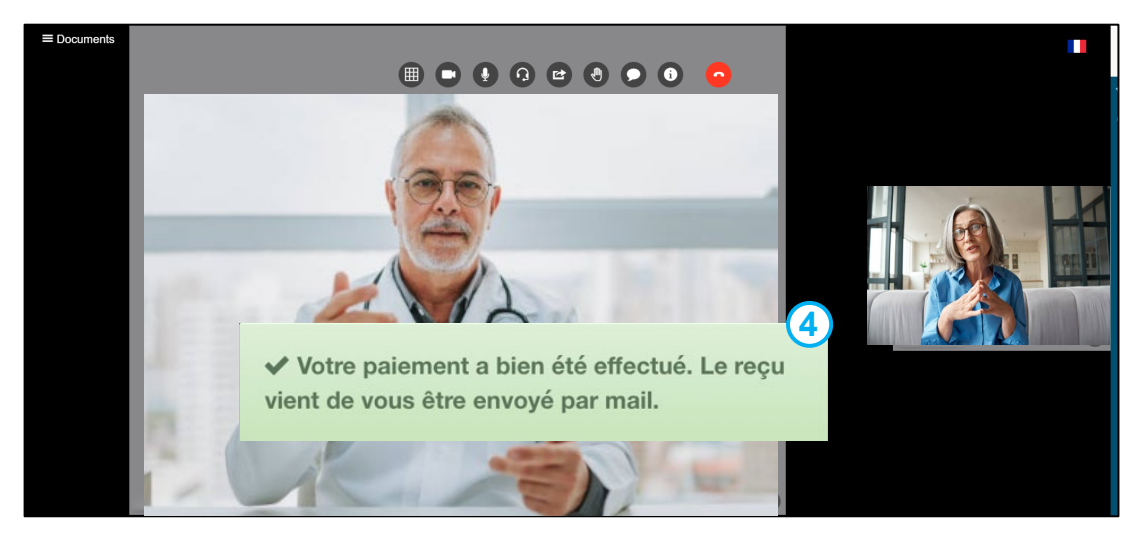

#### **(4)** Réaliser le paiement de ma téléconsultation depuis l'application mobile

Afin de régler votre téléconsultation, une notification de paiement s'affiche à l'écran

- 1. Cliquer sur Payer
- 2. Renseigner les informations de paiement demandé

3. Cliquer sur Payer xx€

**4.** Une notification de validation de paiement s'affiche à l'écran

5. Un reçu vous est transmis par mail

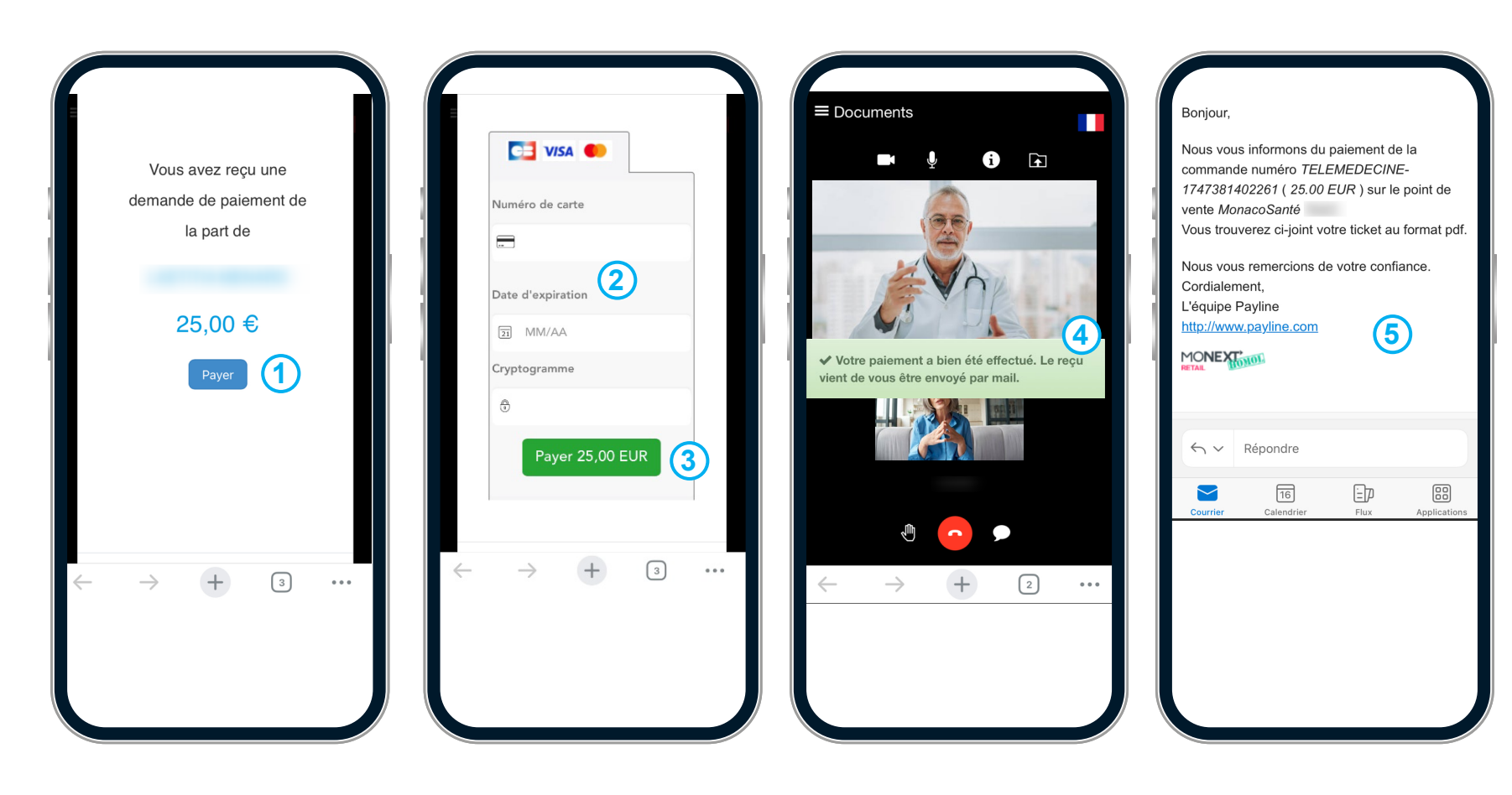

## **(5)** Récupérer les documents de ma téléconsultation depuis un ordinateur

Pendant la Téléconsultation, si le praticien transmet un document, une fenêtre de téléchargement s'ouvre automatiquement

1. Cliquer sur *Télécharger* pour télécharger le document

A coté de l'onglet document, en haut à gauche de l'écran, un chiffre indique le nombre de document transmis durant la téléconsultation

2. Cliquer sur les 3 *traits* pour ouvrir le volet de gauche

Les fichiers échangés sont affichés

3. Cliquer sur le *nom du fichier* pour le télécharger de nouveau

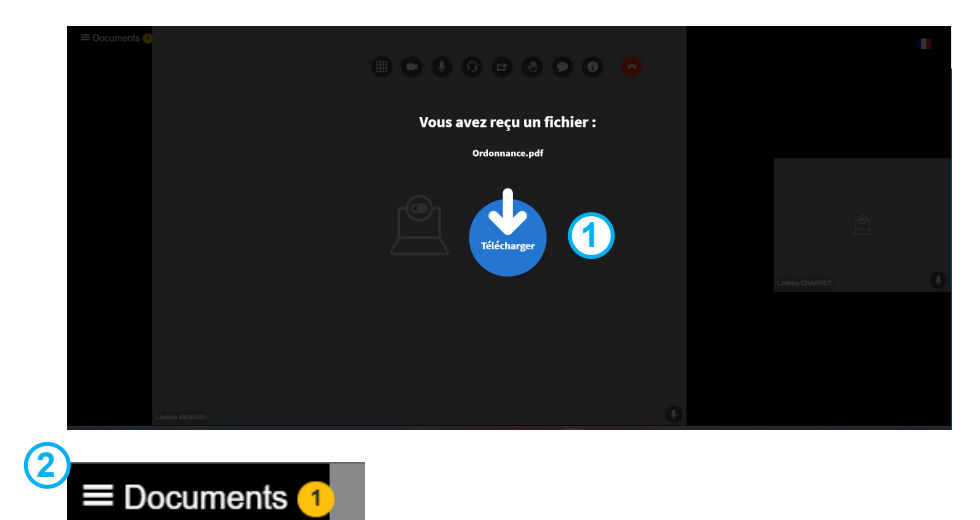

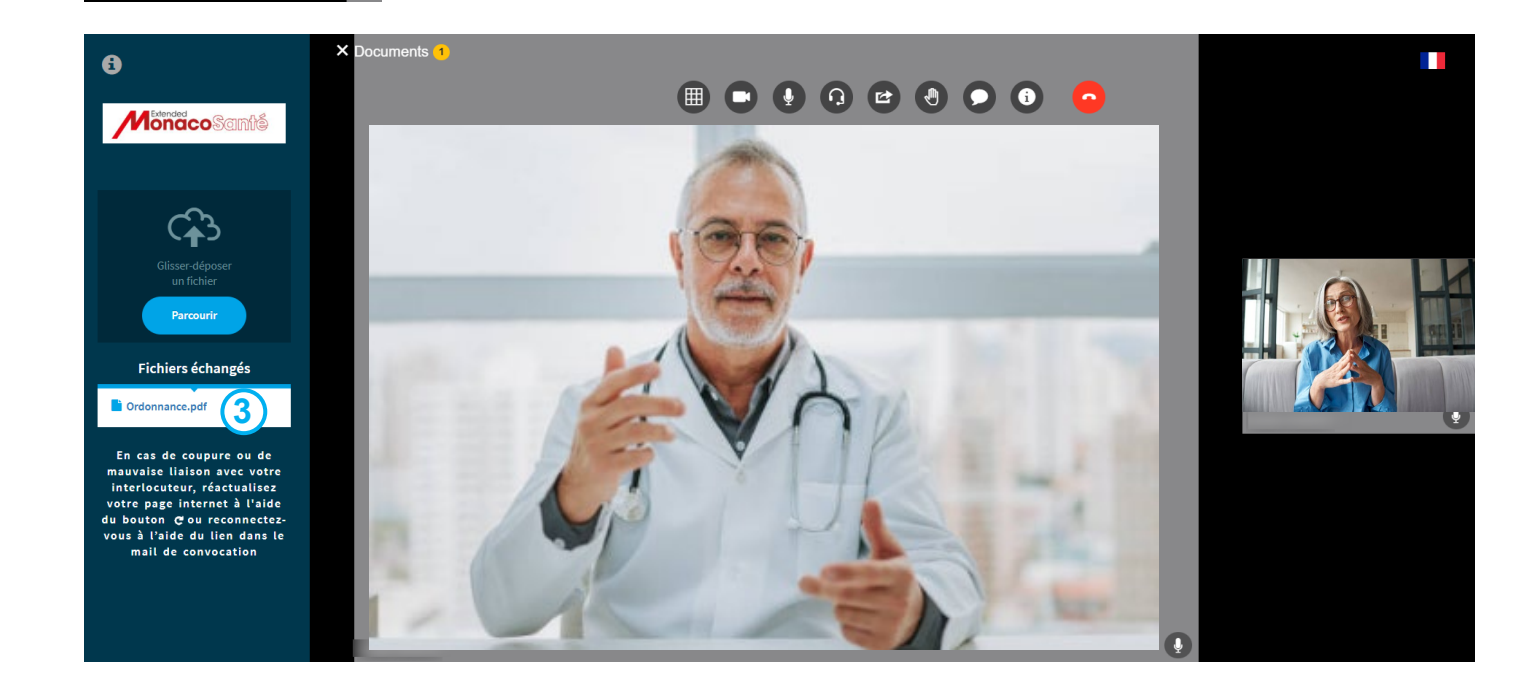

## **(5)** Récupérer les documents de ma téléconsultation depuis l'application mobile

Pendant la Téléconsultation, si le praticien transmet un document, une fenêtre de téléchargement s'ouvre automatiquement

1. Cliquer sur *Télécharger* pour télécharger le document

A coté de l'onglet document, en haut à gauche de l'écran, un chiffre indique le nombre de document transmis durant la téléconsultation

2. Cliquer sur les 3 *traits* pour ouvrir le volet de gauche

Les fichiers échangés sont affichés

3. Cliquer sur le *nom du fichier* pour le télécharger de nouveau

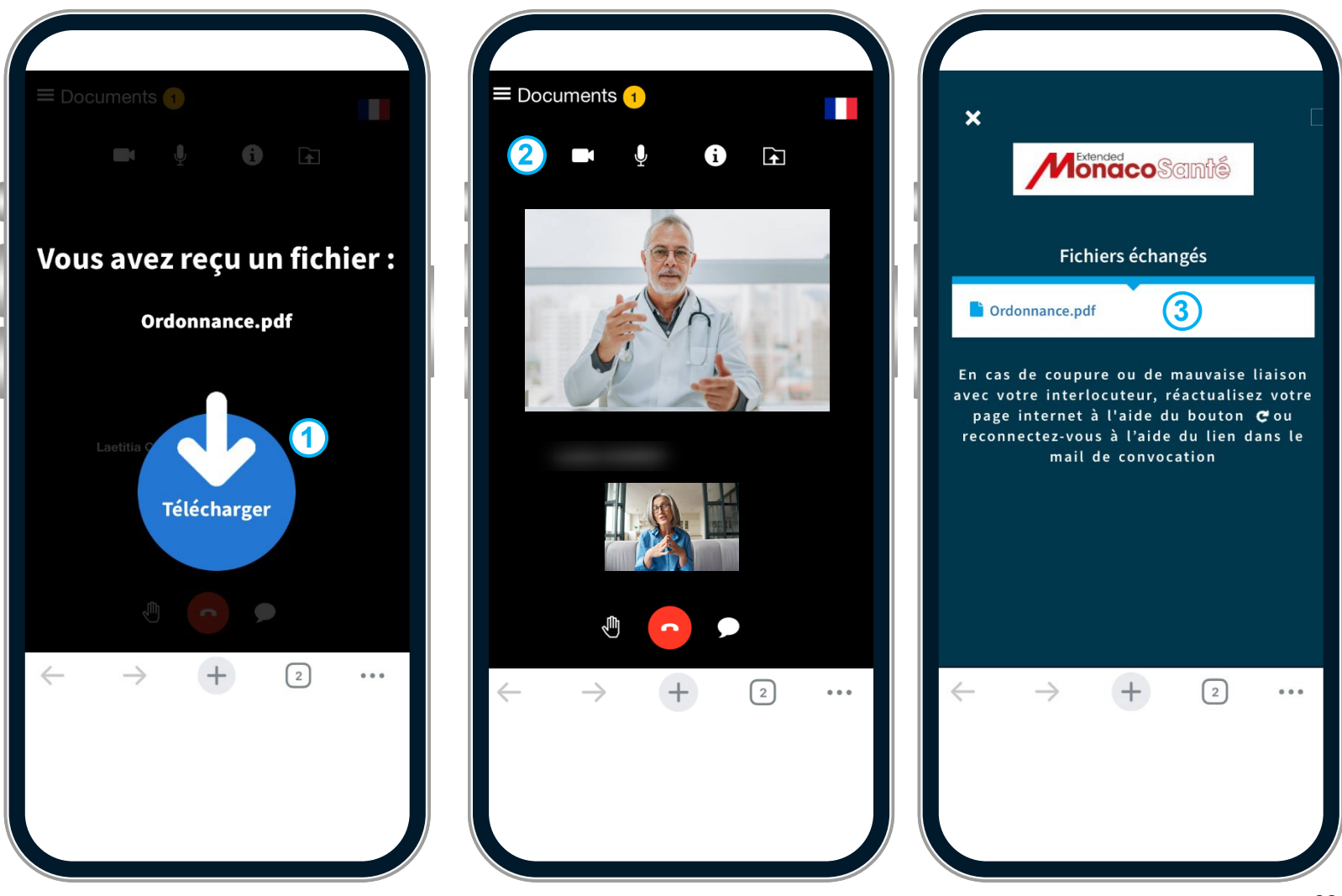

Retrouver les actualités santé et les numéros d'urgence et naviguer sur le Portail MonacoSanté.

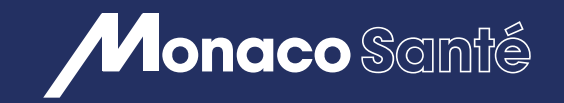

7/ RETROUVER LES ACTUALITÉS SANTÉ ET LES NUMÉROS D'URGENCE ET NAVIGUER SUR LE PORTAIL MONACOSANTÉ

- 1 Consulter les actualités Santé
- 2 Suivre les évènements à venir et les actualités sur les réseaux sociaux
- 3 Consulter les numéros d'urgence <u>depuis un ordinateur</u> ou <u>depuis</u> <u>l'application mobile</u>
- Accéder au multilingue du Portail (Français Anglais Italien) <u>depuis</u>
  <u>un ordinateur ou depuis l'application mobile</u>

## (1) Consulter les actualités santé

Sur la page d'accueil, plusieurs rubriques sont disponibles

**1.** *A la une*, regroupant les actualités mises en avant actuellement

**2.** *Actualités*, regroupant les actualités sur la santé à Monaco

Pour accéder directement à l'ensemble des actualités disponibles, vous pouvez également

3. Cliquer sur *Actualités santé* dans le bandeau des rubriques en haut de la page

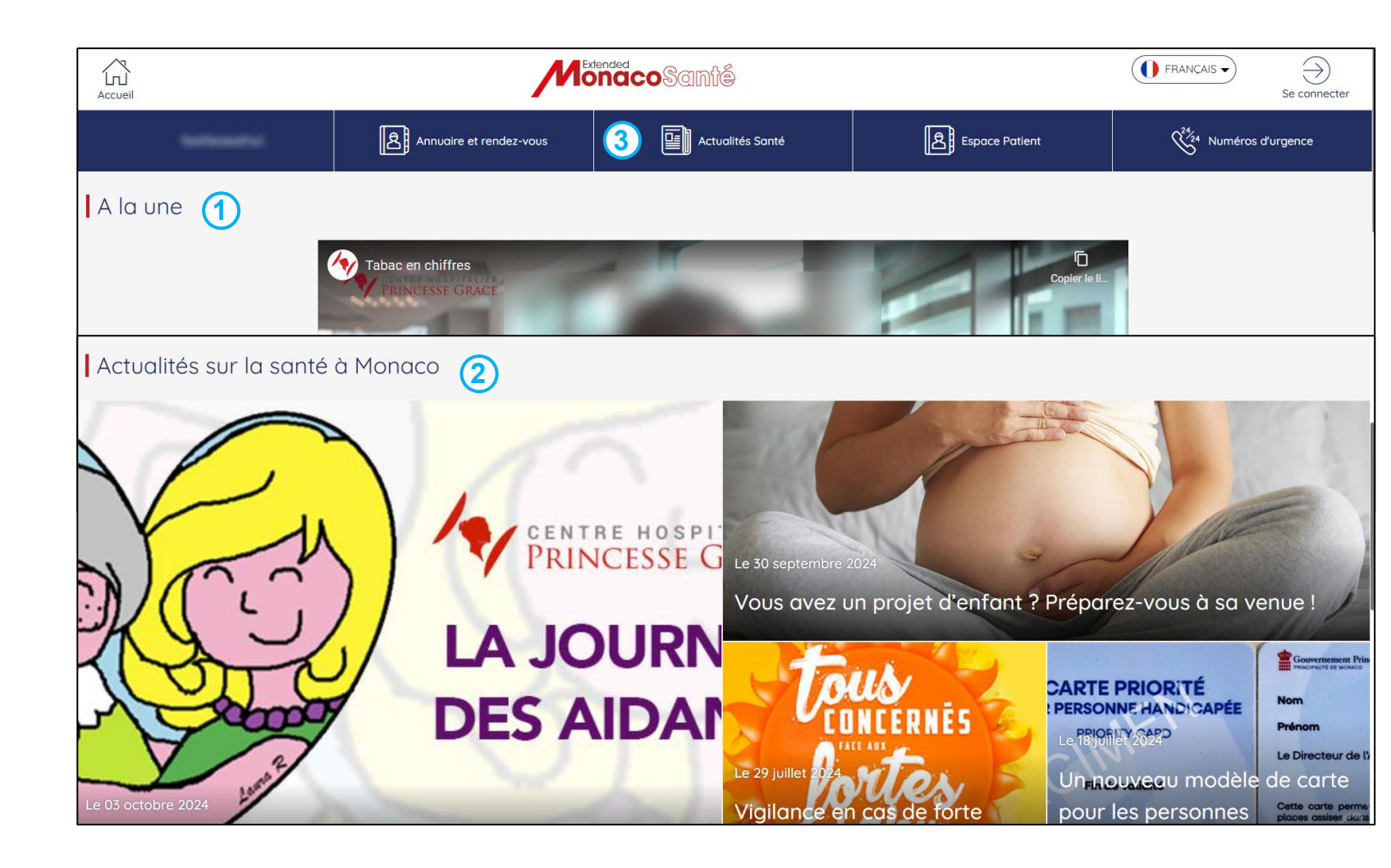

#### **2** Suivre les évènements à venir et les actualités sur les réseaux sociaux

En bas de la page d'accueil, sous les rubriques *A la une* et *Actualités sur la santé à Monaco* 

**1.** La rubrique *Agenda* est disponible et affiche les évènements à venir.

Vous pouvez également suivre les actualités de MonacoSanté sur les réseaux sociaux

2. Cliquer sur les icones f ou X selon si vous souhaitez accéder à la page Facebook ou X et ainsi activer le suivi

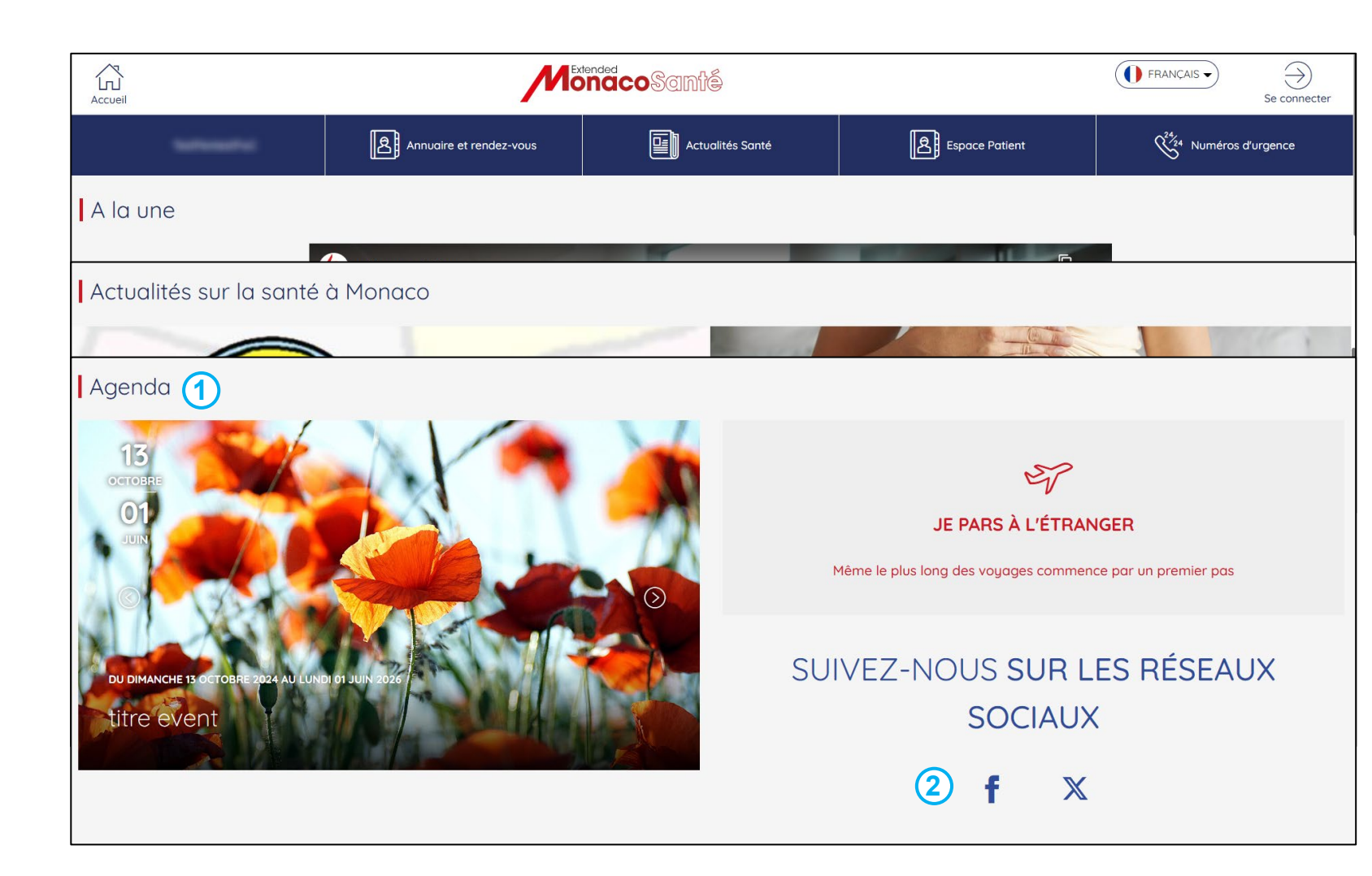

#### **(3)** Consulter les numéros d'urgence depuis un ordinateur

Sur la page d'accueil

1. Cliquer sur *Numéros d'urgence* dans le bandeau de rubriques

La page Numéro d'urgences s'ouvre

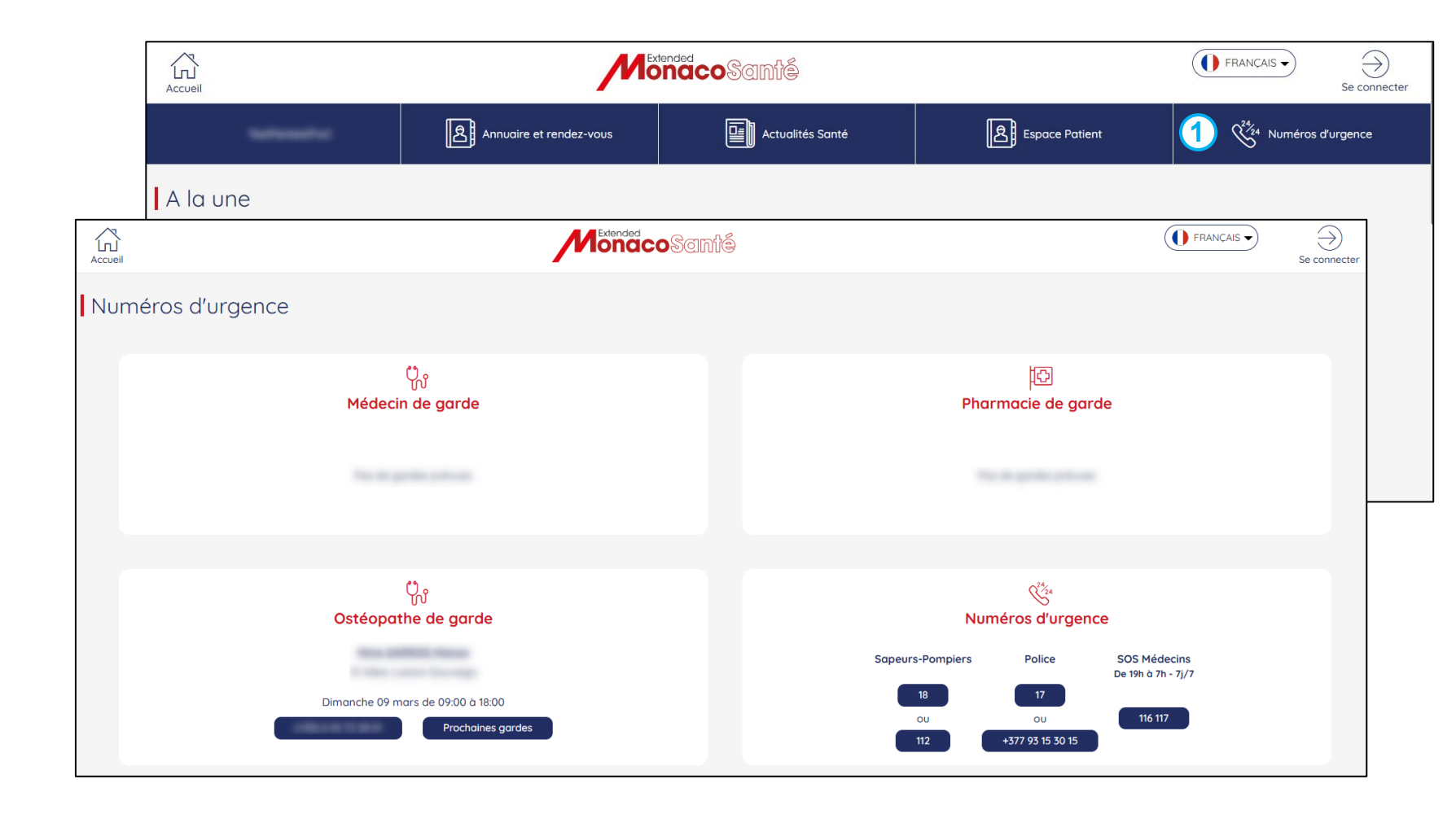

#### **(3)** Consulter les numéros d'urgence depuis l'application mobile

Sur l'écran d'accueil:

- 1. Cliquer sur *Plus* dans le bandeau en bas de page
- 2. Cliquer sur Numéros d'urgences

La page Numéro d'urgences s'ouvre

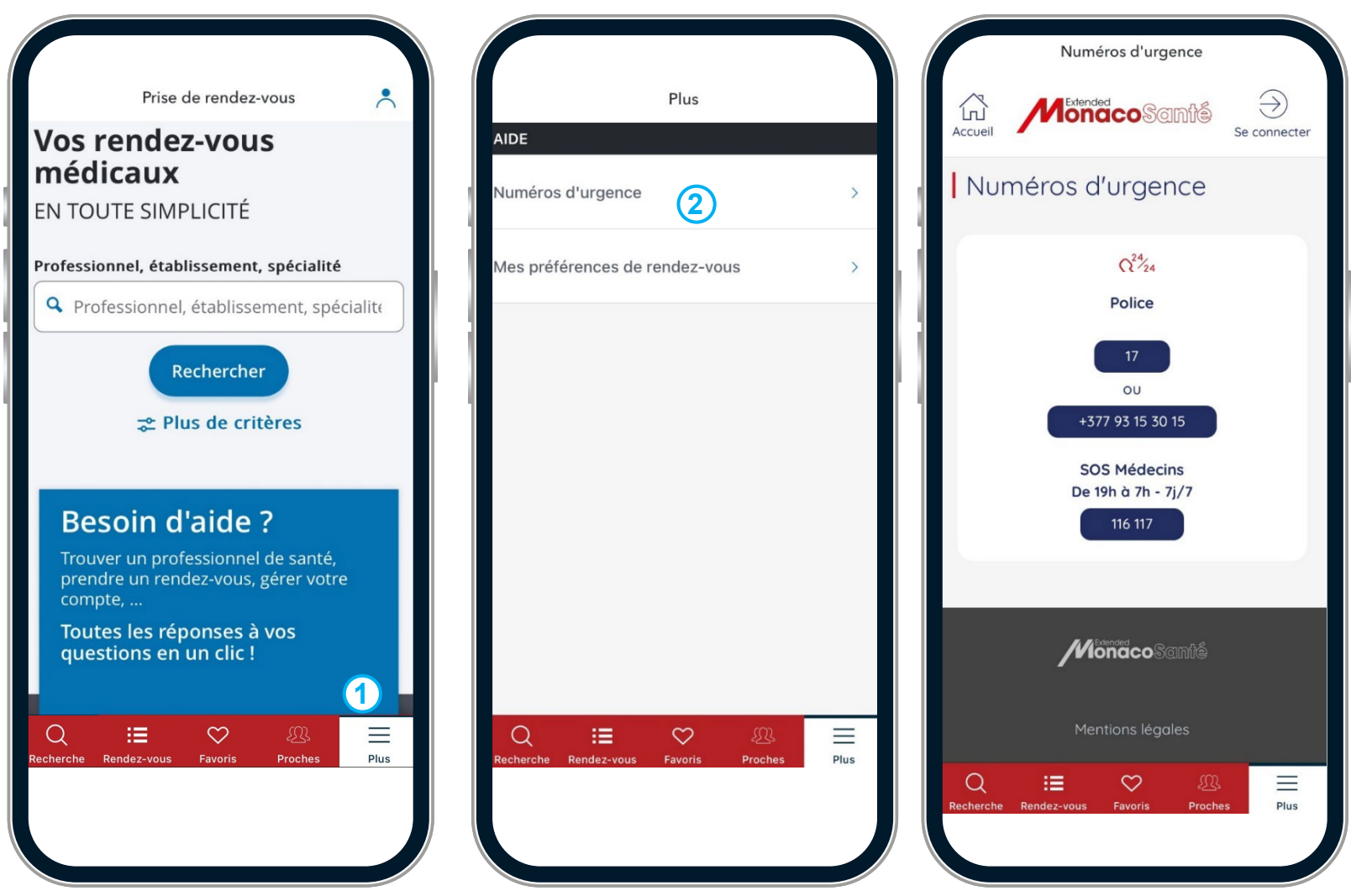
## 7/ Retrouver les actualités santé et les numéros d'urgence et naviguer sur le portail MonacoSanté

## **4** Accéder au multilingue du Portail (Français – Anglais – Italien) depuis un ordinateur

Sur la page d'accueil

1. Cliquer *sur l'icone de la langue actuelle* afin d'accéder au menu déroulant

2. Cliquer sur la *langue souhaitée* (Le Portail est disponible en Français, Anglais et Italien)

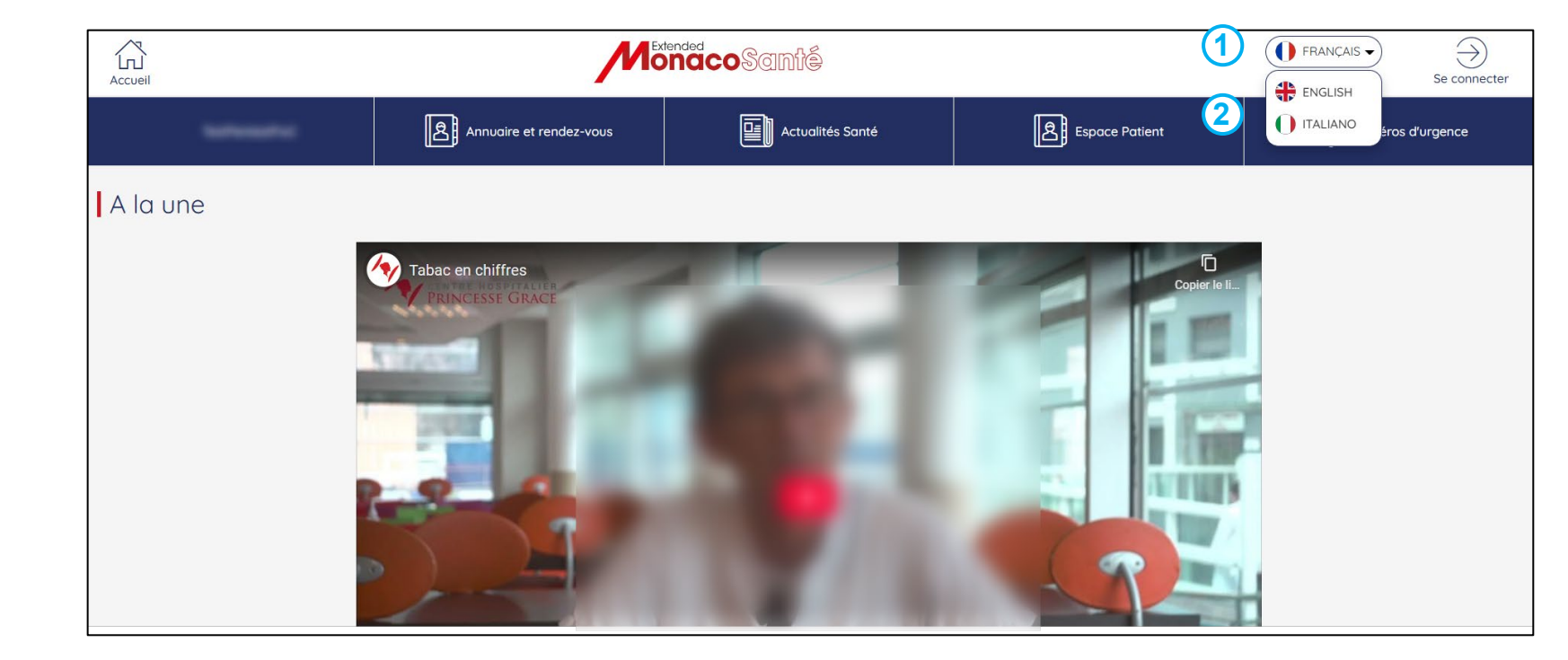

## **4** Accéder au multilingue du Portail (Français – Anglais – Italien) depuis l'application mobile

Avant de vous connecter, depuis l'écran de démarrage de l'application:

- **1.** Cliquer sur *l'icone de la langue actuelle* (langue de votre appareil mobile par défaut)
- 2. Cliquer sur la langue de votre choix
- 3. Cliquer sur Valider
- Les langues disponibles sont le français, l'anglais et l'italien

|                                                                                                    | Cangues de l'applic | ation   |
|----------------------------------------------------------------------------------------------------|---------------------|---------|
|                                                                                                    | Anglais<br>Français | <u></u> |
|                                                                                                    | Italien             | 2       |
| Bienvenue sur                                                                                                  |                     |         |
| MonacoSanté                                                                                                    |                     |         |
| Langue : FR 🔻 🚺                                                                                                |                     |         |
| Vous avez la possibilité de vous<br>connecter, de créer un compte ou<br>d'accéder à l'application sans compte. |                     |         |
| Suivant                                                                                                    |                     |         |
| Accéder à l'application sans compte                                                                            |                     |         |
| BESOIN D'AIDE                                                                                                  |                     |         |
|                                                                                                    | Valider             | 3       |
|                                                                                                    |                     |         |
|                                                                                                    |                     |         |

0

0

 $\bigcirc$